# Best Practices for Month End

Melynda Buck

Local School Finance Annual Conference

April 17, 2024

# Topics To Be Discussed

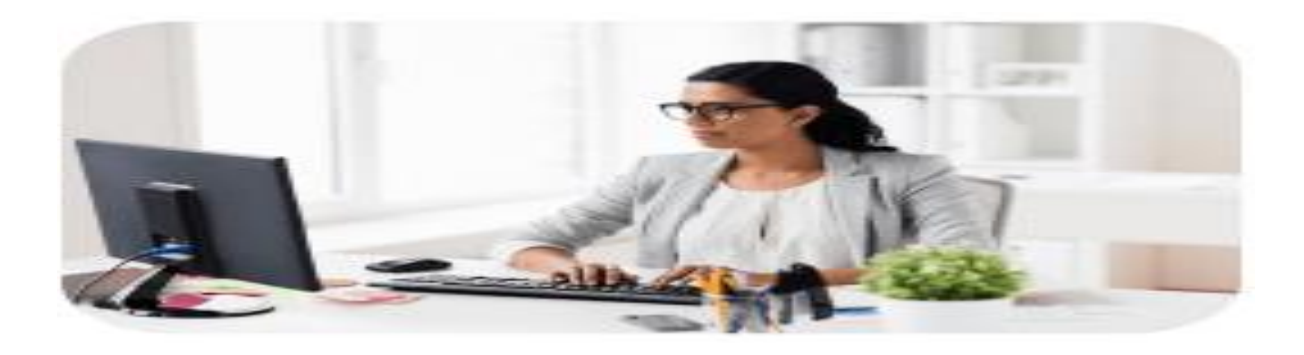

- Local School Financial Responsibility
- Balance Internal Transfers
- Inventory Sheets
- Bank Reconciliation
- Open Purchase Orders
- Principals Report
- Ticket Reconciliation Reports
- Verification/Check and Balances

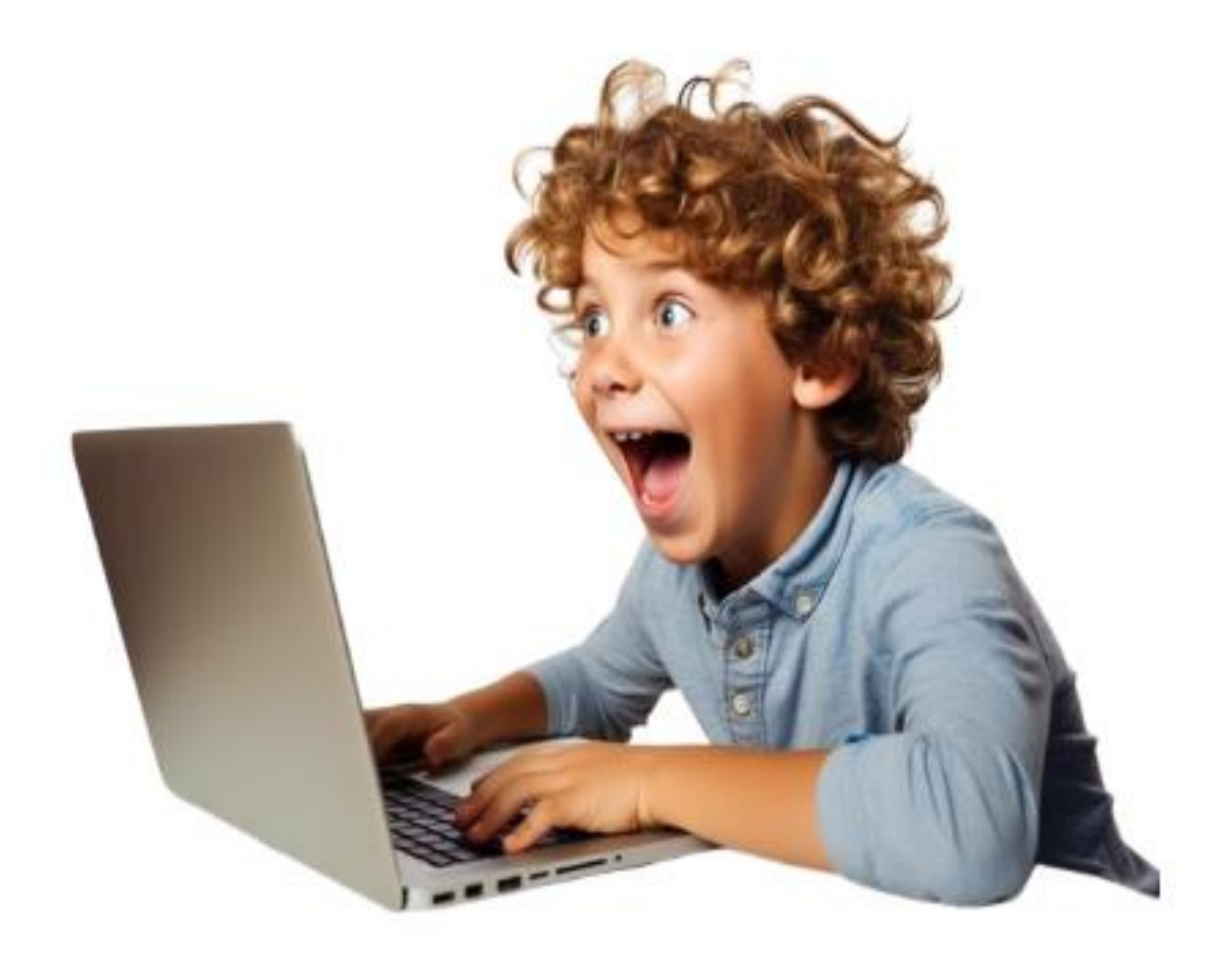

### Bookkeeper-Job Description

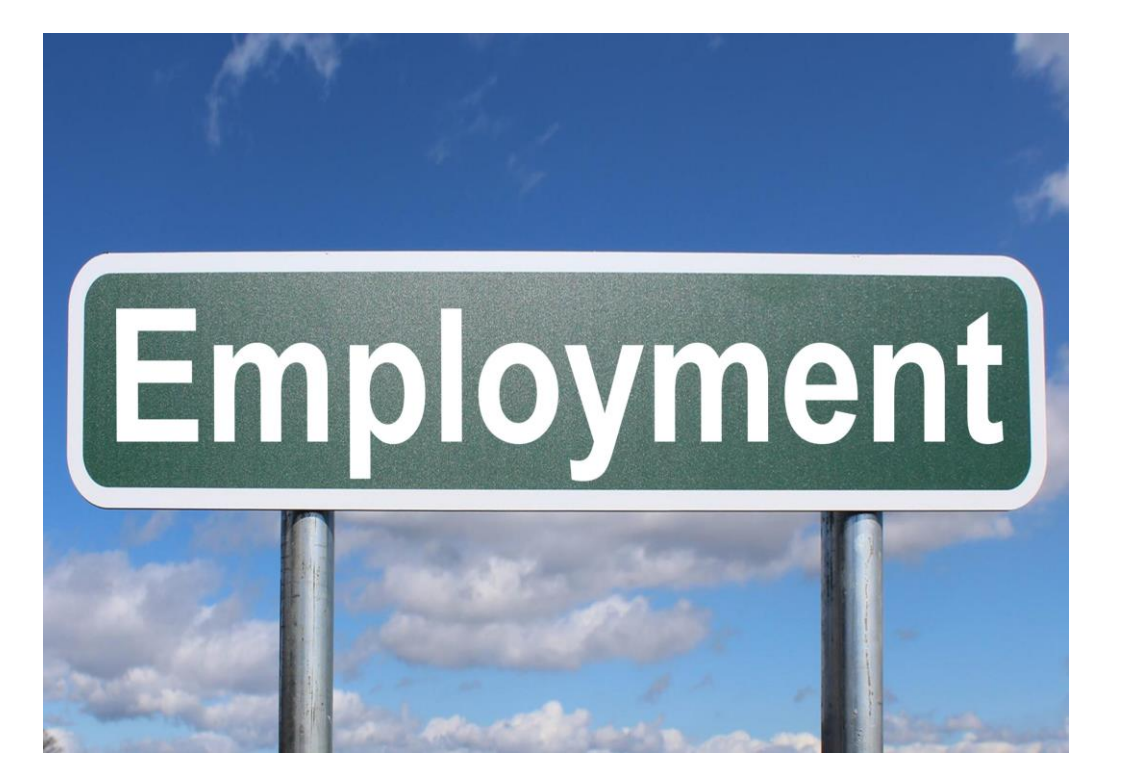

#### PERFORMANCE RESPONSIBILITIES:

- Maintains a positive and cooperative attitude toward students, staff, parents, and other visitors while maintaining strict confidentiality.
- Maintains a complete and systematic set of records of all financial transactions of the school on the designated computerized accounting system.
- Maintains purchase orders for local school funds and teachers' instructional funds for the Central Office.
- · Ensures that school accounts maintain positive account balances.
- Prepares/Records daily cash receipts and deposit(s).
- Responsible for accounts payable, accounts receivable and monthly reconciliation of bank statements.
- Prepares monthly financial reports and submits to Board within established timelines.
- Responsible for preparing annual school budget, including amendments to the original budget.
- Responsible for online payment setup, maintenance, imports, and reconciliations.
- Responsible for athletic ticket sales and reconciliations.
- Traces errors and records adjustments to correct charges or credits posted to incorrect accounts.
- · Willing to learn additional software, procedures, etc. as needed.
- Prepares records for annual audit.
- Responsive to suggestions from supervisors and auditors.
- Responsible for maintaining AASBO Local School Certification.
- Performs other duties as assigned by Principal, Chief School Financial Officer, and Assistant to CSFO.

It is the policy of the Board that no person in this district shall, on the basis of race, sex, religion, belief, national origin, age, disability, ethnicity, sexual orientation, gender identity, and/or any personal characteristic(s), or an affiliation with the Boy Scouts of America, be denied the benefits of, or be subject to discrimination in any education program or activity. This includes employment, retention,

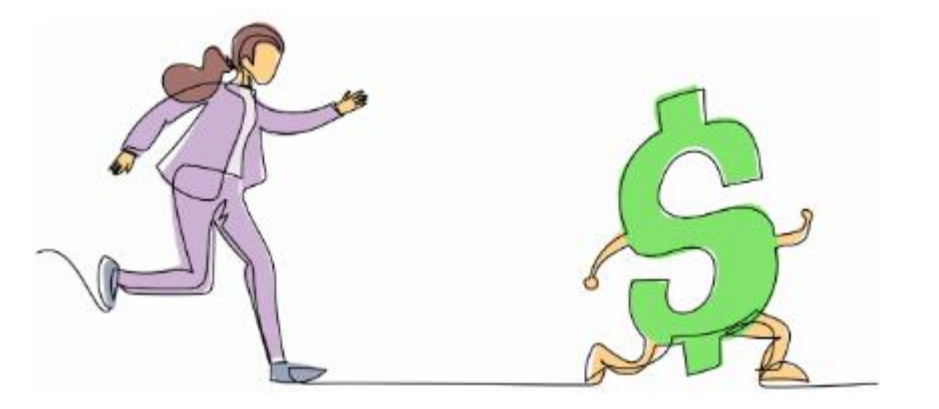

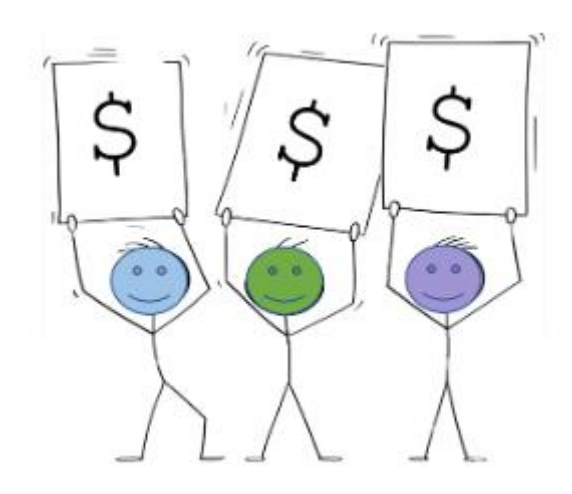

### **Key Takeaways**

•The month-end close process is a systematic way of maintaining financial records and involves reviewing and reconciling financial documents to prevent errors and get an overall picture of a schools financial health.

•While the month-end close process can take a lot of time, it's important to optimize the process steadily to keep errors at bay while reducing the closeout time.

•To improve the month-end closing process, the bookkeeper should address common challenges like errors in manual records, and difficulty tracking the status of missing documentation.

### What is the month-end close process?

The month-end close process is a crucial process that is done at the end of each month to ensure accurate and timely financial reporting. It involves several steps, including balancing internal transfers, completing inventory entries/sheets, reconciling bank statements, reconciling open purchase orders, reviewing transactions, analyzing adjusting entries, and preparing financial reports for the principal /central office.

# What are the steps in the accounting close process?

Collectively there are steps by steps to the month-end close process. These steps give a general overview of how the school reviews and reconciles their books at the end of every month:

- Collect the financial information
- Verify and reconcile the data
- Assess fixed assets
- Make financial statements
- Conduct a final review

# May 1, 2024 Time to begin EOM for April

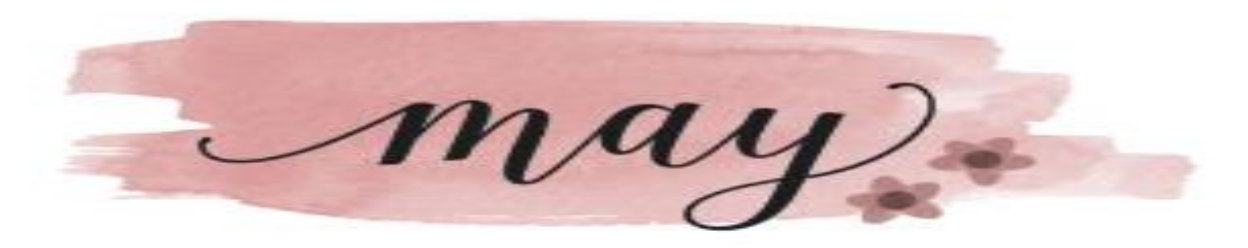

| SUN                | MON                 | TUE | WED | THU | FRI | SAT |
|--------------------|---------------------|-----|-----|-----|-----|-----|
|                    |                     |     |     | 2   | 3   | 4   |
| 5<br>Cours de Mayo | 6                   | 7   | 8   | 9   | 10  | 11  |
| 12<br>Mother's Day | 13                  | 14  | 15  | 16  | 17  | 18  |
| 19                 | 20                  | 21  | 22  | 23  | 24  | 25  |
| 26                 | 27<br>Mernarial Day | 28  | 29  | 30  | 31  |     |
|                    |                     |     |     |     |     |     |

|--|

|                                                          | Public Funds                                                                                  | Non-Public Funds                                                         | Total Funds              |
|----------------------------------------------------------|-----------------------------------------------------------------------------------------------|--------------------------------------------------------------------------|--------------------------|
| Balance in Checking                                      | s                                                                                             |                                                                          |                          |
| ess Encumbrances                                         |                                                                                               |                                                                          |                          |
| otal Available                                           | S                                                                                             |                                                                          |                          |
| ank Reconciliation Re                                    | port                                                                                          |                                                                          |                          |
| Scanned cance                                            | eled checks for suspicious signat                                                             | ures and endorsements                                                    |                          |
| Verified "reco                                           | nciled balance" on Reconciliatio                                                              | n Report equals "ending balance" on                                      | Bank Statement           |
| Noted frequen                                            | cy of deposits (checks typically                                                              | every 3 days; cash weekly)                                               |                          |
| Reviewed out                                             | standing checks (discuss writing                                                              | off checks more than 6 months old)                                       |                          |
| Noted outstan                                            | ding deposits (if more than last t                                                            | wo days of month, discuss with the be                                    | okkeeper)                |
| Signed off on                                            | last page of Bank Reconciliation                                                              | Report                                                                   |                          |
| Open AR List (include                                    | NSF checks and uncollected d                                                                  | lebt from students)                                                      |                          |
| Scanned list fo                                          | or employee names (if necessary,                                                              | discuss with employee)                                                   |                          |
| Notified payer<br>make all futu<br>Check Register/Accour | r goods/services to be withheld u<br>re payments with cash, cashier's<br>ats Payable Register | ntil payment received, if applicable (i<br>check or money order)         | f repeat offender, must  |
| Verified legiti                                          | mate vendors/payees (check for                                                                | employee names, Cash)                                                    |                          |
| General Journal Regist                                   | er                                                                                            |                                                                          |                          |
| Reviewed jou                                             | mal entries for the unauthorized                                                              | transfer of funds between activities                                     |                          |
| Verified suppo                                           | orting documentation attached                                                                 |                                                                          |                          |
| rincipal's Activity Re                                   | port                                                                                          |                                                                          |                          |
| Scanned for n<br>with other fur                          | egative balances (if negative bala<br>ds; negative balances are prohibi                       | ance and income is not anticipated, ac<br>ited in non-public activities) | count must be cleaned up |
|                                                          |                                                                                               |                                                                          |                          |

Month

School

#### **Bookkeeper Monthly Reconciliation Checklist**

- Post MSFs that have hit bank through end of month reconciling
- Complete anything else outstanding from previous month
- DEPOSIT all money that has been receipted in the system.
- (if you do not deposit you will be out of balance this amount)
- Process all Truist Statements
- Run the Object 491-499
- Run the Object 540-589
- Run the Object 923
- Run the Function 9230 report
- Make any corrections from the object reports
- Print bank statement
- Complete reconciliation in TES
- Post recon when you have done all of the above and receive a smiley face
- Print Reports
- Download to District, Print MCAI Report and all three Object Reports, the function report and scan all to Amanda and cc Jennifer. Keep documents in the monthly financial folder.
- Prepare monthly financial folder Financial folder should have:
- Bookkeeper Monthly Reconciliation Checklist (Bookkeeper and Principal Sign) Bank Reconciliation Report Original Bank Statement (Principal needs to sign this) NSF List Open AR List YTD Balance Sheet Receipt Register
- Check Register
- Deposit Register
- GJ Register
- Principal's Activity Report (YTD)
- MCAI Download
- Have principal sign and review the financial folder

Bookkeeper Signature

Date

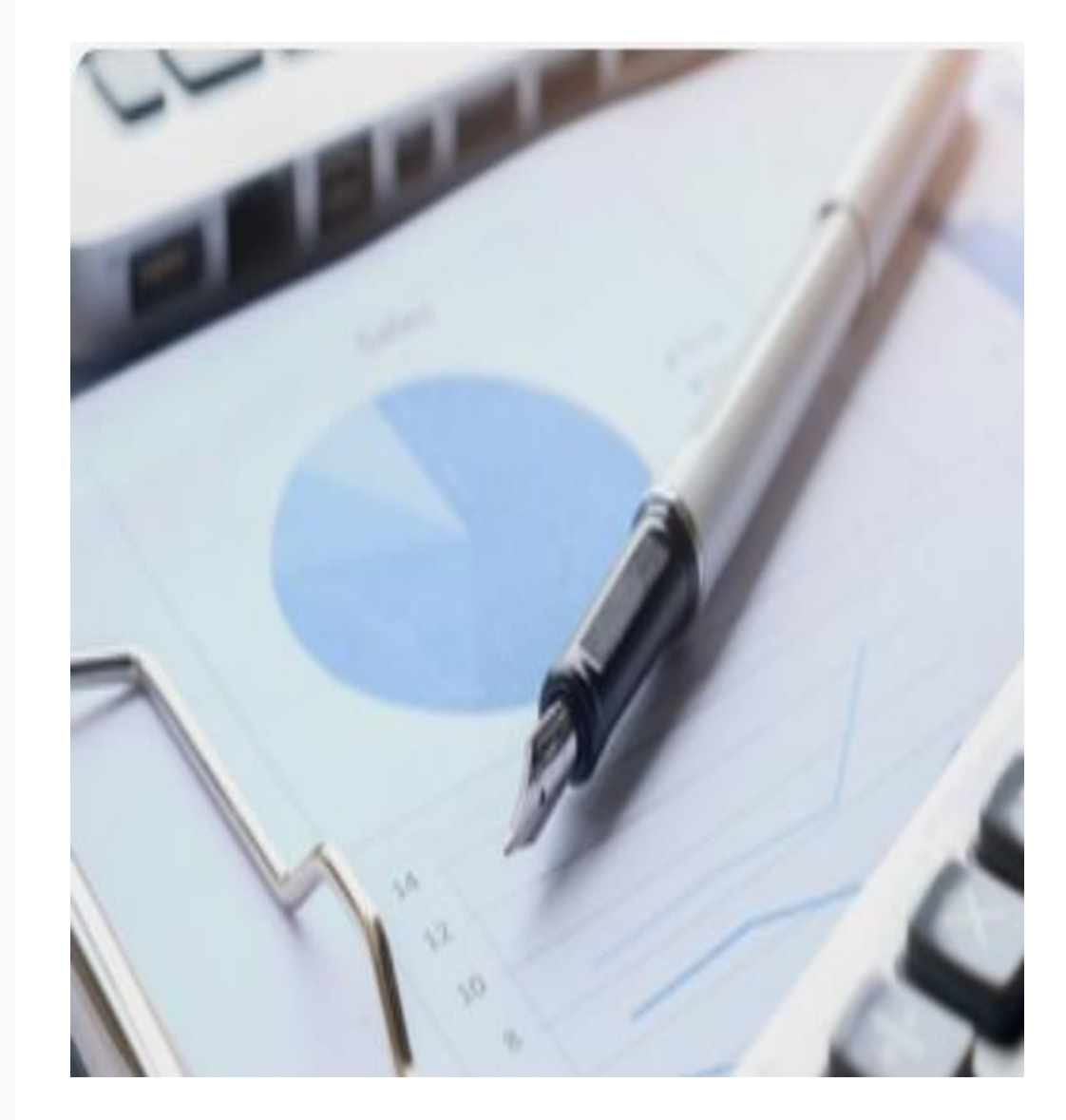

|  | S | c | h | 00 | l |
|--|---|---|---|----|---|
|--|---|---|---|----|---|

Date

#### END OF MONTH CLOSING PROCEDURES

#### Before closing out:

- 1. Make sure all posting has been completed for the month (journal entries, purchase orders, deposits, offline checks, etc.)
- 2. Run your General Ledger to make sure you do not have a negative ending balance in any line item account number!
- 3. Check encumbrance amounts using instruction sheet.
- 4. Enter interest deposit journal entry.

### <u>Print the following reports.</u> Forward a copy of all items marked with an asterisk (\*) to the <u>Central Office</u>: *Initial in ( ) when you have printed report and sent to Central Office*.

() \* 1.Transfers (Print 4 separate reports: 9210, 9910-920, 9230, 9910-923) (Note: 9210 and 9910-920 must balance.) (Note: If you do not have anything to report, nothing will print.) Equipment Purchases (Print 2 separate reports: 491-499 and 540-589) () \* 2. (Note: If you do not have anything to report, nothing will print.) Completed inventory sheets (if you had anything to print for equipment) () \* 3. Reconciled Bank Statement with Journal Entries (must be signed by Principal) ) \* 4. ) \* 5. Open Purchase Order Report ) \* 6. Principal's Report \* 7. Send copies of all Ticket Reconciliation Reports for the month. Verification Report (Make sure you do not have an "Incorrect".) 8. Trial Balance (Run 2 separate reports: 7101 and 7501) (Make sure they balance.) 9. 10. Balance Sheet Month to Date Check Register (Make sure there are no missing checks.) 11. Accounts Payable Register (There should be nothing to print.) 12. Extract and Export Financial Data after everything balances. Do not extract until you 13. have run all your reports and made sure that everything is correct and in balance!

#### MAKE SURE THE FOLLOWING REPORTS BALANCE TO EACH OTHER:

| Purchase Orders: | Balance on Open P.O. Report           |  |
|------------------|---------------------------------------|--|
|                  | Balance of Encum. On Balance Sheet    |  |
|                  | Balance of Encum. On Principal Report |  |

#### Return signed form with month-end reports. Reports are due by the 4th of the month.

| Signature of Bookkeeper: | Date: |
|--------------------------|-------|
|--------------------------|-------|

Principal's Signature

### Before Closing Out

- Make Sure all posting has been completed for the month
  - Journal Entries
  - Purchase Orders
  - Deposits
  - Offline Checks
  - Post Accrued Interest
  - Chargeback Checks
  - Any bank fees
- Run your General Ledger to make sure you do not have a negative ending balances in all line item account numbers

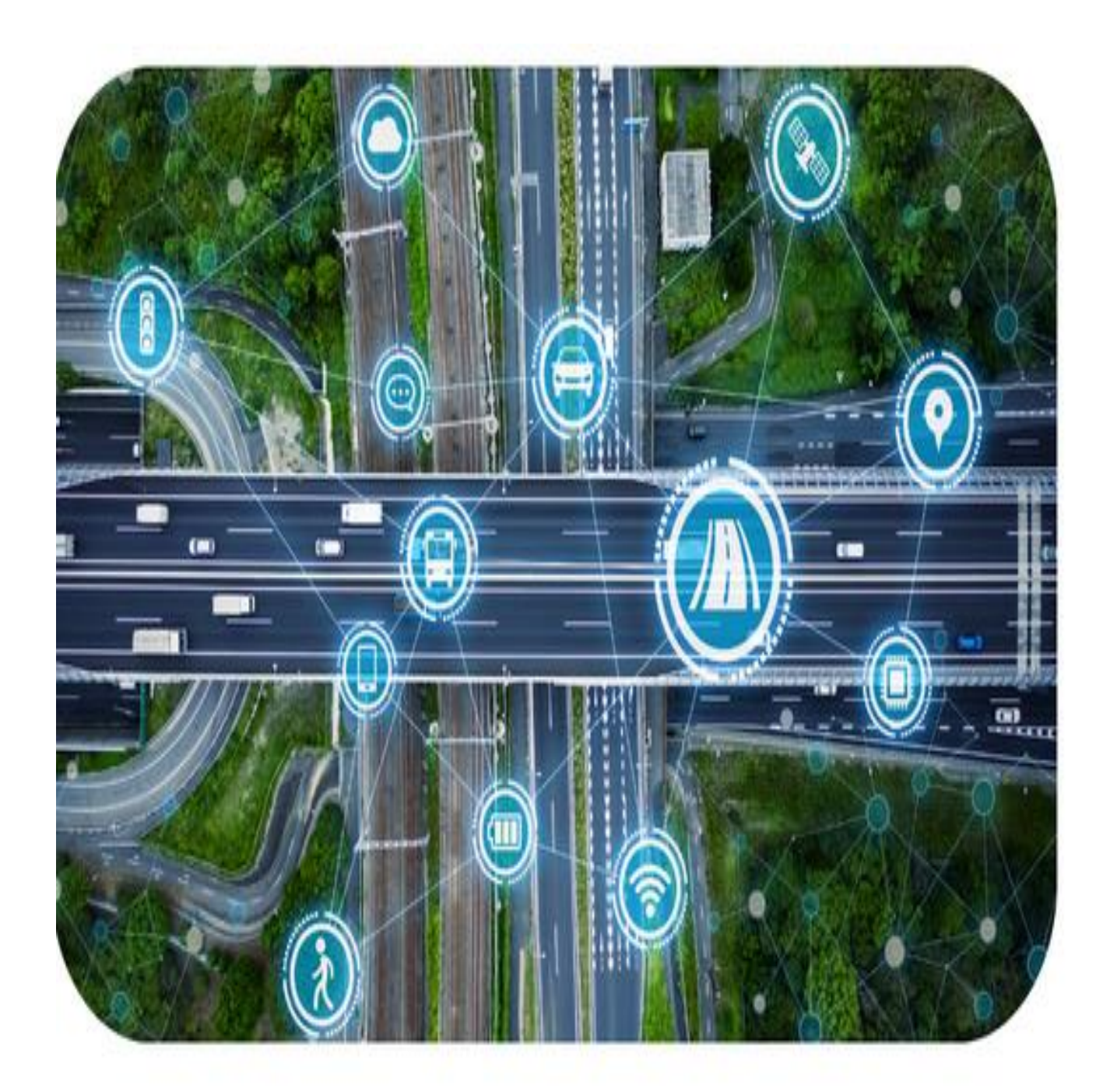

### Post Interest for the Month listed on Bank Statement Accrued Interest April 1 – April 30, 2024

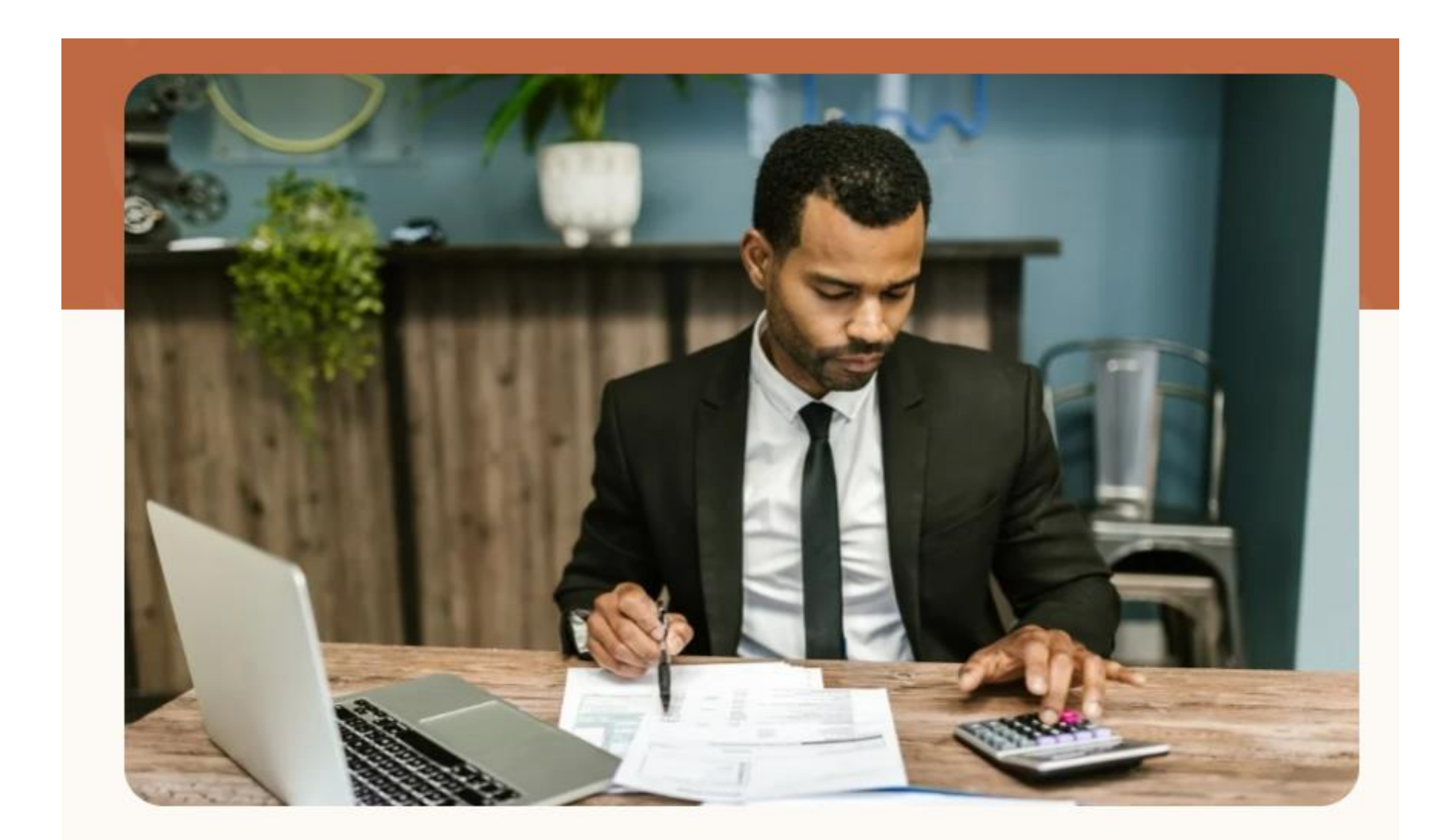

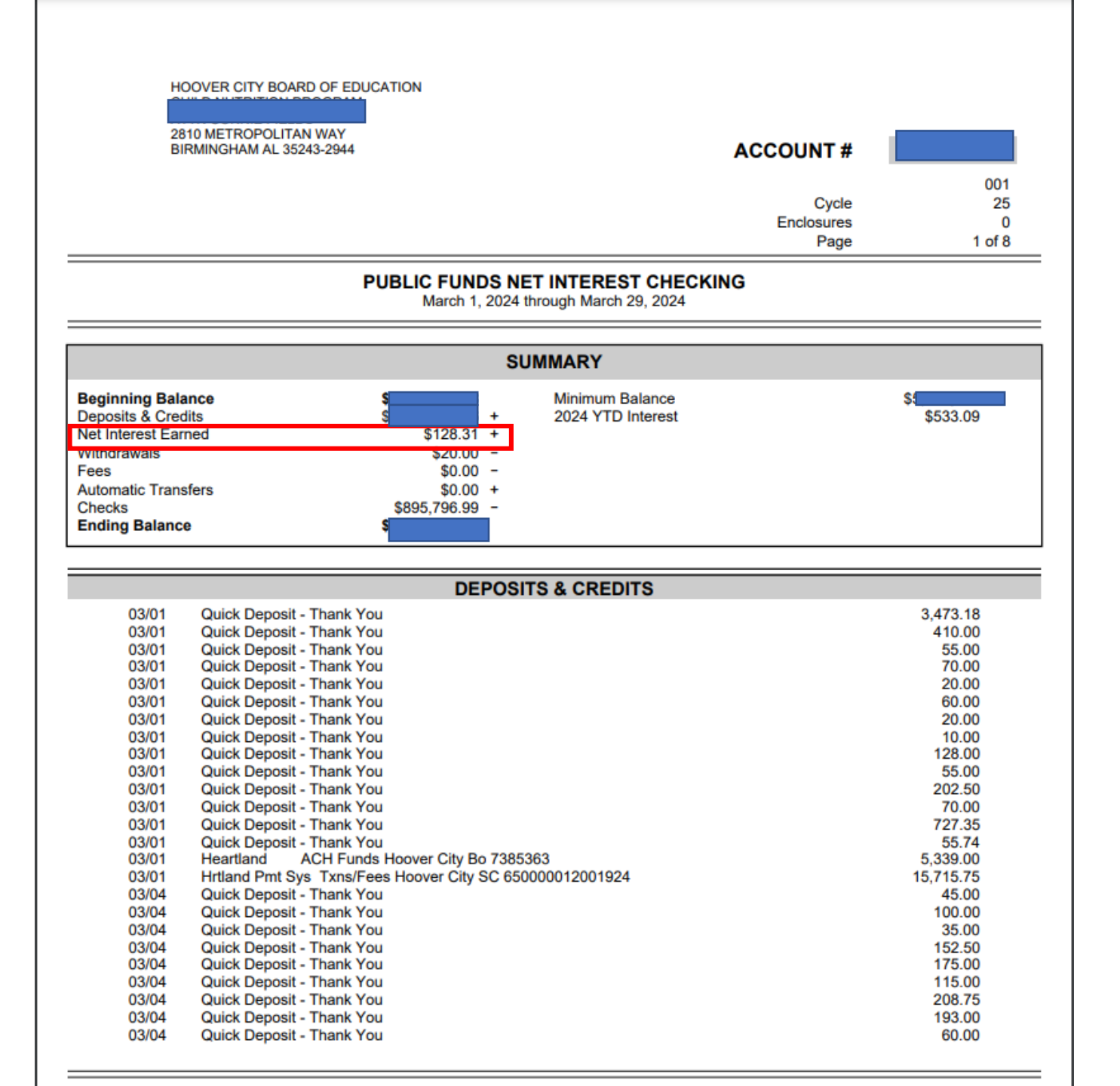

|             | 405QESVIC INStall I  | Di Cellon (1004 | LIV CITT DV |           | UCATION 0    | Ch mouck        | (MEETNOA BOCK) |                      |
|-------------|----------------------|-----------------|-------------|-----------|--------------|-----------------|----------------|----------------------|
| Edit Too    | ls Toolbar Win       | dows Favorites  | Help        | Idea Po   | rtal         |                 |                |                      |
| er Add      | b B<br>Change Delete | Save Inquire    | e Next      | G<br>Back | ilear Search | کی<br>PrtScr    | Exit           |                      |
| AP/PCRD: C  | heck Reconciliatio   | on (v3.14)      |             |           |              |                 |                |                      |
| Reconcile   | by Deals             | Code -          |             |           |              |                 |                | End Delense          |
| Bank (      | Code Dank            |                 |             |           |              | noing Da        | le             |                      |
|             | int #                | <b>•</b>        |             |           | 02/29/2024   | <b>–</b>        |                | 5,647,153.4c         |
| Dof#/Chk#   | Data                 | Amount          | Chock S     | tatus Co  | mont         |                 |                | Trans Codo           |
|             | 2024 02 20           | 15 715 75       | Check 3     |           |              |                 |                | Pagaint              |
|             | 2024-02-29           | 727 26          |             | R         |              | 24              |                | Receipt              |
| 3           | 2023-11-30           | 105.00          |             | HR        | TLAND CO.    | 24<br>Den Error | 11/15          | Disburse             |
|             | 2024-02-29           | 127.00          |             | GE        | S DIT FEB2   | 4               | 11/10          | Receipt              |
| 14          | 2023-11-30           | 40.00           |             | HR        | TLAND CC I   | Dep Error       | 11/16          | Disburse             |
| 4           | 2024-02-29           | 3,473,18        |             | HH        | S DIT FEB2   | 4               |                | Receipt              |
| 35          | 2023-11-30           | 155.00          |             | HR        | TLND CC De   | ep Error        |                | Receipt              |
| ✔ 6         | 2024-01-31           | 15,588.00       |             | HR        | TLD CC DIT   |                 |                | Receipt              |
| ✓ 7         | 2024-01-31           | 272.25          |             | BP        | ES Jan 24 D  | TI              |                | Receipt              |
| ✓ 8         | 2024-01-31           | 412.35          |             | RE        | S Jan 24 DI  | Г               |                | Receipt              |
| ✔ 850       | 2024-02-16           | 930,037.19      | Paid        | Off       | ine Check    |                 |                |                      |
|             |                      |                 |             |           |              |                 |                |                      |
| د<br>       |                      |                 |             |           |              |                 |                | >                    |
| First Check | < #                  |                 |             | Post Int  | erest        |                 | <u>R</u>       | un Summary Report    |
| Last Check  | c #                  |                 |             |           |              |                 |                |                      |
| Mai         | r <u>k</u> Cleared   |                 |             |           |              |                 | Sh             | ow Deposits and JE's |
|             |                      |                 |             |           |              |                 |                |                      |
|             |                      |                 |             |           |              |                 |                |                      |
|             |                      |                 |             |           |              |                 | •              |                      |
|             |                      |                 |             |           |              |                 |                |                      |

- Accounts Payable
- Bank Statement Reconciliation
- Check Reconciliation
- Enter Bank Code
- Click on Post Interest (Preset GL# must be set up)
- Enter Accrued Interest (Look at Bank Statement)
- Post Type is always Credit
- Reference Interest Credit
- Comments Accrued Interest 4/1 4/30/2024
- Click Post
- Then Save
- Print the Report For Journal Entry Log/Sheet

# General Ledger Report You do NOT want any negative line items

From the Main Menu

- General Ledger
- GL Reports
- General Ledger Reports
  - Select By GL Component
  - Accept Selection Criteria (do not enter anything here)
  - Check Summary
  - Uncheck Page Break on Primary Sort Component
  - Enter

You do NOT want any negative line items

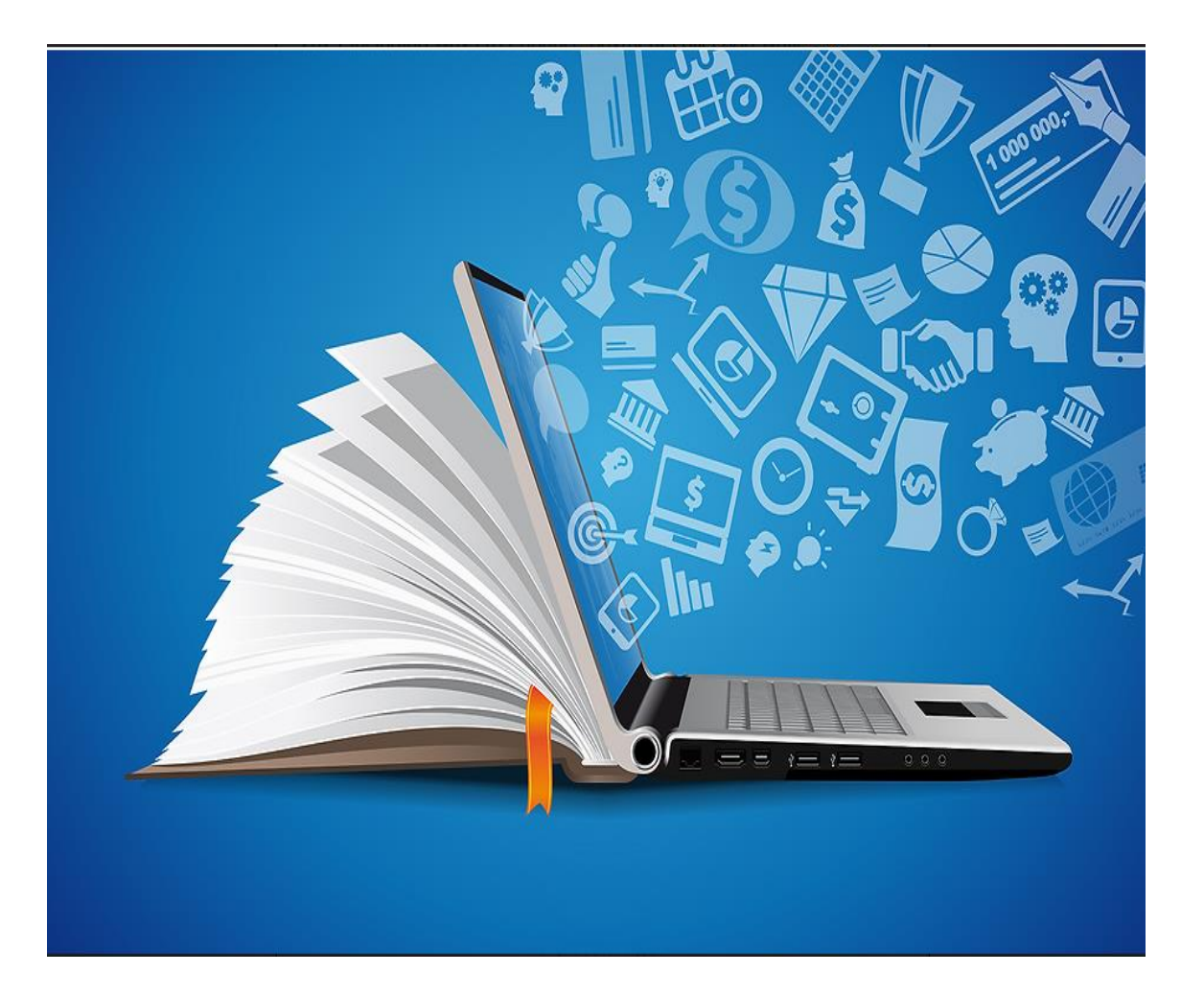

## General Ledger Report Search:DRPT

| MCAI                        | Application or Transaction Name | Ap Tran |
|-----------------------------|---------------------------------|---------|
| Allocation Tracking         | Data Value Reports              | S.      |
| Local School Accounting     | General Ledger Report           | GL DR   |
| Receipt Module              | Trial Balance Report            | GL TB   |
| Purchase Order              | Balance Sheet Report            | GL BL   |
| Accounts Payable            | Operations Report               | GL JRPT |
| General Ledger              | Journal Entry Report            | GL JELR |
| GL Setup                    | Journal Entry Detail Report     | GL JE   |
| GL Reports                  | SLSA Mnthly Financial Statement | GL ML   |
| GL Queries                  | Cash Report                     | GL CA   |
| Budget Menu                 | Account Number Detail Report    | GL AN   |
| GL End of Year Menu         | Account Number Report           | GL NL   |
| GL Extracts (Import/Export) | O GL Account Master Report      | GL MR   |
| System Control              | Summary Expenditure Report      | GL JSER |
|                             | Summary Revenue Report          | GL JSRR |

## Enter Default Cast Delete Save Inquire Next Back Clear Search PrtScr Exit

| GL/DRPT: General Ledger Report (v3.05)                          |                                | 3                       |                         |                          |                                  |                    |
|-----------------------------------------------------------------|--------------------------------|-------------------------|-------------------------|--------------------------|----------------------------------|--------------------|
| Select Report Type Select By GL<br>© Detail © Summary Component | Group Description              | -                       |                         |                          |                                  |                    |
| Account Description Application ID                              | CTO DEPARTME MNT MAINTENANCE D |                         |                         |                          |                                  |                    |
| Suppress Zero Lines Print Comment All                           |                                |                         |                         |                          |                                  |                    |
| Summarize Encumbrance Accounts                                  |                                | Enter Account Selection | on Criteria             |                          |                                  | – 🗆 X              |
| Summarize Enc Accts by Journal Code                             |                                |                         | B                       | ginning Fiscal Year      | Beginning Fiscal Period          |                    |
| Report Destination                                              | 1                              | Accept Selection C      | criteria                |                          | April                            |                    |
|                                                                 |                                |                         |                         | 024 -                    | April                            |                    |
| ○ To Printer HP LaserJet MFP M232-N Setup                       | (                              | Component Name S        | ort Order Be            | ainning Value            | Ending Value                     |                    |
| Enter Selection Criteria, Click Enter/E1)                       | Ta Canazata Banad              | Class                   | 1 5                     | <u> </u>                 | 5                                | Add <u>I</u> tem   |
| Enter Selection Chiefia, Click Enter(F1)                        | To Generate Report             | Component Contains: C   | 2                       |                          |                                  |                    |
|                                                                 |                                | Sort Order N            | Aust Be Major           | to Minor (0 Sort Order   | = Selection Criteria only - Do N | Not Sort or Total) |
|                                                                 |                                | Component Name          | Sort Order              | From Value               | To Value                         |                    |
|                                                                 |                                | Class                   | 1                       | 4                        | 4                                |                    |
|                                                                 |                                | Class                   | 1                       | 5                        | 5                                |                    |
|                                                                 |                                |                         |                         |                          |                                  |                    |
|                                                                 |                                |                         |                         |                          |                                  |                    |
|                                                                 |                                |                         |                         |                          |                                  |                    |
|                                                                 |                                |                         |                         |                          |                                  |                    |
|                                                                 |                                |                         |                         |                          |                                  |                    |
|                                                                 |                                | I                       |                         |                          |                                  |                    |
|                                                                 |                                |                         | Ente                    | er the Desired Fiscal Ye | ear(s) and Fiscal Period(s)      |                    |
|                                                                 |                                |                         | Use the<br>Click on the | Add Item Button to Ad    | cept Components and Values       | nve                |

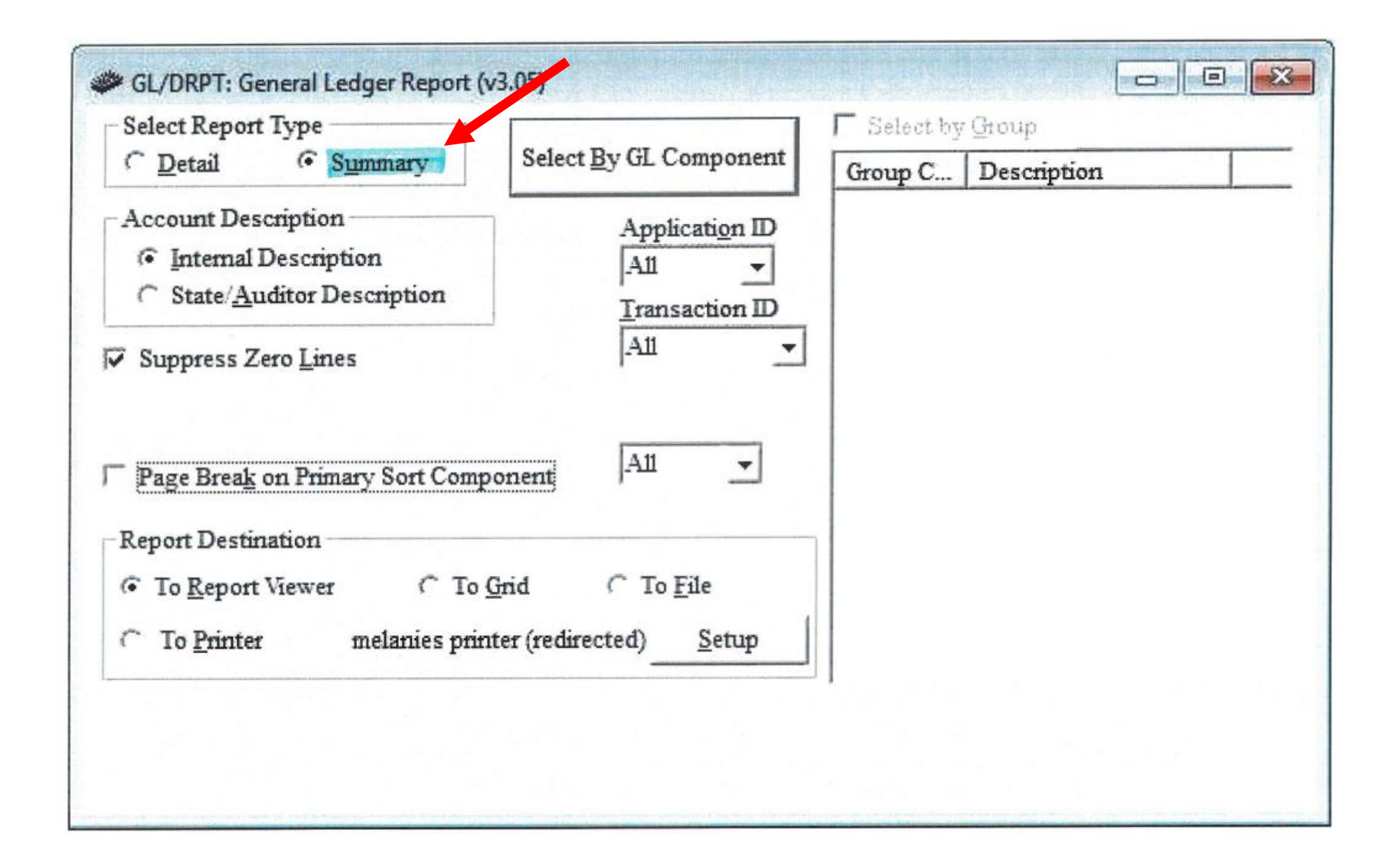

#### M CAI BUDGETARY ACCOUNTING SYSTEM SUMMARY GENERAL LEDGER REPORT HOOVER CITY BOARD OF EDUCATION PERIOD / FISCAL YEAR: 01/2024 TO 07/2024

RUN DATE: 04/15/2024

RUNTIME: 11:56AM

Page 8 of 44 GLDRPT

| Fd-C-Func-Obj-CCtr-SFnd-Y-Prog-Spec | Description                         | BEGINNING BALANCE | DE BIT    | CREDIT     | ENDING BALANCE |   |
|-------------------------------------|-------------------------------------|-------------------|-----------|------------|----------------|---|
| 12-4-9230-000-0815-7101-0-0000-0000 | OPERATING TRANSFERS IN-LS           | 0.00              | 0.00      | 82,170.00  | 82,170.00      |   |
| 12-4-9230-000-0820-7101-0-0000-0000 | OPERATING TRANSFERS IN-LS           | 0.00              | 0.00      | 107,163.00 | 107,163.00     |   |
| 12-4-9230-000-6000-7101-0-0000-0000 | OPERATING TRANSFERS IN-LS           | 0.00              | 0.00      | 63,777.00  | 63,777.00      |   |
| 12-4-9910-000-0010-7101-0-0000-0000 | REFUNDS ON P/Y EXPENDITURES         | 0.00              | 0.00      | 330.00     | 330.00         |   |
| 12-4-9910-000-0070-7101-0-0000-0000 | REFUNDS ON P/Y EXPENDITURES         | 0.00              | 150.00    | 300.00     | 150.00         |   |
| 12-4-9910-000-0080-7101-0-0000-0000 | REFUNDS ON P/Y EXPENDITURES         | 0.00              | 5.00      | 441.99     | 436.99         |   |
| 12-4-9910-000-0350-7101-0-0000-0000 | REFUNDS ON P/Y EXPENDITURES         | 0.00              | 0.00      | 529.30     | 529.30         |   |
| 12-4-9910-000-0365-7101-0-0000-0000 | REFUNDS ON P/Y EXPENDITURES         | 0.00              | 0.00      | 662.00     | 662.00         |   |
| 12-4-9910-000-0400-7101-0-0000-0000 | REFUNDS ON P/Y EXPENDITURES         | 0.00              | 0.00      | 1,040.00   | 1,040.00       |   |
| 12-4-9910-000-0425-7101-0-0000-0000 | REFUNDS ON P/Y EXPENDITURES         | 0.00              | 0.00      | 184.00     | 184.00         |   |
| 12-4-9910-000-0820-7101-0-0000-0000 | REFUNDS ON P/Y EXPENDITURES         | 0.00              | 0.00      | 270.20     | 270.20         |   |
| 12-5-1100-311-0410-7101-0-1200-0000 | INSTRUCTION, STUDENT EDUCATIONAL    | .SER 0.00         | 139.91    | 0.00       | 139.91         |   |
| 12-5-1100-311-0820-7101-0-1200-0000 | INSTRUCTION, STUDENT EDUCATIONAL    | .SER 0.00         | 150.00    | 0.00       | 150.00         |   |
| 12-5-1100-341-0070-7101-0-4400-0000 | INSTRUCTION, EQUIPMENT REPAIR & M   | AIN T 0.00        | 2,932.80  | 0.00       | 2,932.80       |   |
| 12-5-1100-341-0070-7101-0-4500-0000 | INSTRUCTION, EQUIPMENT REPAIR & M   | AIN T 0.00        | 4,781.47  | 0.00       | 4,781.47       |   |
| 12-5-1100-341-0080-7101-0-1200-0000 | INSTRUCTION, EQUIPMENT REPAIR & M   | AIN T 0.00        | 254.64    | 20.21      | 234.43         |   |
| 12-5-1100-341-0400-7101-0-4400-0000 | INSTRUCTION, EQUIPMENT REPAIR & M   | AIN T 0.00        | 1,139.90  | 0.00       | 1,139.90       |   |
| 12-5-1100-341-0400-7101-0-4500-0000 | INSTRUCTION, EQUIPMENT REPAIR & M   | AIN T 0.00        | 1,361.62  | 0.00       | 1,361.62       |   |
| 2-5-1100-341-0410-7101-0-8100-0003  | INSTRUCTION, EQUIPMENT REPAIR & M   | AIN T 0.00        | 99.00     | 699.95     | -600.95        | l |
| 12-5-1100-341-0425-7101-0-1500-0000 | INSTRUCTION, EQUIPMENT REPAIR & M   | AIN T 0.00        | 968.00    | 0.00       | 968.00         | 1 |
| 12-5-1100-342-0360-7101-0-1200-0000 | INSTRUCTION, EQUIPMT MAINTENANCE    | AG R 0.00         | 197.80    | 0.00       | 197.80         |   |
| 12-5-1100-342-0410-7101-0-8100-0000 | INSTRUCTION, EQUIPMT MAINTENANCE    | AG R 0.00         | 499.00    | 0.00       | 499.00         |   |
| 12-5-1100-342-6000-7101-0-1500-0000 | INSTRUCTION, EQUIPMT MAINTENANCE    | AG R 0.00         | 1,945.64  | 0.00       | 1,945.64       |   |
| 12-5-1100-344-0410-7101-0-1200-0000 | INSTRUCTION, LEASES                 | 0.00              | 750.00    | 0.00       | 750.00         |   |
| 12-5-1100-344-0415-7101-0-8100-0000 | INSTRUCTION, LEASES                 | 0.00              | 1,190.04  | 0.00       | 1,190.04       |   |
| 12-5-1100-344-0815-7101-0-1200-0000 | INSTRUCTION, LEASES                 | 0.00              | 2,515.70  | 0.00       | 2,515.70       |   |
| 12-5-1100-345-0810-7101-0-1200-0000 | INSTRUCTION, RENTAL-EQUIPMENT       | 0.00              | 225.00    | 0.00       | 225.00         |   |
| 12-5-1100-381-0760-7101-0-1200-0000 | INSTRUCTION, TRAVEL & TRAINING - LO | CAL 0.00          | 95.00     | 0.00       | 95.00          |   |
| 12-5-1100-382-0010-7101-0-1500-0000 | INSTRUCTION, TRAVEL & TRAINING - IN | STAT 0.00         | 20,112.39 | 0.00       | 20,112.39      |   |
| 12-5-1100-382-0010-7101-0-4500-0000 | INSTRUCTION, TRAVEL & TRAINING - IN | STAT 0.00         | 21,966.68 | 0.00       | 21,966.68      |   |
| 12-5-1100-382-0070-7101-0-4500-0000 | INSTRUCTION, TRAVEL & TRAINING - IN | STAT 0.00         | 725.01    | 0.00       | 725.01         |   |

### Open PO Report

- Purchase Order
- PO Reports
- Open PO Report by CCTR
- Select by GL Components
- Accept Selection Criteria(you will not enter anything)
- Click on PO Number
- Date Criteria (month working on)
- Enter (Traffic Light)
- Look at the bottom line amount

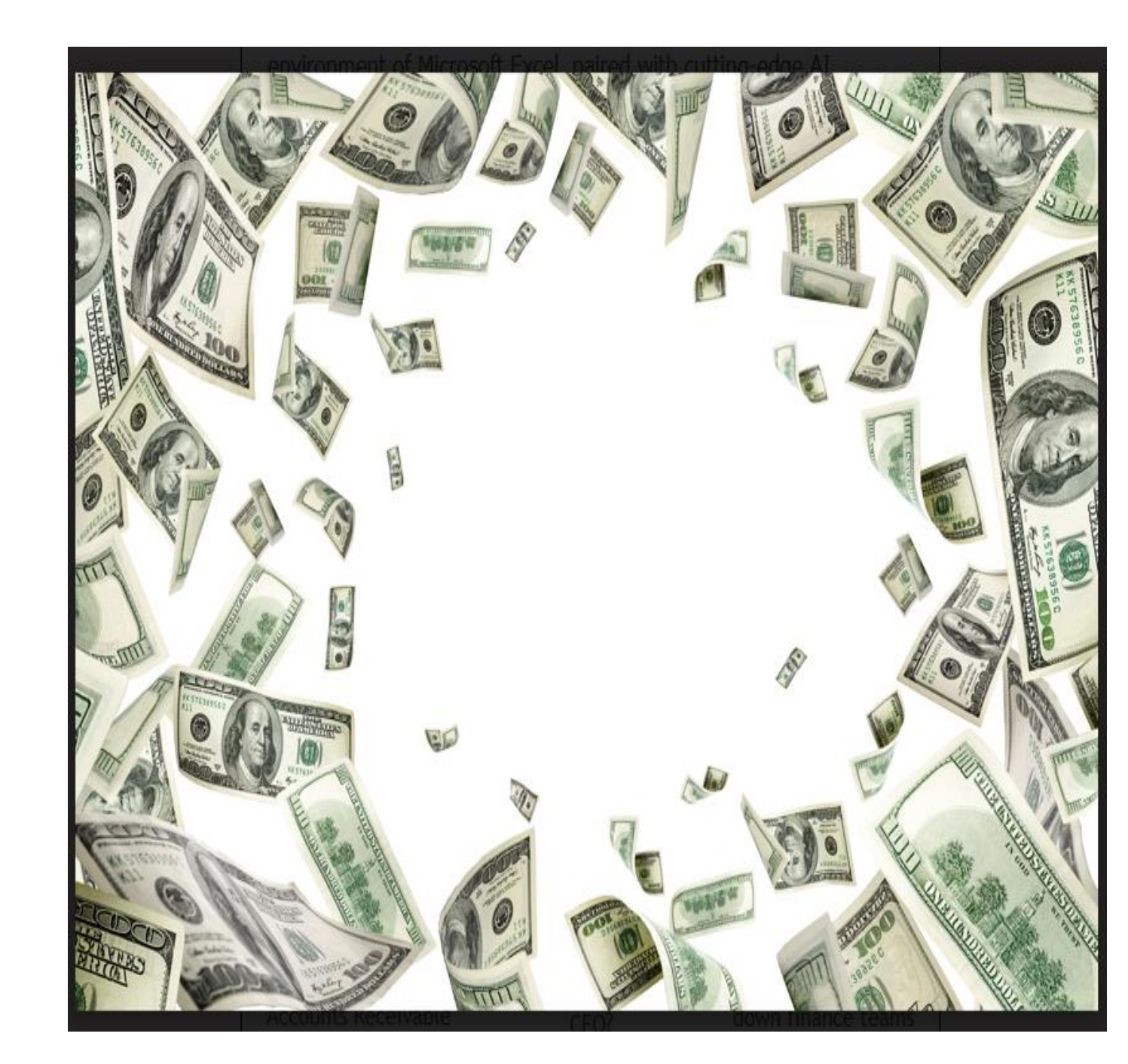

| ÍCAI                        | Application or Transaction Name | Ap Tran |
|-----------------------------|---------------------------------|---------|
| Allocation Tracking         | PO Setup                        |         |
| Local School Accounting     | PO Reports                      |         |
| Receipt Module              | O PO Entry/Maintenance          | PO EN   |
| Purchase Order              | Print Purchase Orders           | PO PR   |
| Accounts Payable            | Purchase Order Query            | PO QRY  |
| 🔄 General Ledger            |                                 |         |
| GL Setup                    |                                 |         |
| GL Reports                  |                                 |         |
| GL Queries                  |                                 |         |
| 🛅 Budget Menu               |                                 |         |
| GL End of Year Menu         |                                 |         |
| GL Extracts (Import/Export) |                                 |         |
| System Control              |                                 |         |

#### 0 0 0 Menu Application or Transaction Name Ap Tran MCAI Purchase Order by Vendor # PO VN... Allocation Tracking Purchase Orders by Journal # PO JN... Local School Accounting Purchase Order Control Listing PO CL... Receipt Module Expired Purchase Orders Report PO EX... Purchase Order Inquire/Print POs by Vendor PO VIRP PO Setup PO Reports Open PO Report by CCTR PO OP... Accounts Payable Print Purchase Orders PO PR... General Ledger Purchase Order Approval Report PO AP... GL Setup Purchase Order by Cost Center PO CC... GL Reports Purchase Order Master Report PO MA... GL Queries Purchase Orders by Prefix PO PR ... Budget Menu POs As Of Date Selected PO AS... GL End of Year Menu Print Enc Journal Entries PO PRJE GL Extracts (Import/Export) ¥

| lenu                        |                                               | and the second |      |
|-----------------------------|-----------------------------------------------|----------------|------|
| MCAI                        | Application or Transaction Name               | Ap             | Tran |
| Allocation Tracking         | Purchase Order by Vendor #                    | PO             | VN   |
| Cal School Accounting       | Purchase Orders by Journal #                  | PO             | JN   |
| Receipt Module              | Purchase Order Control Listing                | PO             | CL   |
| Purchase Order              | Expired Purchase Orders Report                | PO             | EX   |
| PO Setup                    | Inquire/Print POs by Vendor                   | PO             | VIRP |
| PO Reports                  | Open PO Report by CCTR                        | PO             | OP   |
| Accounts Payable            | Print Purchase Orders                         | PO             | PR   |
| Concernal Ledger            | Purchase Order Approval Report                | PO             | AP   |
| GL Setup                    | Purchase Order by Cost Center                 | PO             | CC   |
| GL Reports                  | Purchase Order Master Report                  | PO             | MA   |
| GL Queries                  | <ul> <li>Purchase Orders by Prefix</li> </ul> | PO             | PR   |
| Budget Menu                 | POs As Of Date Selected                       | PO             | AS   |
| GL End of Year Menu         | Print Enc Journal Entries                     | PO             | PRJE |
| GL Extracts (Import/Export) |                                               | 7.7            |      |
| Da 0                        | × [                                           |                |      |

| File Edit Tools Toolbar Windows Favorites Help Idea Portal                                                                                                    |                                  |
|----------------------------------------------------------------------------------------------------|----------------------------------|
| Enter Default Last Delete Save Inquire Next Back Clear Search PrtScr Exit                                                                                                    |                                  |
| PO/OPRP: Open Purchase Order Report (#3.23)                                                                                                    |                                  |
| Order By         Select By GL Component         ♥ Yendor Name         Po Number         Page Break By Cost Center         Date Criteria         Type None         ▼ ≥ From         4 / 1 / 2024         Yendor Name         Component                                                                                                    | Enter Account Selection Criteria |
| Report Destination         Image: To Report Viewer       Image: To Grid         Image: To Report Viewer       Image: To Grid         Image: To Report Viewer <td>Accept Selection Criteria</td> | Accept Selection Criteria        |

| Enter Account Selection               | on Criteria          |                       |                         |                         |        | ×              |
|---------------------------------------|----------------------|-----------------------|-------------------------|-------------------------|--------|----------------|
| Accept Selection C                    | riteria              |                       |                         |                         |        |                |
| Component Name                        | ort Order Be         | ginning <u>V</u> alue | Ending \                | /alue                   | A -1-  |                |
|                                       |                      |                       | 22                      |                         | Add    | i <u>i</u> tem |
| Component Contains: F<br>Sort Order M | ∙d<br>∕lust Be Major | to Minor (0 Sort Ore  | der = Selection Criteri | a only - Do Not Sort or | Total) |                |
| Component Name                        | Sort Order           | From Value            | To Value                |                         |        |                |
|                                       |                      |                       |                         |                         |        |                |
| -                                     |                      |                       |                         |                         |        |                |
|                                       |                      |                       |                         |                         |        |                |
|                                       |                      |                       |                         |                         |        |                |
| -                                     |                      |                       |                         |                         |        |                |
|                                       |                      |                       |                         |                         |        |                |
|                                       |                      |                       |                         |                         |        |                |
|                                       |                      |                       |                         |                         |        |                |
| ,                                     |                      |                       |                         |                         |        |                |

Use the Add Item Button to Accept Components and Values Click on the List to Change the Component, Double Click to Remove

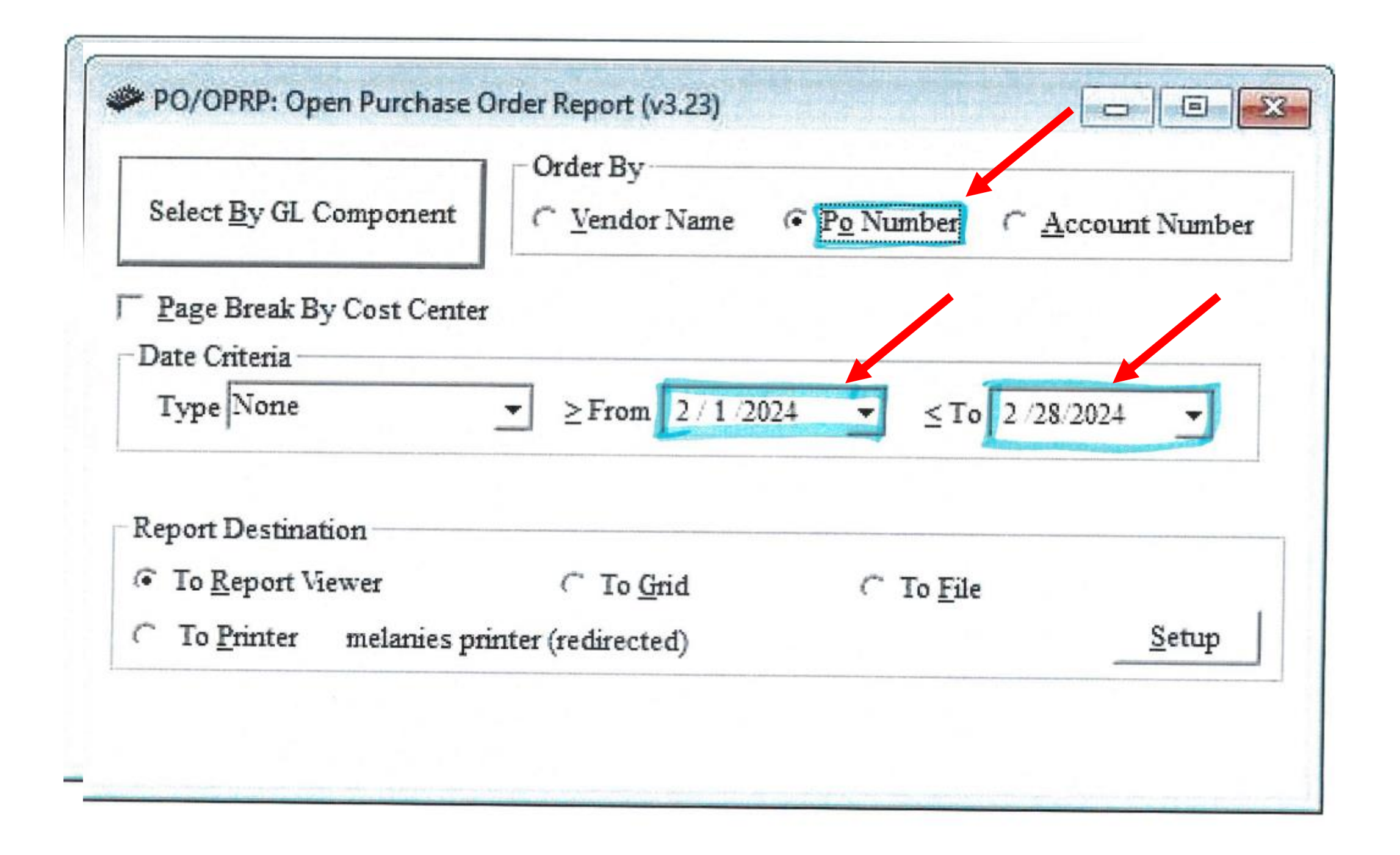

#### MCAI BUDGETARY ACCOUNTING SYSTEM REPORT OF OPEN PURCHASE ORDERS BY COST CENTER

Page 1 of 1 POOPRP

COST CENTER:

|           |            |                              | CCTR/      |                                          | COMPLETED | ENCUMBERED | ORIG. PO  |
|-----------|------------|------------------------------|------------|------------------------------------------|-----------|------------|-----------|
| PO NUMBER | PO DATE    | VENDOR NAME                  | REQ NUMBER | GENERAL LEDGER NUMBER                    | amount    | amount     | TOTAL     |
| 00-003550 | 10/04/2023 | Mullins Building Products    | 6000-0     | 2090-12-5-1100-411-6000-7101-0-3800-0000 | 0.00      | 5,416.00   | 5,416.00  |
| 00-003618 | 01/11/2024 | FCCLA                        | 6000-0     | 1020-12-5-1100-411-6000-7101-0-3800-0000 | 0.00      | 54.00      | 54.00     |
| 00-003622 | 01/12/2024 | Coco-Cola Bottling Company   | 6000-0     | 2004-12-5-9800-478-6000-7101-0-9600-0000 | 499.00    | 101.00     | 600.00    |
| 00-003630 | 01/30/2024 | Sams Club                    | 6000-0     | 2071-12-5-1100-411-6000-7101-0-3800-0000 | 0.00      | 107.29     | 107.29    |
| 00-003632 | 01/31/2024 | AED Brands                   | 6000-0     | 1009-12-5-1100-419-6000-7101-0-3800-0000 | 0.00      | 162.45     | 162.45    |
| 00-003634 | 02/02/2024 | WAL MART                     | 6000-0     | 1015-12-5-9800-478-6000-7101-0-9600-0000 | 0.00      | 128.55     | 128.55    |
| 00-003638 | 02/05/2024 | VERIZON WIRELESS             | 6000-0     | 2001-12-5-3200-361-6000-7101-0-8320-0000 | 117.46    | 587.30     | 704.76    |
| 00-003639 | 02/06/2024 | Sams Club                    | 6000-0     | 2004-12-5-9800-478-6000-7101-0-9600-0000 | 0.00      | 500.00     | 500.00    |
| 00-003639 | 02/06/2024 | Sams Club                    | 6000-0     | 4009-32-5-9800-478-6000-7501-0-9600-0000 | 0.00      | 500.00     | 500.00    |
| 00-003641 | 02/07/2024 | WAL MART                     | 6000-0     | 3010-32-5-2190-393-6000-7501-0-4400-0000 | 0.00      | 199.41     | 199.41    |
| 00-003642 | 02/07/2024 | WAL MART                     | 6000-0     | 1009-12-5-1100-419-6000-7101-0-3800-0000 | 0.00      | 64.00      | 64.00     |
| 00-003645 | 02/07/2024 | Sams Club                    | 6000-0     | 3005-32-5-9800-478-6000-7501-0-9600-0000 | 0.00      | 130.00     | 130.00    |
| 00-003645 | 02/07/2024 | Sams Club                    | 6000-0     | 3015-32-5-9800-478-6000-7501-0-9600-0000 | 0.00      | 130.00     | 130.00    |
| 00-003652 | 02/08/2024 | Food Outlet                  | 6000-0     | 3007-32-5-9800-478-6000-7501-0-9600-0000 | 0.00      | 78.99      | 78.99     |
| 00-003655 | 02/09/2024 | Sams Club                    | 6000-0     | 4009-32-5-2190-393-6000-7501-0-4400-0000 | 0.00      | 67.76      | 67.76     |
| 00-003657 | 02/09/2024 | QUILL                        | 6000-0     | 2071-12-5-2310-471-6000-7101-0-8230-0000 | 69.34     | 329.96     | 399.30    |
| 00-003660 | 02/12/2024 | Alabama FCCLA                | 6000-0     | 1020-12-5-1100-629-6000-7101-0-3800-0000 | 0.00      | 438.00     | 438.00    |
| 00-003661 | 02/13/2024 | TAWEAR                       | 6000-0     | 3010-32-5-1100-419-6000-7501-0-4400-0000 | 0.00      | 474.75     | 474.75    |
| 00-003668 | 02/15/2024 | Amazon Capital Services      | 6000-0     | 2071-12-5-1100-411-6000-7101-0-3800-0000 | 0.00      | 470.38     | 470.38    |
| 00-003669 | 02/15/2024 | SNAP ON TOOLS                | 6000-0     | 2020-12-5-1100-419-6000-7101-0-3800-0000 | 0.00      | 1.093.81   | 1.093.81  |
| 00-003671 | 02/16/2024 | LOWES                        | 6000-0     | 3005-32-5-1100-419-6000-7501-0-4400-0000 | 0.00      | 162.16     | 162.16    |
| 00-003671 | 02/16/2024 | LOWE S                       | 6000-0     | 3015-32-5-1100-419-6000-7501-0-4400-0000 | 0.00      | 162.16     | 162.16    |
| 00-003673 | 02/20/2024 | Amazon Capital Services      | 6000-0     | 1004-12-5-1100-419-6000-7101-0-3800-0000 | 0.00      | 166.70     | 166.70    |
| 00-003674 | 02/20/2024 | Tallassee True Value         | 6000-0     | 1004-12-5-1100-419-6000-7101-0-3800-0000 | 0.00      | 1,155,48   | 1 155 48  |
| 00-003675 | 02/20/2024 | Tallassee True Value         | 6000-0     | 3010-32-5-1100-419-6000-7501-0-4400-0000 | 0.00      | 1,350,71   | 1,350,71  |
| 00-003676 | 02/20/2024 | Amazon Capital Services      | 6000-0     | 2001-12-5-1100-419-6000-7101-0-3800-0000 | 0.00      | 3.99       | 3.99      |
| 00-003677 | 02/21/2024 | Sharp Electronic Corporation | 6000-0     | 2001-12-5-2310-342-6000-7101-0-8230-0000 | 0.00      | 2,999,96   | 2 999 96  |
| 00-003678 | 02/27/2024 | WAL MART                     | 6000-0     | 1015-12-5-1100-419-6000-7101-0-3800-0000 | 0.00      | 28.26      | 28.26     |
| 00-003678 | 02/27/2024 | WAL MART                     | 6000-0     | 3014-32-5-9800-478-6000-7501-0-9600-0000 | 0.00      | 3.36       | 3 36      |
| 00-003679 | 02/27/2024 | Pocket Nurse                 | 6000-0     | 1008-12-5-1100-419-6000-7101-0-3800-0000 | 0.00      | 1 246 68   | 1 246 68  |
| 00-003680 | 02/27/2024 | American Heart Association   | 6000-0     | 1009-12-5-1100-419-6000-7101-0-3800-0000 | 0.00      | 49.87      | 40.87     |
| 00-003681 | 02/27/2024 | O REILLY AUTO PARTS          | 6000-0     | 1011-12-5-1100-419-6000-7101-0-3800-0000 | 0.00      | 182.94     | 182.04    |
| 00-003682 | 02/27/2024 | O REILLY AUTO PARTS          | 6000-0     | 2071-12-5-1100-411-6000-7101-0-3800-0000 | 0.00      | 341.47     | 341.47    |
|           |            |                              |            |                                          | 0.00      | 011.17     | 341.47    |
|           |            |                              |            | COST CENTER TOTAL ====>                  | 685.80    | 18,887.39  | 19,573.19 |
|           |            |                              |            |                                          |           |            |           |
|           |            |                              |            | GRAND TOTAL ====>                        | 685.80    | 18,887.39  | 19,573.19 |

Month: \_

#### END OF MONTH CLOSING PROCEDURES

Before closing out:

School:

- 1. Make sure all posting has been completed for the month (journal entries, purchase orders, deposits, offline checks, etc.)
- 2. Run your General Ledger to make sure you do not have a negative ending balance in any line item account number!
- 3. Check encumbrance amounts using instruction sheet.
- 4. Enter interest deposit journal entry.

### Print the following reports. Forward a copy of all items marked with an asterisk (\*) to the Central Office: Initial in () when you have printed report and sent to Central Office.

| UNOIC                     | o and 9910-920 must balance.)                                               |
|---------------------------|-----------------------------------------------------------------------------|
| Alata                     | you do not have anything to separat nothing will mint)                      |
| (Note:                    | A Durphone (Drint 2 compares compares 401 400 and 540 580)                  |
| () 2. Equipi              | r runchases (rinit 2 separate reports: 491-499 and 540-589)                 |
| (Note:                    | you do not have anything to report, nothing will print.)                    |
| () • 3. Comple            | inventory sheets (if you had anything to print for equipment)               |
| ( ) • 4. Reconc           | Bank Statement with Journal Entries (must be signed by Principal)           |
| ( ) * 5. Open P           | hase Order Report                                                           |
| () • 6. Princip           | Report                                                                      |
| () *7. Send co            | s of all Ticket Reconciliation Reports for the month.                       |
| 8. Verific                | n Report (Make sure you do not have an "Incorrect".)                        |
| 9. Trial B                | ace (Run 2 senarate reports: 7101 and 7501) (Make sure they balance)        |
| 10 Balance                | hee (ron 2 separate reports: "ror and roor) (make sure any outaiter)        |
| 11 Month                  | Date Check Persister (Make sure there are no missing checks)                |
| 11. Monut                 | Date Check Register (Make sure there are no missing checks.)                |
| 12. Accour                | rayable Register (There should be nothing to print.)                        |
| <ol><li>Extract</li></ol> | d Export Financial Data after everything balances. Do not extract until you |
| have ri                   | all your reports and made sure that everything is correct and in balance!   |
| MAKE SURE THE FO          | LOWING REPORTS BALANCE TO EACH OTHER:                                       |
| Purchase Orders:          | lance on Open P.O. Report                                                   |
|                           | lance of Encum. On Balance Sheet                                            |
|                           | Jance of Engum. On Principal Report                                         |

#### Change Cash:

When change cash is needed for an event or activity at the school, the check must be charged (debited) to the Change Cash account, which is

### 12-1-0115-000-CCTR-7101-0-0000-0000.

The Principal must designate the individuals to whom the change cash checks can be written (the "payee"). Only the payee can go to the bank and cash the check.

Change Cash checks should not be written to or endorsed by the bookkeeper.

Do not use an expenditure account; this is only start up money. If you get a message "This is not an expense account. Do you want to re-enter?" Answer NO. This is not expenditure. This is simply "reclassifying" an asset from "cash" to "change cash."

| SCHOOL:                                               | DATE:                                                       |                           |                   |                           |                       |  |  |
|-------------------------------------------------------|-------------------------------------------------------------|---------------------------|-------------------|---------------------------|-----------------------|--|--|
| EVENT:                                                |                                                             |                           |                   |                           |                       |  |  |
| 1. Beginning Ca                                       | sh In Box (CHANG                                            | E FUND)                   |                   |                           | \$                    |  |  |
| Ticket Color                                          | Beginning<br>Ticket Number                                  | Ending<br>Ticket Number   | # Tickets<br>Sold | Individual<br>Ticket Amt. | Total Ticket<br>Sales |  |  |
|                                                       |                                                             |                           |                   |                           |                       |  |  |
| 2. GRAND TOT                                          | AL ALL TICKET                                               | S SOLD                    |                   |                           | \$                    |  |  |
| 3. Ending Cash                                        | Balance (#1+ #2)                                            |                           |                   |                           | \$                    |  |  |
| 4. Actual Cash I                                      | n Box                                                       |                           |                   |                           | <u>\$</u>             |  |  |
| 5. Less Beginnin                                      | g Cash In Box (CH                                           | IANGE FUND)               |                   |                           | \$                    |  |  |
| 6. Total Receipt                                      | s From Event (Sho                                           | uld equal #2)             |                   |                           | <u>\$</u>             |  |  |
| 7. Difference (O<br>(If #6 and #2 d<br>Principal must | ver/Short)<br>o not equal, explain<br>t sign if discrepancy | n below)<br>v is reported |                   |                           | \$                    |  |  |
| Discrepancy Exp                                       | lanation:                                                   |                           |                   |                           |                       |  |  |
| Catakaanan                                            |                                                             |                           |                   |                           | Data                  |  |  |
| Gatekeeper:                                           |                                                             |                           |                   |                           | Date:                 |  |  |
| Verified by Book                                      | keeper:                                                     |                           |                   |                           | Date:                 |  |  |
| Reviewed by Prin                                      | ncipal:                                                     |                           |                   |                           | Date:                 |  |  |
| Office Use Only<br>Deposit Amour                      | y:<br>                                                      | Bookkeeper                | Receipt #         |                           |                       |  |  |
|                                                       |                                                             | Deposit                   | Ticket #          |                           |                       |  |  |
|                                                       |                                                             |                           |                   |                           |                       |  |  |

# When change cash is re-deposited after the event in the Cash/Checking account, it should be receipted (credited) to the Change Cash account using the Journal Entry Program with a C/R journal code.

### 12-1-0115-000-CCTR-7101-0-0000-0000.

(Attach a copy of the updated journal entry to the original check issued for change cash).

This should eliminate the balance in the Change Cash account. A balance in a Change Cash account indicates cash that has not been returned to the checking account after an event. The change cash should be re-deposited as soon as possible to eliminate the occurrence of theft and the possibility of the money being deposited into the wrong account.

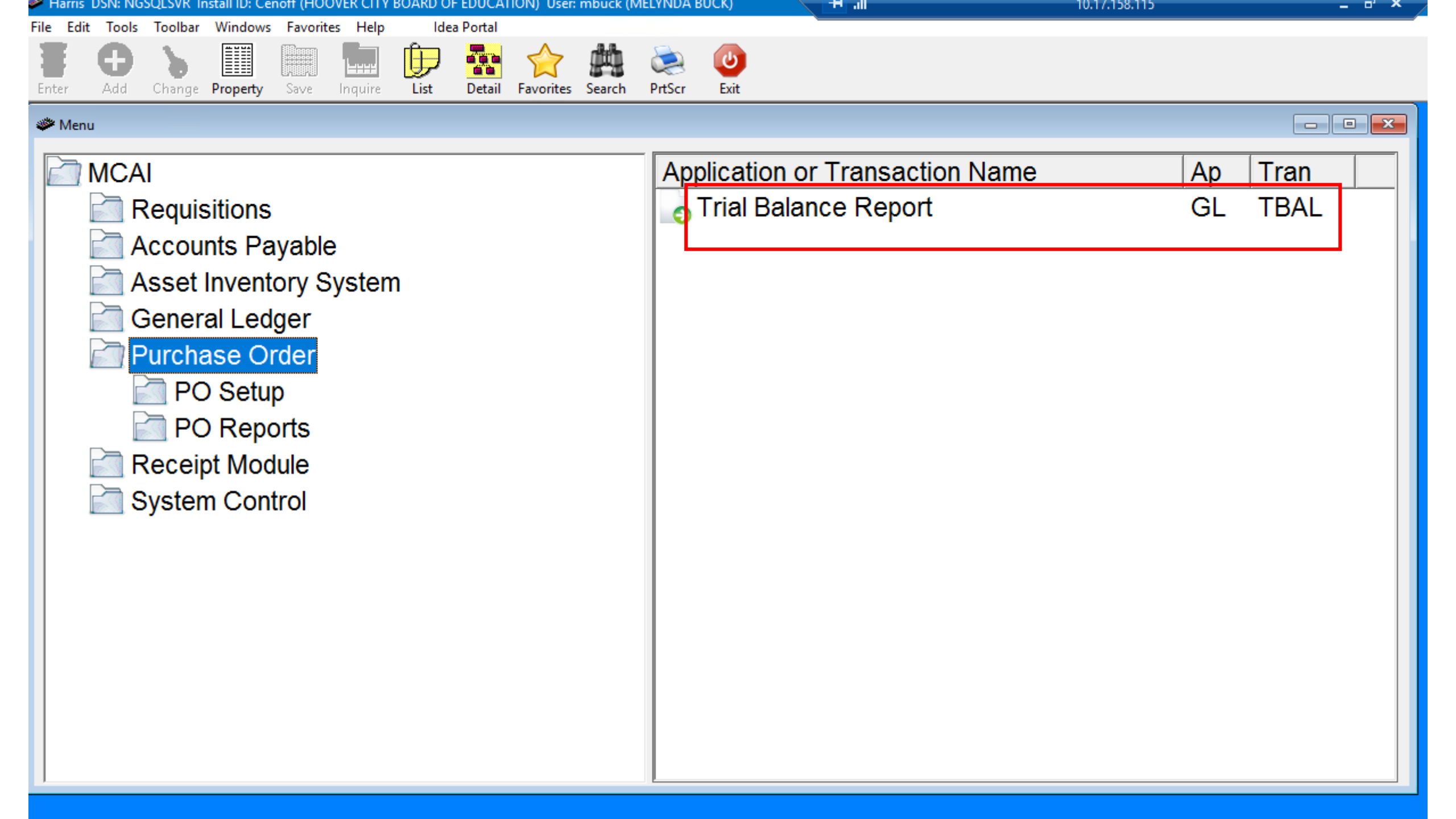

| File Edit Tools Toolbar Windows Favorites Help Idea Portal                                       |                                                                   |                         |                             |                                                                                   |                                                                                              |                  |
|--------------------------------------------------------------------------------------------------|-------------------------------------------------------------------|-------------------------|-----------------------------|-----------------------------------------------------------------------------------|----------------------------------------------------------------------------------------------|------------------|
| 🖥 📀 C° I 💾 🖯 🖯 G 🖌 I                                                                             | # 📚 🕒                                                             |                         |                             |                                                                                   |                                                                                              |                  |
| Enter Default Last Delete Save Inquire Next Back Clear S                                         | earch PrtScr Exit                                                 |                         |                             |                                                                                   |                                                                                              |                  |
| GL/TBAL: Trial Balance Report (v3.03)                                                            |                                                                   | 8                       |                             |                                                                                   |                                                                                              |                  |
| Select By GL Component                                                                           | Select by <u>G</u> roup Group CTO CTO DEPARTME MNT MAINTENANCE D. |                         |                             |                                                                                   |                                                                                              |                  |
| Select Components to Summarize (Sort Order Must Be Zero)                                         |                                                                   | 🧼 Enter Account Selecti | on Criteria                 |                                                                                   |                                                                                              | – 🗆 🗙            |
| Fund     CTR     SpecUse     Class     SFund     Function     Y     Object     Program           |                                                                   | Accept Selection C      | riteria                     | Beginning Fiscal Year<br>2024<br>Ending Fiscal Year                               | Beginning Fiscal Period<br>Beginning Balance                                                 |                  |
| Function Summary Selection           Image: Operating Summary           Image: Operating Summary |                                                                   | Component Name S        | ort Order E                 | Beginning <u>V</u> alue                                                           | Ending Value                                                                                 |                  |
| Report Destination                                                                               |                                                                   | Fund -                  | 2                           |                                                                                   | ZZ                                                                                           | Add <u>I</u> tem |
| ○ To <u>R</u> eport Viewer ○ To <u>G</u> rid ○ To <u>File</u>                                    |                                                                   | Component Contains: F   | d<br>Avet De Meie           | anta Minara (0 Cart Ordan                                                         | - Coloritor Oritorio antes De Mat                                                            |                  |
| C To Printer HP LaserJet MFP M232-M237 PC Setup ec                                               |                                                                   | Component Name          | Sort Order                  | Erem Value                                                                        | - Selection Chiena only - Do Not                                                             |                  |
| Enter Selection Criteria, Click Enter(F1) To G                                                   | enerate Report                                                    | Function                | 1                           | 0115                                                                              | 0115                                                                                         |                  |
|                                                                                                  |                                                                   |                         |                             |                                                                                   |                                                                                              |                  |
|                                                                                                  |                                                                   |                         |                             |                                                                                   |                                                                                              |                  |
|                                                                                                  |                                                                   |                         |                             |                                                                                   |                                                                                              |                  |
|                                                                                                  |                                                                   |                         |                             |                                                                                   |                                                                                              |                  |
|                                                                                                  |                                                                   |                         |                             |                                                                                   |                                                                                              |                  |
|                                                                                                  |                                                                   | 1                       | En<br>Use th<br>Click on th | ter the Desired Fiscal Yo<br>ne Add Item Button to Ac<br>ne List to Change the Co | ear(s) and Fiscal Period(s)<br>cept Components and Values<br>mponent, Double Click to Remove |                  |

| RUN DATE: 02/12/2024<br>RUN TIME: 11:59AM                                                          | ATE: 02/12/2024 M CAI BUDGETARY ACCOUNTING SYSTEM<br>ME: 11:59AM JOURNAL SUM MARY TRIAL BALANCE REPORT<br>HOOVER CITY BOARD OF EDUCATION<br>FISCAL PERIOD/YEAR: 0/2024 THRU 5 /2024 |                      |                  |                  |                       |  |  |  |
|----------------------------------------------------------------------------------------------------|----------------------------------------------------------------------------------------------------|----------------------|------------------|------------------|-----------------------|--|--|--|
| Function: 0115<br>SFund: 7501 LOCAL SCHOOL NON -PUBLIC DE<br>CCTR: 0350 GREEN VALLEY ELEMENTARY SC | FAU L<br>HOOL                                                                                                    |                      |                  |                  |                       |  |  |  |
| <u>Fd-C-Func-Obj-CCtr-SFnd-Y-Proq-Spec</u><br>32-1-0115-000-0350-7501-0-0000-0000                  | <u>DESC</u><br>CHANGE CASH                                                                                                    | <u>ASN</u><br>101077 | <u>TYPE</u><br>D | DE BIT<br>300.00 | <u>CREDIT</u><br>0.00 |  |  |  |
|                                                                                                    | CCTR 0350                                                                                                    | SUBTOTAL             |                  | 300.00           | 0.00                  |  |  |  |
|                                                                                                    |                                                                                                    | DIFFERENCE:          |                  | 300.00           |                       |  |  |  |
|                                                                                                    | SFund 7501                                                                                                    | SUBTOTAL             |                  | 300.00           | 0.00                  |  |  |  |
|                                                                                                    |                                                                                                    | DIFFERENCE:          |                  | 300.00           |                       |  |  |  |

Function 0115

SU BTOTAL

DIFFERENCE:

300.00

300.00

0.00
## Balance Internal Transfers

#### Journal Entry Detail Report:

General Ledger General Ledger Reports Journal Entry Detail Report Select by GL Component Enter Correct Month Under Fiscal Period \*Under Component Name – Activity should be populated Click Accept Selection Criteria Check Select by Posting Date – Ener Beginning and Ending Dates Click Enter (Traffic Light)

#### \*4 Separate Reports:

Function 9210 9910 – 920 (object) 9230 9910 - 923 (object)

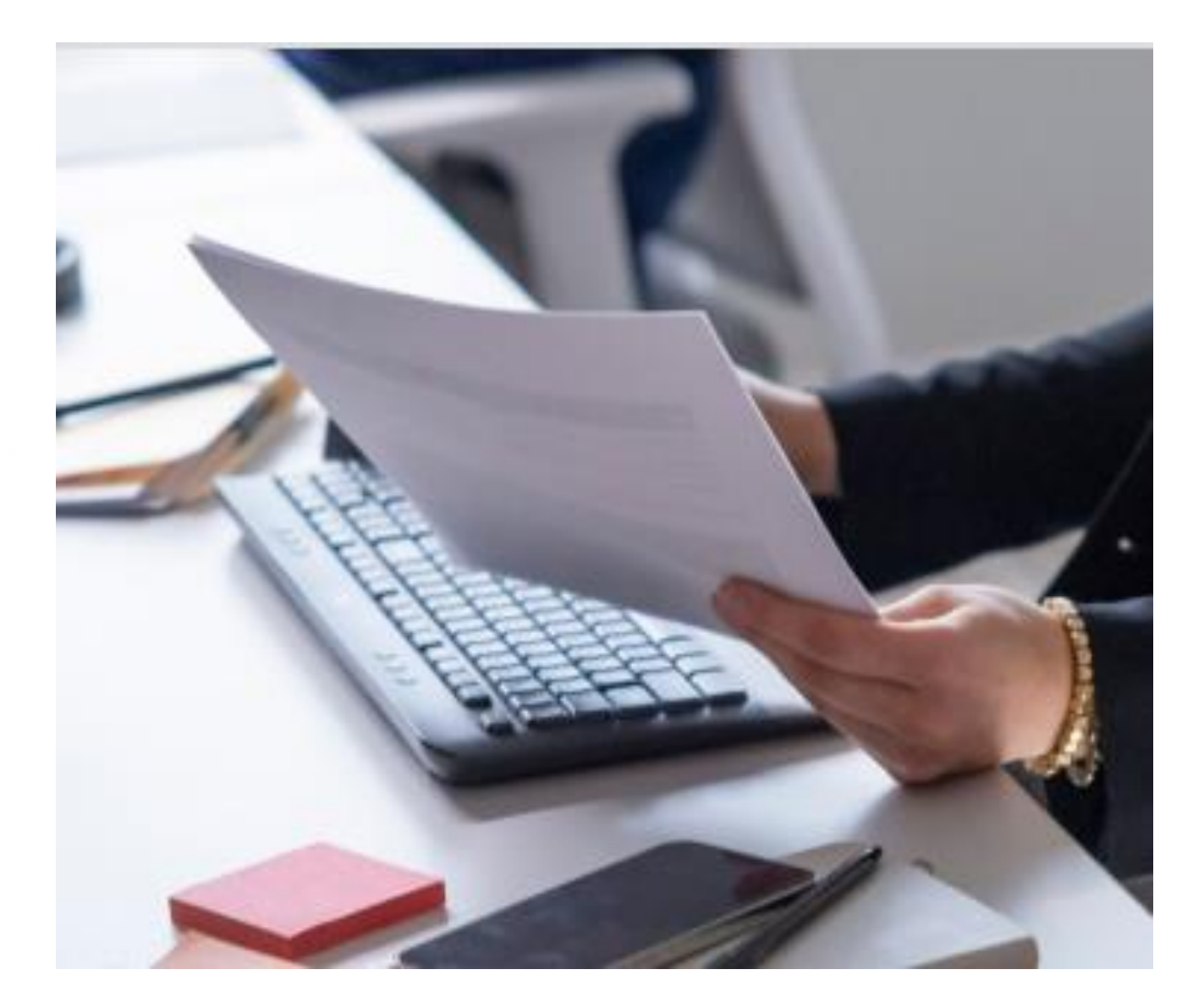

| p<br>orts                                                                                                    |
|----------------------------------------------------------------------------------------------------|
| Menu<br>of Year Menu<br>acts (Import/Export)<br>ournal Entry GL CR<br>mary Inquiry GL JSF<br>Status Inquiry GL ASIN |
|                                                                                                    |

| MCAI                        | Application or Transaction Name  | Ap Tran |
|-----------------------------|----------------------------------|---------|
| Allocation Tracking         | Data Value Reports               |         |
| Local School Accounting     | General Ledger Report            | GL DR   |
| Receipt Module              | Trial Balance Report             | GL TB   |
| Purchase Order              | Balance Sheet Report             | GL BL   |
| Accounts Payable            | Operations Report                | GL JRPT |
| General Ledger              | Journal Entry Report             | GL JELR |
| GL Setup                    | Journal Entry Detail Report      | GL JE   |
| GL Reports                  | o LSA Mnthly Financial Statement | GL ML   |
| GL Queries                  | Cash Report                      | GL CA   |
| 🛅 Budget Menu               | O Account Number Detail Report   | GL AN   |
| GL End of Year Menu         | Account Number Report            | GL NL   |
| GL Extracts (Import/Export) | o GL Account Master Report       | GL MR   |
| System Control              | Summary Expenditure Report       | GL JSER |
|                             | Summary Revenue Report           | GL JSRR |

| MCAI                        | Application or Transaction Name | Ap Tran |  |
|-----------------------------|---------------------------------|---------|--|
| Allocation Tracking         | Data Value Reports              |         |  |
| Local School Accounting     | General Ledger Report           | GL DR   |  |
| Receipt Module              | Trial Balance Report            | GL TB   |  |
| Purchase Order              | Balance Sheet Report            | GL BL   |  |
| Accounts Payable            | Operations Report               | GL JRPT |  |
| General Ledger              | Journal Entry Report            | GL JELR |  |
| GL Setup                    | Journal Entry Detail Report     | GL JE   |  |
| GL Reports                  | LSA Mnthly Financial Statement  | GL ML   |  |
| GL Queries                  | Cash Report                     | GL CA   |  |
| 🛅 Budget Menu               | Account Number Detail Report    | GL AN   |  |
| GL End of Year Menu         | Account Number Report           | GL NL   |  |
| GL Extracts (Import/Export) | GL Account Master Report        | GL MR   |  |
| System Control              | Summary Expenditure Report      | GL JSER |  |
|                             | Summary Revenue Report          | GL JSRR |  |

| Select By GL Componer                                                                                                    | it · · · · · · · · · · · · · · · · · · ·                                                                                   |
|----------------------------------------------------------------------------------------------------|----------------------------------------------------------------------------------------------------|
| Journal Code All                                                                                                    | ✓ State/ <u>A</u> uditor Description                                                                                       |
| Status All                                                                                                    | <ul> <li>Page Break on Primary Component</li> </ul>                                                                        |
| elect by Posting Date                                                                                                    | 02.28.2024 <b>* To</b> 02.28.2024 <b>*</b>                                                                                 |
| ummarize Encumbrance Ac                                                                                                    | counts 🛛 🗂 Summarize Enc Accts by Journal Code                                                                             |
| Select Transaction Numb                                                                                                    | er 🛛 🗌 Select Transaction Number Range                                                                                     |
| Select Transaction Numb     eport Destination                                                                                            | er ☐ Select Transaction Number Range                                                                                       |
| <ul> <li>Select Transaction Numb</li> <li>eport Destination</li> <li>To Report Viewer</li> </ul>                                         | C To Grid C To File                                                                                                    |
| <ul> <li>Select Transaction Numb</li> <li>eport Destination</li> <li>To <u>R</u>eport Viewer</li> <li>To <u>Printer</u> model</li> </ul> | oer ☐ Select Transaction Number Range<br>← To <u>G</u> rid ← To <u>F</u> ile<br>elanies printer (redirected) <u>S</u> etup |

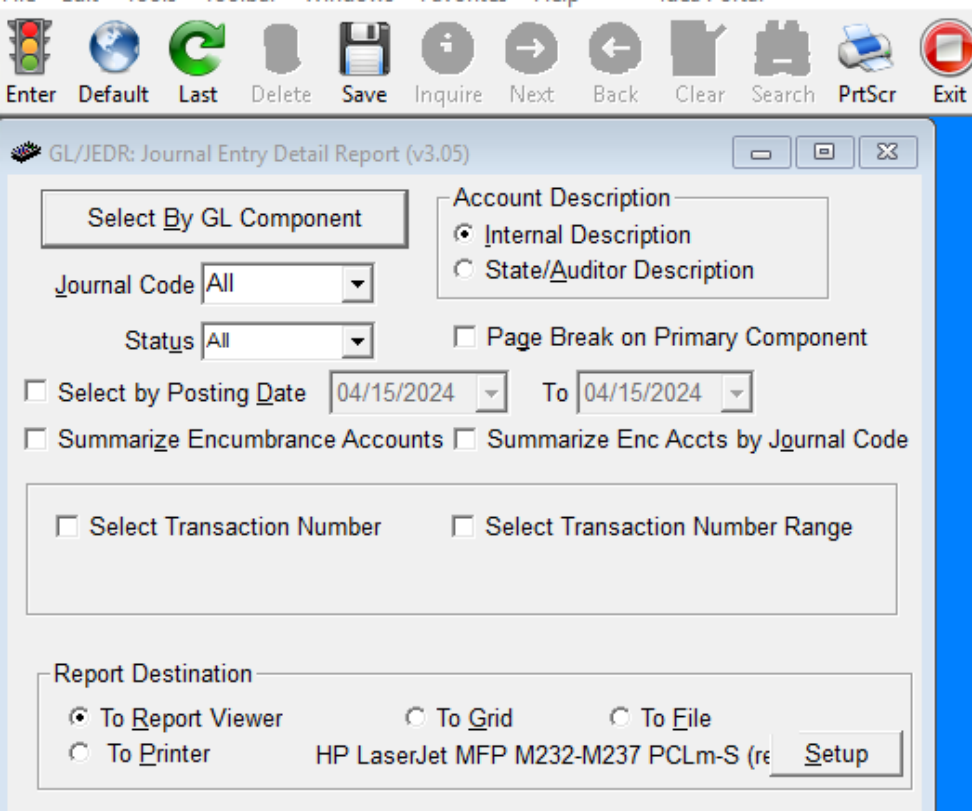

Enter Selection Criteria, Click Enter(F1) To Generate Report

|                                             |                         | Fiscal Year<br>2024 🗸                        | Fiscal Period                                |                       |                |
|---------------------------------------------|-------------------------|----------------------------------------------|----------------------------------------------|-----------------------|----------------|
| <u>A</u> ccept Selection Cri                | iteria                  | Ending Fiscal Year                           | E <u>n</u> ding Fiscal Period<br>April       |                       |                |
| <u>C</u> omponent Name <u>S</u> o<br>Fund ▼ | ort Order               | Beginning <u>V</u> alue                      | En <u>d</u> ing Value<br>zz                  | Ado                   | d <u>I</u> tem |
| Component Contains: Er                      | d                       |                                              |                                              |                       |                |
| Sort Order M                                | u<br>lust Be Maj        | jor to Minor (0 Sort Orde                    | er = Selection Criteria only - [             | Do Not Sort or Total) |                |
| Sort Order M<br>Component Name              | ust Be Maj<br>Sort Orde | jor to Minor (0 Sort Orde<br>er   From Value | er = Selection Criteria only - [<br>To Value | Do Not Sort or Total) |                |
| Sort <u>O</u> rder M<br>Component Name      | ust Be Maj<br>Sort Orde | jor to Minor (0 Sort Orde<br>er   From Value | er = Selection Criteria only - [<br>To Value | Do Not Sort or Total) |                |
| Sort Order M<br>Component Name              | ust Be Ma<br>Sort Orde  | jor to Minor (0 Sort Orde<br>er From Value   | er = Selection Criteria only - [<br>To Value | Do Not Sort or Total) |                |
| Sort Order M<br>Component Name              | ust Be Ma<br>Sort Orde  | jor to Minor (0 Sort Orde<br>er   From Value | er = Selection Criteria only - [<br>To Value | Do Not Sort or Total) |                |
| Sort Order M<br>Component Name              | ust Be Maj<br>Sort Orde | jor to Minor (0 Sort Orde<br>er From Value   | er = Selection Criteria only - [<br>To Value | Do Not Sort or Total) |                |
| Sort Order M<br>Component Name              | ust Be Maj<br>Sort Orde | jor to Minor (0 Sort Orde<br>er From Value   | er = Selection Criteria only - [<br>To Value | Do Not Sort or Total) |                |
| Sort Order M<br>Component Name              | ust Be Maj<br>Sort Orde | jor to Minor (0 Sort Orde<br>er From Value   | er = Selection Criteria only - [<br>To Value | Do Not Sort or Total) |                |
| Sort Order M<br>Component Name              | ust Be Maj<br>Sort Orde | jor to Minor (0 Sort Orde<br>er From Value   | er = Selection Criteria only - [<br>To Value | Do Not Sort or Total) |                |

## Function 9230 = Function 9910 Object 920

File

Enter

| Edit Tools Toolbar Windows Favorites Help Idea Portal                                                                                                    |                                               |                                   |                                 |                           |                                 |                  |
|----------------------------------------------------------------------------------------------------|-----------------------------------------------|-----------------------------------|---------------------------------|---------------------------|---------------------------------|------------------|
| Image: Constraint of the sector of the sector of the se |                                               |                                   |                                 |                           |                                 |                  |
| GL/JEDR: Journal Entry Detail Report (v3.05)                                                                                                    |                                               |                                   |                                 |                           |                                 |                  |
| Select By GL Component     Account Description       Internal Description     State/Auditor Description                                                                                                    |                                               |                                   |                                 |                           |                                 |                  |
|                                                                                                    |                                               |                                   |                                 |                           |                                 |                  |
| Status All                                                                                                    |                                               |                                   |                                 |                           |                                 |                  |
| Select by Posting Date 04/15/2024 V To 04/15/2024 V                                                                                                    |                                               |                                   |                                 |                           |                                 |                  |
| Summarize Encumbrance Accounts 🗔 Summarize Enc Accts by Journal Code                                                                                                    | Enter Account Selection                       | on Criteria                       |                                 |                           |                                 | – 🗆 🗙            |
| Select Transaction Number 🔲 Select Transaction Number Range                                                                                                    | <u>A</u> ccept Selection C                    | criteria                          | Fiscal Year                     | Fiscal<br>April<br>Ending | Period<br>Fiscal Period         |                  |
| Report Destination                                                                                                    |                                               |                                   | 2024 -                          | April                     | -                               |                  |
| To <u>R</u> eport Viewer     O To <u>G</u> rid     O To <u>File     To Printer     HP LaserJet MFP M232-M237 PCLm-S (r∈ Setup </u>                                                                                                    | Component Name S                              | ort Order B                       | leginning <u>V</u> alue<br>0230 |                           | En <u>d</u> ing Value<br>9230   | Add <u>I</u> tem |
| Enter Selection Criteria, Click Enter/E1) To Constrate Report                                                                                                    | Component Contains: F<br>Sort <u>O</u> rder M | <sup>-</sup> unc<br>/lust Be Majo | or to Minor (0 Sort Order =     | = Selecti                 | ion Criteria only - Do Not Sort | or Total)        |
| Enter Selection Chiefla, Click Enter(11) To Generate Report                                                                                                    | Component Name                                | Sort Order                        | From Value                      |                           | To Value                        |                  |
|                                                                                                    | Function                                      | 1                                 | 9230                            |                           | 9230                            |                  |
|                                                                                                    |                                               |                                   |                                 |                           |                                 |                  |
|                                                                                                    |                                               |                                   |                                 |                           |                                 |                  |
|                                                                                                    |                                               |                                   |                                 |                           |                                 |                  |
|                                                                                                    |                                               |                                   |                                 |                           |                                 |                  |
|                                                                                                    |                                               |                                   |                                 |                           |                                 |                  |
|                                                                                                    |                                               |                                   |                                 |                           |                                 |                  |
|                                                                                                    |                                               |                                   |                                 |                           |                                 |                  |

# Function 9230 = Function 9910 Object 920

| ile Edit Tools Toolbar Windows Favorites Help Idea Portal                                                                                                    |                                                                        |                                           |                                                           |                                                            |          |
|----------------------------------------------------------------------------------------------------|------------------------------------------------------------------------|-------------------------------------------|-----------------------------------------------------------|------------------------------------------------------------|----------|
| Enter Default Last Delete Save Inquire Next Back Clear Search PrtScr Exit                                                                                                    |                                                                        |                                           |                                                           |                                                            |          |
| GL/JEDR: Journal Entry Detail Report (v3.05)   Select By GL Component   Journal Code All   Status All   Status All   Select by Posting Date   04/15/2024   Summarize Encumbrance Accounts   Summarize Enc Accts by Journal Code                                                                                                    |                                                                        |                                           |                                                           |                                                            |          |
| Select Transaction Number Select Transaction Number Range                                                                                                    | Accept Selection C                                                     | criteria                                  | iscal Year<br>2024                                        | Fiscal Period<br>April<br>Ending Fiscal Period<br>April    |          |
| Report Destination         Image: To Report Viewer         Image: To Report Viewer | Component Name Se<br>Object ▼<br>Component Contains: C<br>Sort Order M | ort Order B<br>2 9<br>Dbj<br>Aust Be Maio | eginning <u>V</u> alue<br>20<br>or to Minor (0 Sort Order | Ending Value<br>920                                        | Add Item |
| Enter Selection Criteria, Click Enter(F1) To Generate Report                                                                                                    | Component Name<br>Function<br>Object                                   | Sort Order<br>1<br>2                      | From Value<br>9910<br>920                                 | To Value<br>9910<br>920                                    |          |
|                                                                                                    |                                                                        | Ent<br>Use the                            | er the Desired Fiscal Yo<br>e Add Item Button to Ac       | ear(s) and Fiscal Period(s)<br>ccept Components and Values |          |

Click on the List to Change the Component, Double Click to Remove

Function 9230 :

Transfers received from Central Office or another school within your district

Function 9910 Object 923:

Check from your school transferring out to the Central Office and another school within your district.

#### Inventory Reports

Object 491 – 499

Object 540 - 589

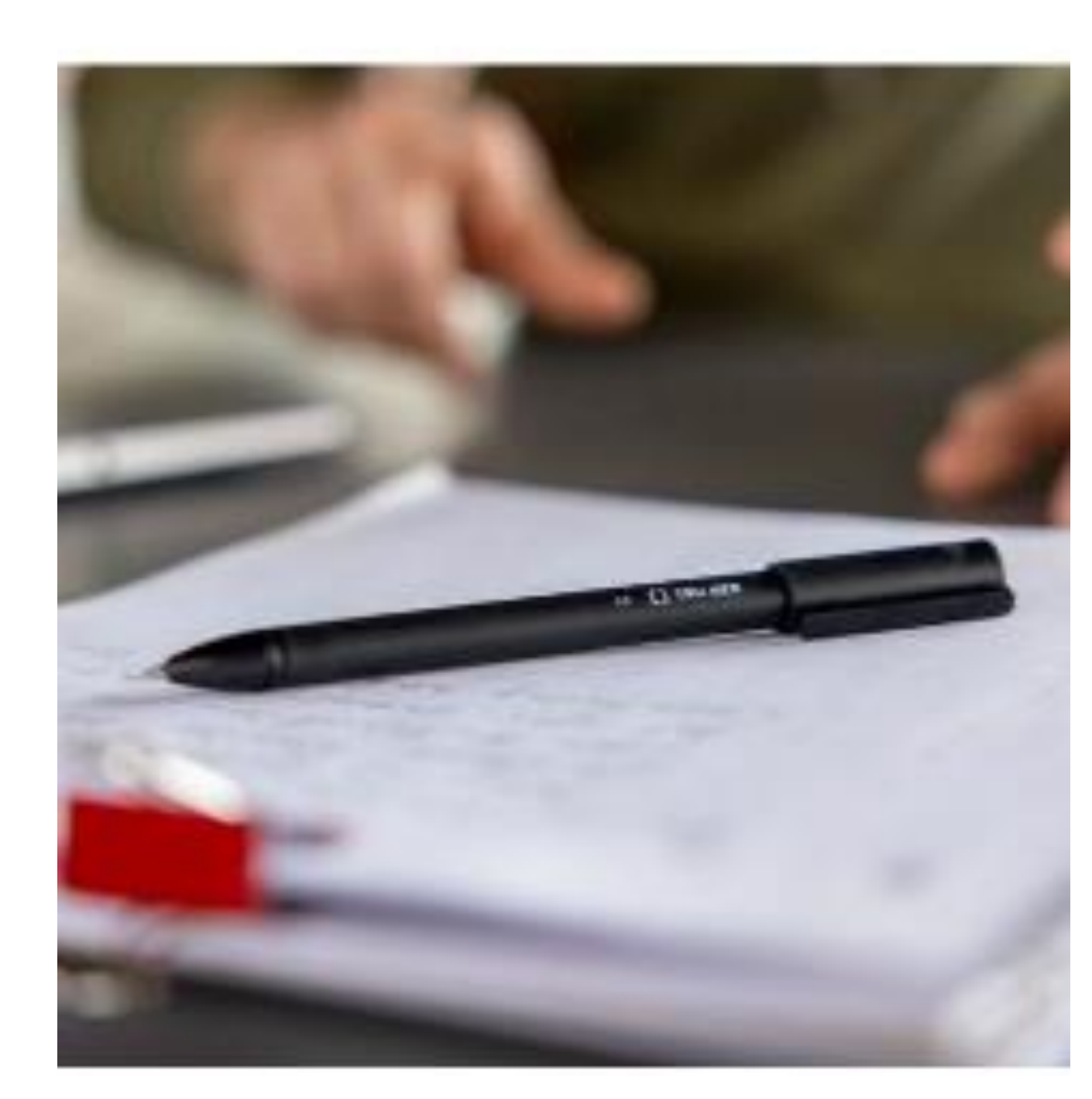

| I | Enter Account Sel                                        | lection Criteria                         |                               |                                                                        |                                             |                                                                  |         |                 | X  |
|---|----------------------------------------------------------|------------------------------------------|-------------------------------|------------------------------------------------------------------------|---------------------------------------------|------------------------------------------------------------------|---------|-----------------|----|
|   | Accept Selectio                                          | on Criteria                              | Fis<br>20<br><u>E</u> n<br>20 | acal Year<br>124<br>■<br>124<br>124<br>124<br>124<br>124<br>124<br>124 | Fiscal<br>April<br>E <u>n</u> ding<br>April | Period<br>▼<br>g Fiscal Period                                   |         |                 |    |
|   | Component Name<br>Fund  Fund Class Function              | Sort Order<br>1<br>s: Fd<br>er Must Be M | Be                            | ginning <u>V</u> alue<br>to Minor (0 Sort Order =                      | Select                                      | En <u>d</u> ing Value<br>zz<br>ion Criteria only - Do Not Sort o | or Tota | Add <u>I</u> te | em |
|   | Punction<br>Object<br>CCTR<br>SFund<br>Year<br>Program ✓ | Sort Ord                                 | ler                           | From Value                                                             |                                             | To Value                                                         |         |                 |    |

## External Transfer Must Balance at the Central Office Expenditure 5-9910-923 = Revenue 4-9230

| e Edit Tools Toolbar Windows Favorites Help Idea Portal                                                                                                    |                                |                                  |                                                                                                    |                                                       |           |
|----------------------------------------------------------------------------------------------------|--------------------------------|----------------------------------|----------------------------------------------------------------------------------------------------|-------------------------------------------------------|-----------|
| nter Default Last Delete Save Inquire Next Back Clear Search PrtScr Exit                                                                                                    |                                |                                  |                                                                                                    |                                                       |           |
| <ul> <li>GL/JEDR: Journal Entry Detail Report (v3.05)</li> <li>Select By GL Component</li> <li>Journal Code All</li> <li>Status All</li> <li>Page Break on Primary Component</li> <li>Select by Posting Date</li> <li>04/15/2024</li> <li>To</li> <li>04/15/2024</li> <li>Summarize Encumbrance Accounts</li> <li>Summarize Enc Accts by Journal Code</li> </ul>                                                                                                    | Enter Account Selection        | on Criteria                      |                                                                                                    |                                                       | ×         |
| Select Transaction Number  Select Transaction Number Range                                                                                                    | <u>A</u> ccept Selection C     | riteria                          | scal Year  Fisc    024  Image: Constraint of the second second | al Period<br>il<br>ing Fiscal Period<br>il            |           |
| Report Destination         Image: To Report Viewer         Image: To Report Viewer | Component Name Se              | ort Order Be                     | ginning <u>V</u> alue                                                                                                    | En <u>d</u> ing Value<br>zzz                          | Add Item  |
| Enter Selection Criteria, Click Enter(F1) To Generate Report                                                                                                    | Sort Order N<br>Component Name | lust Be Major<br>Sort Order<br>1 | to Minor (0 Sort Order = Sele<br>From Value<br>9910                                                                                                    | ction Criteria only - Do Not Sort<br>To Value<br>9910 | or Total) |
|                                                                                                    | Object                         | 2                                | 923                                                                                                    | 923                                                   |           |
|                                                                                                    |                                | Ento                             | r the Desired Fiscal Vear(s) a                                                                                                    | nd Fiscal Period(e)                                   |           |

# Equipment Purchases

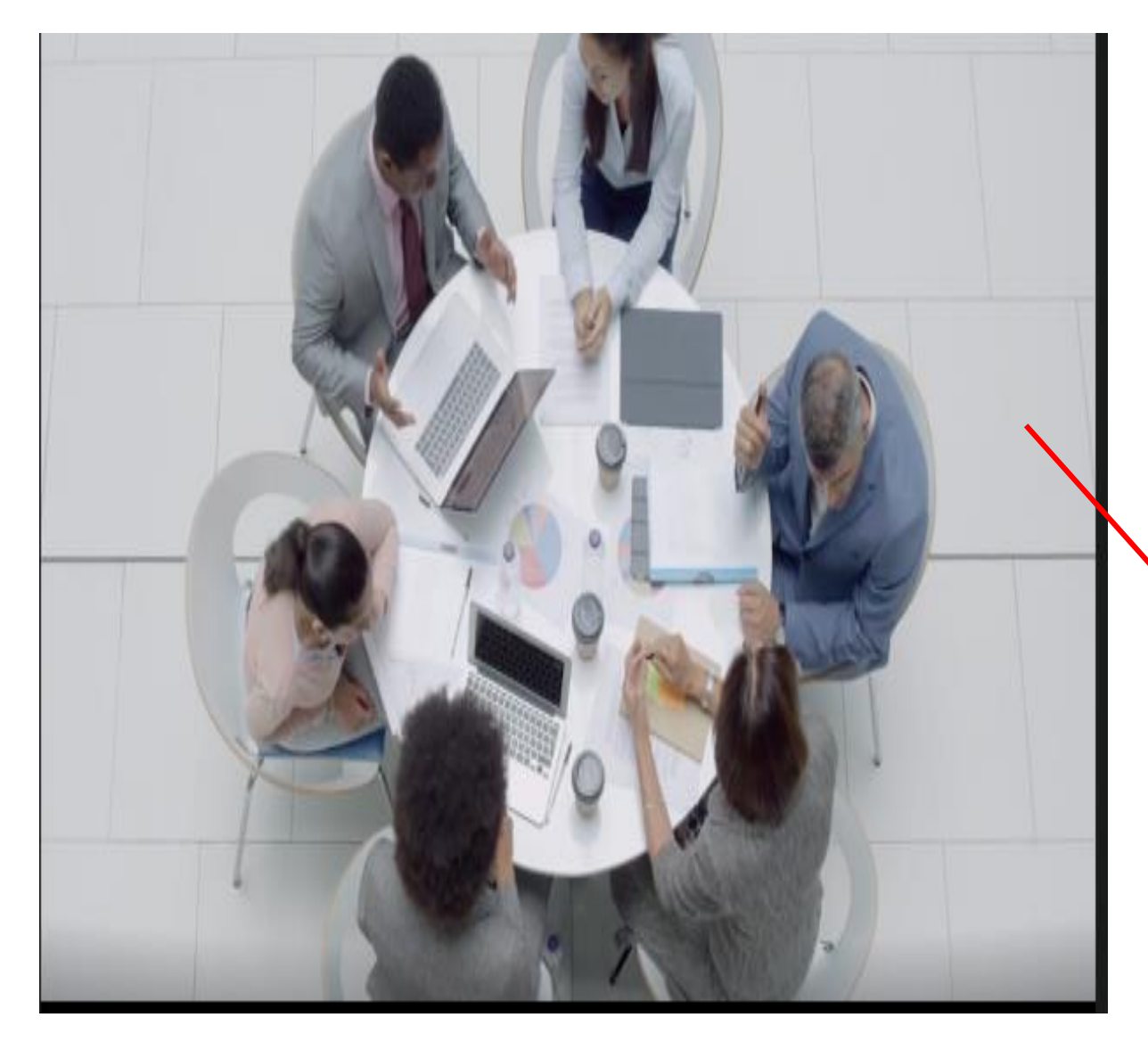

### **Inventory Reports**

- Object 491 499
- Object 540 589

## • Complete Inventory Sheet

| Enter Account Selection                                    | on Criteria          |                                                  |                                    |                                     |                |       | ×   |
|------------------------------------------------------------|----------------------|--------------------------------------------------|------------------------------------|-------------------------------------|----------------|-------|-----|
| Accept Selection C                                         | criteria             | acal Year<br>024 ▼<br>nding Fiscal Year<br>024 ▼ | Fiscal<br>April<br>Ending<br>April | Period<br>T<br>g Fiscal Period<br>T |                |       |     |
| <u>C</u> omponent Name <u>S</u> e<br><mark>Object ▼</mark> | ort Order Be         | ginning <u>V</u> alue                            |                                    | En <u>d</u> ing Value<br>589        |                | Add I | tem |
| Component Contains: C<br>Sort <u>O</u> rder M              | Obj<br>Aust Be Major | to Minor (0 Sort Order =                         | Select                             | ion Criteria only - Do              | Not Sort or To | tal)  |     |
| Component Name                                             | Sort Order           | From Value                                       |                                    | To Value                            |                |       |     |
| Object                                                     | 1                    | 491                                              |                                    | 499                                 |                |       |     |
| Object                                                     | 1                    | 540                                              |                                    | 589                                 |                |       |     |
|                                                            |                      |                                                  |                                    |                                     |                |       |     |
|                                                            |                      |                                                  |                                    |                                     |                |       |     |
|                                                            |                      |                                                  |                                    |                                     |                |       |     |
|                                                            |                      |                                                  |                                    |                                     |                |       |     |
|                                                            |                      |                                                  |                                    |                                     |                |       |     |
|                                                            |                      |                                                  |                                    |                                     |                |       |     |
|                                                            |                      |                                                  |                                    |                                     |                |       |     |

# Check to Verify - Trail Balance

- Function 341-Reserve for Encumbrances and Function 358-Encumbrance Offset matches total for open PO's
- Verify trail balances for Fund 12 and Fund 32
  - Reimbursements may cause a credit balance in a debit account
  - Refund on prior year expenses
  - Verify that all revenues (class 4) have a credit balance and all expenditures (class 5) have a debit balance

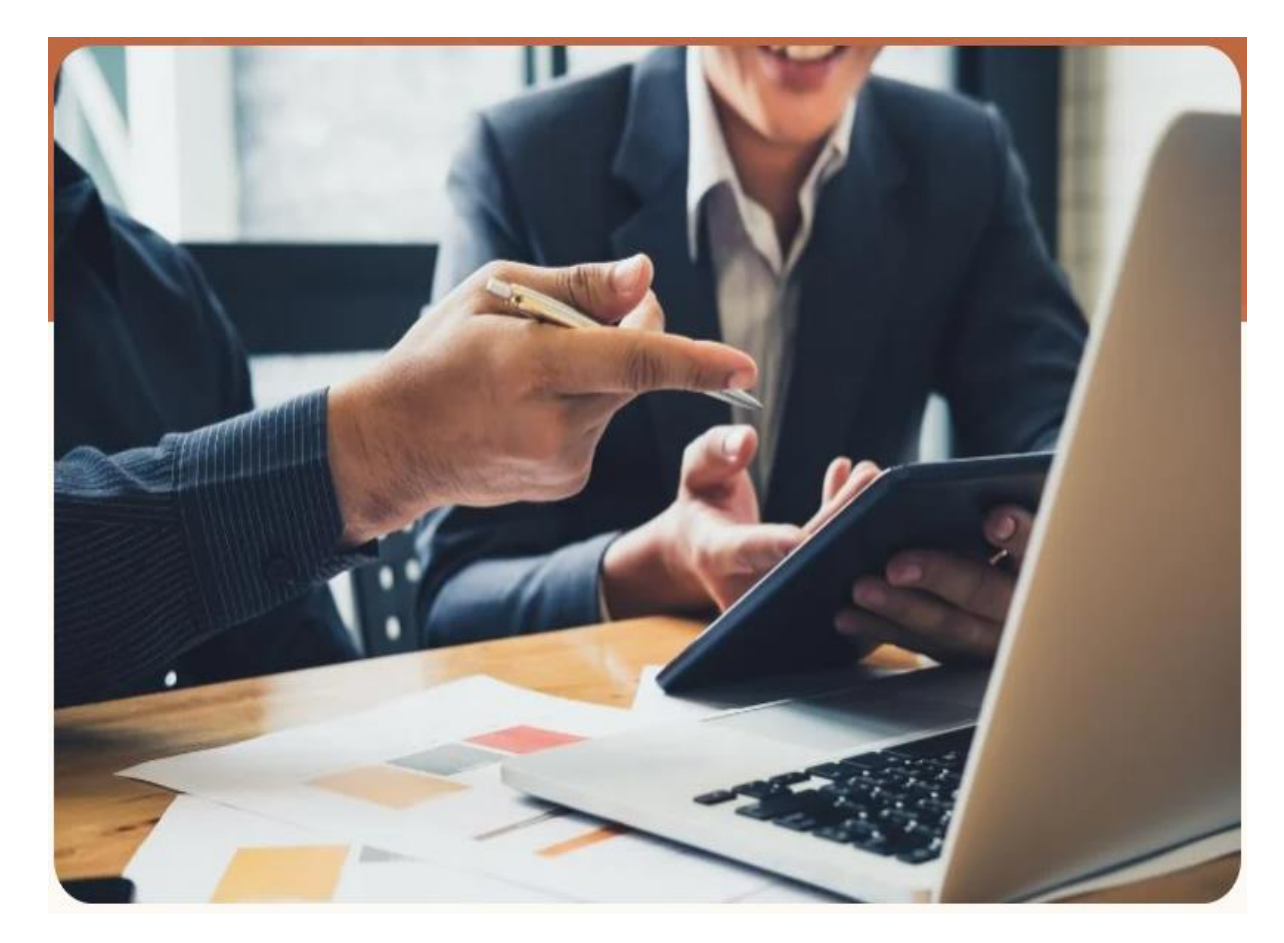

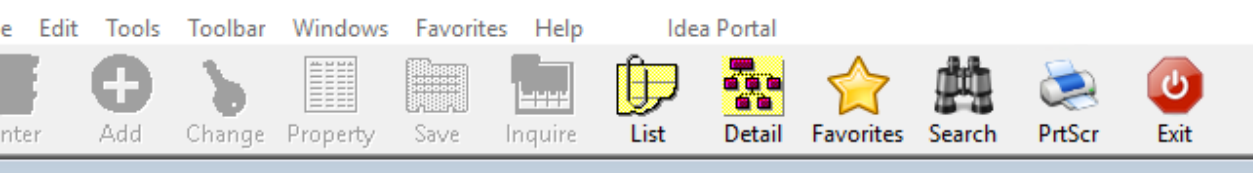

Menu

#### Application or Transaction Name MCAI Ар Tran Trial Balance Report Requisitions TBAL GL Accounts Payable Asset Inventory System **General Ledger** Purchase Order **Receipt Module** System Control Find Menu Application/Transaction Find What tbal <u>0</u>K <u>Cancel</u>

## 341 Reserve for Encumbrances = 358 Encumbrance Offset

| ./TBAL: Trial Balance Report (v3.03)                                                                                                    |                      | 23                                                                                                    |                                                                   |                                                                                                   |                                                                                     |                  |
|----------------------------------------------------------------------------------------------------|----------------------|----------------------------------------------------------------------------------------------------|-------------------------------------------------------------------|---------------------------------------------------------------------------------------------------|-------------------------------------------------------------------------------------|------------------|
| elect By GL Component                                                                                                    | Group Description    |                                                                                                    |                                                                   |                                                                                                   |                                                                                     |                  |
| Suppress Zero Lines                                                                                                    | MNT MAINTENANCE D    |                                                                                                    |                                                                   |                                                                                                   |                                                                                     |                  |
| Run GL Summary Report O Current Budget                                                                                                    |                      |                                                                                                    |                                                                   |                                                                                                   |                                                                                     |                  |
| Run Fund Function Summary Report                                                                                                    | 1                    |                                                                                                    |                                                                   |                                                                                                   |                                                                                     |                  |
| lect <u>C</u> omponents to Summarize (Sort Order Must Be Zero)                                                                                                    |                      | Enter Account Select                                                                                    | tion Criteria                                                     |                                                                                                   |                                                                                     | – 🗆 🗙            |
| Class     SFund       Function     Y       Object     Program                                                                                                    |                      | Accept Selection (                                                                                      | Criteria                                                          | eginning Fiscal Year<br>2024 🚽                                                                    | Beginning Fiscal Period<br>Beginning Balance ✓<br>Ending Fiscal Period              |                  |
| Function Summany Selection                                                                                                    |                      | <u> </u>                                                                                                |                                                                   | 2024                                                                                              | March 👻                                                                             |                  |
| unction Summary Selection                                                                                                    |                      |                                                                                                    |                                                                   |                                                                                                   |                                                                                     |                  |
| Do Not Print C Summany     C Print Only Summany     C Print Only Summany                                                                                                    |                      | Component Name                                                                                          | Sort Order Be                                                     | eginning <u>V</u> alue                                                                            | En <u>d</u> ing Value                                                               |                  |
| Po Not Print C Summary C Print Only Summary                                                                                                    | ]                    | Component Name                                                                                          | Sort Order Be                                                     | eginning <u>V</u> alue                                                                            | En <u>d</u> ing Value<br>zz                                                         | Add <u>I</u> tem |
| eport Destination To Report Viewer C To Grid C Print Only Summary                                                                                                    | ]                    | Component Name<br>Fund<br>Component Contains:<br>Sort Order                                             | Sort Order Be<br>2<br>Fd<br>Must Be Major                         | eginning <u>V</u> alue<br>r to Minor (0 Sort Order                                                | Ending Value<br>zz<br>= Selection Criteria only - Do No                             | Add Item         |
| Print Only Summary       C Print Only Summary         Print Only Summary       C Print Only Summary         Report Destination       C To Eile         To Printer       HP LaserJet MFP M232-M237 PC Setup                                                                                                    | c                    | Component Name<br>Fund<br>Component Contains:<br>Sort Order<br>Component Name                           | Sort Order Be<br>2<br>Fd<br>Must Be Major<br>Sort Order           | eginning <u>V</u> alue<br>r to Minor (0 Sort Order<br>From Value                                  | = Selection Criteria only - Do No                                                   | Add <u>I</u> tem |
| C Print Only Summary     O Print Only Summary     C Print Only Summary     C Print Only Summary     C Print Only Summary     C To Grid     C To Eile     To Printer HP LaserJet MFP M232-M237 PC Setup e     Enter Selection Criteria, Click Enter(F1) To C                                                                                                    | Generate Report      | Component Name<br>Fund ▼<br>Component Contains:<br>Sort Order<br>Component Name<br>Function             | Sort Order Be<br>2<br>Fd<br>Must Be Major<br>Sort Order<br>1      | eginning <u>V</u> alue<br>r to Minor (0 Sort Order<br>From Value<br>0341                          | Ending Value<br>zz<br>= Selection Criteria only - Do No<br>To Value<br>0341         | Add Item         |
| eport Destination<br>To Report Viewer C To Grid C To Eile<br>To Printer HP LaserJet MFP M232-M237 PC Setup er<br>Enter Selection Criteria, Click Enter(F1) To C                                                                                                    | Generate Report      | Component Name<br>Fund ▼<br>Component Contains:<br>Sort Order<br>Component Name<br>Function<br>Function | Sort Order Be<br>2<br>Fd<br>Must Be Major<br>Sort Order<br>1<br>1 | eginning <u>V</u> alue<br>r to Minor (0 Sort Order<br>From Value<br>0341<br>0358                  | Ending Value<br>zz<br>= Selection Criteria only - Do No<br>To Value<br>0341<br>0358 | Add Item         |
| Print Only Summary     O Print Only Summary     O Print Only Summa | c<br>Generate Report | Component Name<br>Fund ▼<br>Component Contains:<br>Sort Order<br>Component Name<br>Function<br>Function | Sort Order Be<br>2<br>Fd<br>Must Be Major<br>Sort Order<br>1<br>1 | eginning <u>V</u> alue<br>r to Minor (0 Sort Order<br><mark>From Value</mark><br>0341<br>0358     | Ending Value<br>zz<br>= Selection Criteria only - Do No<br>To Value<br>0341<br>0358 | Add Item         |
| C Print Only Summary C Print Only Summary C Print Only Summary C Print Only Summary C Print Only Summary C To Report Viewer To Report Viewer To Printer HP LaserJet MFP M232-M237 PC Setup e Enter Selection Criteria, Click Enter(F1) To C                                                                                                    | Generate Report      | Component Name<br>Fund<br>Component Contains:<br>Sort Order<br>Component Name<br>Function<br>Function   | Sort Order Be<br>2<br>Fd<br>Must Be Major<br>Sort Order<br>1<br>1 | eginning <u>V</u> alue<br>r to Minor (0 Sort Order<br><mark>  From Value<br/>0341<br/>0358</mark> | Ending Value<br>zz<br>= Selection Criteria only - Do No<br>To Value<br>0341<br>0358 | Add <u>I</u> tem |
| Print Only Summary<br>Print Only Summary<br>Report Destination<br>To Report Viewer C To Grid C To Eile<br>To Printer HP LaserJet MFP M232-M237 PC Setup e<br>Enter Selection Criteria, Click Enter(F1) To C                                                                                                    | Generate Report      | Component Name<br>Fund<br>Component Contains:<br>Sort Order<br>Component Name<br>Function<br>Function   | Sort Order Be<br>2<br>Fd<br>Must Be Major<br>Sort Order<br>1<br>1 | eginning <u>V</u> alue<br>r to Minor (0 Sort Order<br>From Value<br>0341<br>0358                  | Ending Value<br>zz<br>= Selection Criteria only - Do No<br>To Value<br>0341<br>0358 | Add <u>I</u> tem |
| Initially Selection         Do Not Print       Summany         Report Destination         To Report Viewer       To Grid         To Printer       HP LaserJet MFP M232-M237 PC         Setup       Enter Selection Criteria, Click Enter(F1) To C                                                                                                    | c<br>Generate Report | Component Name<br>Fund<br>Component Contains:<br>Sort Order<br>Component Name<br>Function<br>Function   | Sort Order Be<br>2<br>Fd<br>Must Be Major<br>Sort Order<br>1<br>1 | eginning <u>V</u> alue<br>r to Minor (0 Sort Order<br><mark>From Value</mark><br>0341<br>0358     | Ending Value<br>zz<br>= Selection Criteria only - Do No<br>To Value<br>0341<br>0358 | Add <u>I</u> tem |
| Initially Select With       C Print Only Summary         Image: C Do Not Print O Summary       C Print Only Summary         Report Destination       To Report Viewer         To Report Viewer       To Orderid         To Printer       HP LaserJet MFP M232-M237 PC Setup         Enter Selection Criteria, Click Enter(F1) To C                                                                                                    | Generate Report      | Component Name<br>Fund ▼<br>Component Contains:<br>Sort Order<br>Component Name<br>Function<br>Function | Sort Order Be<br>2<br>Fd<br>Must Be Major<br>Sort Order<br>1<br>1 | eginning <u>V</u> alue<br>r to Minor (0 Sort Order<br>From Value<br>0341<br>0358                  | Ending Value<br>zz<br>= Selection Criteria only - Do No<br>To Value<br>0341<br>0358 | Add Item         |

RUN DATE: 03/09/2024 RUN TIME: 09:43PM

#### M CAI BUDGETARY ACCOUNTING SYSTEM JOURNAL SUMMARY TRIAL BALANCE REPORT HOOVER CITY BOARD OF EDUCATION FISCAL PERIOD/YEAR: 0/2024 THRU 6 /2024

Page 1 of 3 GLTBAL

Function: 0341

<u>Fd-C-Func-Obj-CCtr-SFnd-Y-Proq-Spec</u> 11-3-0341-000-0000-1133-0-0000-0000 11-3-0341-000-0000-1240-0-0000-0000 11-3-0341-000-0000-1260-0-0000-0000 11-3-0341-000-0000-6001-0-0000-0000 12-3-0341-000-0000-4295-0-0000-0000 14-3-0341-000-0000-2120-0-0000-0000 14-3-0341-000-0000-6001-0-0000-0000

| DESC                      |
|---------------------------|
| RESERVED FOR ENCUMBRANCES |
| RESERVED FOR ENCUMBRANCES |
| RESERVED FOR ENCUMBRANCES |
| RESERVED FOR ENCUMBRANCES |
| RESERVED FOR ENCUMBRANCES |
| RESERVED FOR ENCUMBRANCES |
| RESERVED FOR ENCUMBRANCES |
| RESERVED FOR ENCUMBRANCES |
| Function 0341             |

| ASN         | TYPE | <u>DE BIT</u> | <u>CREDIT</u> |
|-------------|------|---------------|---------------|
| 300900      | С    | 0.00          | 1,197.89      |
| 300017      | С    | 0.00          | 5,284.00      |
| 300625      | С    | 0.00          | 2,972.39      |
| 300057      | С    | 0.00          | 1,737,755.03  |
| 300838      | С    | 0.00          | 37,700.00     |
| 300822      | С    | 0.00          | 22,625.00     |
| 300521      | С    | 0.00          | 71,488.73     |
| 300125      | С    | 0.00          | 496,320.00    |
| SU BTOTAL   |      | 0.00          | 2,375,343.04  |
| DIFFERENCE: |      | -2,375,343.04 |               |

RUN DATE: 03/09/2024 RUN TIME: 09:43PM

#### M CAI BUDGETARY ACCOUNTING SYSTEM JOURNAL SUMMARY TRIAL BALANCE REPORT HOOVER CITY BOARD OF EDUCATION FISCAL PERIOD/YEAR: 0/2024 THRU 6 /2024

Page 2 of 3 GLTBAL

2,375,343.04

#### Function: 0358

| Fd-C-Func-Obj-CCtr-SFnd-Y-Prog-Spec | DESC                | ASN           | TYPE | <u>DE BIT</u> | CREDIT |
|-------------------------------------|---------------------|---------------|------|---------------|--------|
| 11-3-0358-000-0000-1133-0-0000-0000 | ENCUM BRANCE OFFSET | 300902        | С    | 1,197.89      | 0.00   |
| 11-3-0358-000-0000-1240-0-0000-0000 | ENCUMBRANCE OFFSET  | 300019        | С    | 5,284.00      | 0.00   |
| 11-3-0358-000-0000-1260-0-0000-0000 | ENCUMBRANCE OFFSET  | 300626        | С    | 2,972.39      | 0.00   |
| 11-3-0358-000-0000-6001-0-0000-0000 | ENCUMBRANCE OFFSET  | 300059        | С    | 1,737,755.03  | 0.00   |
| 12-3-0358-000-0000-4295-0-0000-0000 | ENCUMBRANCE OFFSET  | 300840        | С    | 37,700.00     | 0.00   |
| 12-3-0358-000-0000-4298-0-0000-0000 | ENCUMBRANCE OFFSET  | 300824        | С    | 22,625.00     | 0.00   |
| 14-3-0358-000-0000-2120-0-0000-0000 | ENCUMBRANCE OFFSET  | 300522        | С    | 71,488.73     | 0.00   |
| 14-3-0358-000-0000-6001-0-0000-0000 | ENCUMBRANCE OFFSET  | 300127        | С    | 496,320.00    | 0.00   |
|                                     | Function 0358       | SU BT O T A L |      | 2,375,343.04  | 0.00   |

DIFFERENCE:

| RUN DATE: 03/09/2024<br>Run Time: 09:43PM  | M CAI BUDGETARY ACC<br>Journal Summary Tri<br>Hoover City Boar<br>Fiscal Period/year: | : OUNTING SYSTEM<br>Al Balance Report<br>D of Education<br>0/2024 Thru 6 /2024 |             |               | Page 1 of3<br>GLTBAL | RUN DATE: 03/09/2024<br>Run Time: 09:43PM | M CAI BUDGETA<br>Journal Summa<br>Hoover City<br>Fiscal Periodi |                        | Page 2 of 3<br>GLTBAL |        |
|--------------------------------------------|---------------------------------------------------------------------------------------|--------------------------------------------------------------------------------|-------------|---------------|----------------------|-------------------------------------------|-----------------------------------------------------------------|------------------------|-----------------------|--------|
| Function: 0341                             |                                                                                       |                                                                                |             |               |                      | Function: 0358                            |                                                                 |                        |                       |        |
| <u>Fd-C-Func-Obj-CCtr-SFnd-Y-Proq-Spec</u> | <u>DE SC</u>                                                                          | <u>ASN</u>                                                                     | <u>type</u> | <u>DE BIT</u> | <u>CREDIT</u>        |                                           |                                                                 |                        |                       |        |
| 11-3-0341-000-0000-1133-0-0000-0000        | RESERVED FOR ENCUMBRANCES                                                             | 300900                                                                         | С           | 0.00          | 1,197.89             | Fd-C-Func-Obj-CCtr-SFnd-Y-Prog-Spec       | <u>DESC</u>                                                     | <u>ASN</u> <u>TYPE</u> | <u>DEBIT</u>          | CREDIT |
| 11-3-0341-000-0000-1240-0-0000-0000        | RESERVED FOR ENCUMBRANCES                                                             | 300017                                                                         | С           | 0.00          | 5,284.00             | 11-3-0358-000-0000-1133-0-0000-0000       | EN CUM BRANCE OFFSET                                            | 300902 C               | 1,197.69              | 0.00   |
| 11-3-0341-000-0000-1260-0-0000-0000        | RESERVED FOR ENCUMBRANCES                                                             | 300625                                                                         | C           | 0.00          | 2,972.39             | 11-3-0358-000-0000-1240-0-0000-0000       | EN CUMBRANCE OFFSET                                             | 300019 C               | 5,284.00              | 0.00   |
| 11-3-0341-000-0000-6001-0-0000-0000        | RESERVED FOR ENCUMBRANCES                                                             | 300057                                                                         | C           | 0.00          | 1,737,755.03         | 11-3-0358-000-0000-1260-0-0000-0000       | EN CUM BRANCE OFFSET                                            | 300626 C               | 2,972.39              | 0.00   |
| 12-3-0341-000-0000-4295-0-0000-0000        | RESERVED FOR ENCUMBRANCES                                                             | 300838                                                                         | С           | 0.00          | 37,700.00            | 11-3-0358-000-0000-6001-0-0000-0000       | ENCUMBRANCE OFFSET                                              | 300059 C               | 1,737,755.03          | 0.00   |
| 12-3-0341-000-0000-4298-0-0000-0000        | RESERVED FOR ENCUMBRANCES                                                             | 300822                                                                         | С           | 0.00          | 22,625.00            | 12-3-0358-000-0000-4295-0-0000-0000       | ENCUMBRANCE OFFSET                                              | 300840 C               | 37,700.00             | 0.00   |
| 14-3-0341-000-0000-2120-0-0000-0000        | RESERVED FOR ENCUMBRANCES                                                             | 300521                                                                         | С           | 0.00          | 71,488.73            | 12-3-0358-000-0000-4298-0-0000-0000       | ENCUMBRANCE OFFSET                                              | 300824 C               | 22,625.00             | 0.00   |
| 14-3-0341-000-0000-6001-0-0000-0000        | RESERVED FOR ENCUMBRANCES                                                             | 300125                                                                         | C           | 0.00          | 496,320.00           | 14-3-0358-000-0000-2120-0-0000-0000       | ENCUMBRANCE OFFSET                                              | 300522 C               | 71,488.73             | 0.00   |
|                                            | Function 0341                                                                         | SUBTOTAL                                                                       |             | 0.00          | 2,375,343.04         | 14-3-0358-000-0000-6001-0-0000-0000       | ENCUMBRANCE OFFSET                                              | 300127 C               | 496,320.00            | 0.00   |
|                                            |                                                                                       | DIFFERENCE:                                                                    |             | -2,375,343.04 |                      |                                           | Function 0358                                                   | SUBTOTAL               | 2,375,343.04          | 0.00   |
|                                            |                                                                                       |                                                                                |             |               |                      |                                           |                                                                 | DIFFERENCE:            | 2,375,343.04          |        |
|                                            |                                                                                       |                                                                                |             |               |                      |                                           |                                                                 |                        |                       |        |
|                                            |                                                                                       |                                                                                |             |               |                      |                                           |                                                                 |                        |                       |        |

# Review Revenue (class 4) and Expenditures (class 5) on the Trial Balance

| le Edit Tools Toolbar Windows Favorites Help Idea Portal                                           |                                                                               |                        |                                 |                                                                                      |                                                                                     |                  |
|----------------------------------------------------------------------------------------------------|-------------------------------------------------------------------------------|------------------------|---------------------------------|--------------------------------------------------------------------------------------|-------------------------------------------------------------------------------------|------------------|
| 🕻 🛞 C° 1 💾 G 🛛 G 🖌 📇 /                                                                             | ک 🔁                                                                           |                        |                                 |                                                                                      |                                                                                     |                  |
| nter Default Last Delete Save Inquire Next Back Clear Search /                                     | PrtScr Exit                                                                   |                        |                                 |                                                                                      |                                                                                     |                  |
| ✓ GL/TBAL: Trial Balance Report (v3.03)       ✓ Select By GL Component       ✓ Suppress Zero Lines | ect by <u>G</u> roup<br><u>Description</u><br>O CTO DEPARTME<br>MAINTENANCE D | x<br>T                 |                                 |                                                                                      |                                                                                     |                  |
| Run GL Summary Report     O Current Budget                                                         |                                                                               |                        |                                 |                                                                                      |                                                                                     |                  |
| Run Fund Function Summary Report                                                                   |                                                                               |                        |                                 |                                                                                      |                                                                                     |                  |
| Select Components to Summarize (Sort Order Must Be Zero)                                           |                                                                               | Coloria Coloria        |                                 |                                                                                      |                                                                                     |                  |
| □ Fund □ CCTR □ SpecUse                                                                            |                                                                               | Enter Account Selectic | on Criteria                     |                                                                                      |                                                                                     |                  |
| Class       SFund         Function       Y         Object       Program                            |                                                                               | Accept Selection C     | riteria                         | eginning Fiscal Year E<br>024<br>ding Fiscal Year E                                  | Beginning Fiscal Period<br>Beginning Balance                                        |                  |
| -Function Summary Selection                                                                        |                                                                               |                        | 20                              | 024 💌 🏴                                                                              | April 🔽                                                                             |                  |
| Do Not Print O Summany     O Print Only Summany                                                    |                                                                               | Component Name Sc      | ort Order Be                    | ginning <u>V</u> alue                                                                | En <u>d</u> ing Value                                                               |                  |
|                                                                                                    |                                                                               | Class -                | 1 5                             |                                                                                      | 5                                                                                   | Add <u>I</u> tem |
| Report Destination                                                                                 |                                                                               | Component Contains: C  | ;                               |                                                                                      |                                                                                     |                  |
| Io <u>Report Viewer</u> UD Lesse let MED M000 M007 PC     Setup                                    |                                                                               | Sort <u>O</u> rder M   | lust Be Major                   | to Minor (0 Sort Order = S                                                           | election Criteria only - Do Not \$                                                  | Sort or Total)   |
| O To Printer HP LaserJet IMPP MI232-MI237 PC Setup eq                                              |                                                                               | Component Name         | Sort Order                      | From Value                                                                           | To Value                                                                            |                  |
| Enter Selection Criteria, Click Enter(E1) To Generate                                              | Report                                                                        | Class                  | 1                               | 4                                                                                    | 4                                                                                   |                  |
| Enter Colocitori Ontena, oner Enterp 17 10 Constante                                               | Report                                                                        | Class                  | 1                               | 5                                                                                    | 5                                                                                   |                  |
|                                                                                                    |                                                                               |                        |                                 |                                                                                      |                                                                                     |                  |
|                                                                                                    |                                                                               |                        |                                 |                                                                                      |                                                                                     |                  |
|                                                                                                    |                                                                               |                        |                                 |                                                                                      |                                                                                     |                  |
|                                                                                                    |                                                                               |                        |                                 |                                                                                      |                                                                                     |                  |
|                                                                                                    |                                                                               |                        |                                 |                                                                                      |                                                                                     |                  |
|                                                                                                    |                                                                               |                        |                                 |                                                                                      |                                                                                     |                  |
|                                                                                                    |                                                                               |                        |                                 |                                                                                      |                                                                                     |                  |
|                                                                                                    |                                                                               |                        | Ente<br>Use the<br>Click on the | er the Desired Fiscal Year(s<br>Add Item Button to Accep<br>List to Change the Compo | s) and Fiscal Period(s)<br>t Components and Values<br>onent. Double Click to Remove |                  |

## Revenues (Class 4) have Credit Balances

RUN DATE: 03/09/2024 RUN TIME: 09:34PM M CAI BUDGETARY ACCOUNTING SYSTEM JOURNAL SUM MAR Y TRIAL BALANCE REPORT HOOVER CITY BOARD OF EDUCATION FISCAL PERIOD/YEAR: 0/2024 THRU 6 /2024 Page 3 of 29

GLTBAL

SFund: 7101 LOCAL SCHOOL PUBLIC DEFAULT

| Fd-C-Func-Obj-CCtr-SFnd-Y-Prog-Spec | DESC                 | ASN    | TYPE | DEBIT | CREDIT     |
|-------------------------------------|----------------------|--------|------|-------|------------|
| 12-4-6921-000-0425-7101-0-0000-0000 | CHARGES FOR SERVICES | 400933 | С    | 0.00  | 2,901.25   |
| 12-4-6921-000-0760-7101-0-0000-0000 | CHARGES FOR SERVICES | 401192 | С    | 0.00  | 875.00     |
| 12-4-6930-000-0010-7101-0-0000-0000 | FEES                 | 400756 | С    | 0.00  | 6,150.55   |
| 12-4-6930-000-0070-7101-0-0000-0000 | FEES                 | 400750 | С    | 0.00  | 4,329.19   |
| 12-4-6930-000-0080-7101-0-0000-0000 | FEES                 | 401091 | С    | 0.00  | 550.00     |
| 12-4-6930-000-0350-7101-0-0000-0000 | FEES                 | 401092 | С    | 0.00  | 1,518.05   |
| 12-4-6930-000-0360-7101-0-0000-0000 | FEES                 | 401095 | С    | 0.00  | 815.00     |
| 12-4-6930-000-0365-7101-0-0000-0000 | FEES                 | 400816 | С    | 0.00  | 613.80     |
| 12-4-6930-000-0380-7101-0-0000-0000 | FEES                 | 400811 | С    | 0.00  | 1,438.60   |
| 12-4-6930-000-0400-7101-0-0000-0000 | FEES                 | 400766 | с    | 0.00  | 8,588.45   |
| 12-4-6930-000-0410-7101-0-0000-0000 | FEES                 | 400812 | с    | 0.00  | 941.89     |
| 12-4-6930-000-0415-7101-0-0000-0000 | FEES                 | 400764 | с    | 0.00  | 4,389.44   |
| 12-4-6930-000-0420-7101-0-0000-0000 | FEES                 | 400982 | С    | 0.00  | 1,055.05   |
| 12-4-6930-000-0425-7101-0-0000-0000 | FEES                 | 400754 | с    | 0.00  | 4,281.66   |
| 12-4-6930-000-0760-7101-0-0000-0000 | FEES                 | 400817 | С    | 0.00  | 2,354.01   |
| 12-4-6930-000-0810-7101-0-0000-0000 | FEES                 | 401093 | С    | 0.00  | 175.00     |
| 12-4-6930-000-0815-7101-0-0000-0000 | FEES                 | 400765 | С    | 0.00  | 427.90     |
| 12-4-6930-000-0820-7101-0-0000-0000 | FEES                 | 400826 | С    | 0.00  | 1,719.45   |
| 12-4-7110-000-0010-7101-0-0000-0000 | ADMISSIONS           | 400331 | С    | 0.00  | 81,948.96  |
| 12-4-7110-000-0070-7101-0-0000-0000 | ADMISSIONS           | 400332 | С    | 0.00  | 23,688.76  |
| 12-4-7110-000-0400-7101-0-0000-0000 | ADMISSIONS           | 400333 | С    | 0.00  | 403,020.83 |
| 12-4-7110-000-0410-7101-0-0000-0000 | ADMISSIONS           | 400758 | С    | 0.00  | 2,703.75   |
| 12-4-7110-000-0415-7101-0-0000-0000 | ADMISSIONS           | 400334 | С    | 0.00  | 42,589.00  |
| 12-4-7110-000-0425-7101-0-0000-0000 | ADMISSIONS           | 400335 | С    | 0.00  | 35,959.00  |
| 12-4-7180-000-0070-7101-0-0000-0000 | CONCESSIONS          | 400336 | С    | 0.00  | 8,086.58   |
| 12-4-7180-000-0400-7101-0-0000-0000 | CONCESSIONS          | 400641 | С    | 0.00  | 2,741.52   |
| 12-4-7180-000-0425-7101-0-0000-0000 | CONCESSIONS          | 400339 | С    | 0.00  | 8,323.92   |
| 12-4-7220-000-0010-7101-0-0000-0000 | COMMISSIONS          | 400340 | С    | 0.00  | 524.63     |
| 12-4-7220-000-0070-7101-0-0000-0000 | COMMISSIONS          | 400341 | С    | 0.00  | 2,600.24   |
| 12-4-7220-000-0080-7101-0-0000-0000 | COMMISSIONS          | 400342 | С    | 0.00  | 2,571.80   |
| 12-4-7220-000-0350-7101-0-0000-0000 | COMMISSIONS          | 400343 | С    | 0.00  | 2,737.79   |
| 12-4-7220-000-0360-7101-0-0000-0000 | COMMISSIONS          | 400553 | С    | 0.00  | 846.81     |
| 12-4-7220-000-0365-7101-0-0000-0000 | COMMISSIONS          | 400344 | С    | 0.00  | 1,123.03   |
| 12-4-7220-000-0380-7101-0-0000-0000 | COMMISSIONS          | 401188 | С    | 0.00  | 4,587.32   |
| 12-4-7220-000-0400-7101-0-0000-0000 | COMMISSIONS          | 400345 | С    | 0.00  | 4,280.69   |
| 12-4-7220-000-0410-7101-0-0000-0000 | COMMISSIONS          | 400346 | С    | 0.00  | 3,478.68   |
| 12-4-7220-000-0420-7101-0-0000-0000 | COMMISSIONS          | 401031 | С    | 0.00  | 2,459.30   |
| 12-4-7220-000-0425-7101-0-0000-0000 | COMMISSIONS          | 400348 | С    | 0.00  | 547.82     |
| 12-4-7220-000-0760-7101-0-0000-0000 | COMMISSIONS          | 400320 | С    | 0.00  | 12.00      |
| 12-4-7220-000-0810-7101-0-0000-0000 | COMMISSIONS          | 401096 | С    | 0.00  | 549.17     |
| 12-4-7220-000-0815-7101-0-0000-0000 | COMMISSIONS          | 400349 | С    | 0.00  | 2,928.23   |
| 12-4-7220-000-0820-7101-0-0000-0000 | COMMISSIONS          | 400547 | С    | 0.00  | 1,147.04   |

# Expenditure (Class 5) have Debit Balances

RUN DATE: 03/09/2024 RUN TIME: 09:34PM M CAI BUDGETARY ACCOUNTING SYSTEM JOURNAL SUM MARY TRIAL BALAN CE REPORT HOOVER CITY BOARD OF EDUCATION FISCAL PERIOD/YEAR: 0/2024 THRU 6 /2024 Page 10 of 29

GLTBAL

#### SFund: 7101 LOCAL SCHOOL PUBLIC DEFAULT

| <u>Fd-C-Func-Obi-CCtr-SFnd-Y-Prog-Spec</u><br>12-5-1100-411-0080-7101-0-4400-0000 | DESC<br>INSTRUCTION, STUDENT CLASSROOM SUPPLIES | <u>ASN</u><br>521749 | <u>TYPE</u><br>D | <u>DE BIT</u><br>316.30 | <u>CREDIT</u><br>0.00 |
|-----------------------------------------------------------------------------------|-------------------------------------------------|----------------------|------------------|-------------------------|-----------------------|
| 12-5-1100-411-0350-7101-0-1100-0000                                               | INSTRUCTION, STUDENT CLASSROOM SUPPLIES         | 509533               | D                | 137.04                  | 0.00                  |
| 12-5-1100-411-0350-7101-0-1100-0001                                               | INSTRUCTION, STUDENT CLASSROOM SUPPLIES         | 509534               | D                | 772.39                  | 0.00                  |
| 12-5-1100-411-0350-7101-0-1100-0019                                               | INSTRUCTION, STUDENT CLASSROOM SUPPLIES         | 527737               | D                | 8,074.85                | 0.00                  |
| 12-5-1100-411-0350-7101-0-1200-0000                                               | INSTRUCTION, STUDENT CLASSROOM SUPPLIES         | 509535               | D                | 5,867.02                | 0.00                  |
| 12-5-1100-411-0350-7101-0-1200-0001                                               | INSTRUCTION, STUDENT CLASSROOM SUPPLIES         | 509536               | D                | 5,046.73                | 0.00                  |
| 12-5-1100-411-0350-7101-0-2300-0000                                               | INSTRUCTION, STUDENT CLASSROOM SUPPLIES         | 509537               | D                | 28.09                   | 0.00                  |
| 12-5-1100-411-0350-7101-0-2300-0001                                               | INSTRUCTION, STUDENT CLASSROOM SUPPLIES         | 509538               | D                | 570.49                  | 0.00                  |
| 12-5-1100-411-0350-7101-0-2300-0019                                               | INSTRUCTION, STUDENT CLASSROOM SUPPLIES         | 527736               | D                | 835.19                  | 0.00                  |
| 12-5-1100-411-0350-7101-0-2800-0019                                               | INSTRUCTION, STUDENT CLASSROOM SUPPLIES         | 528024               | D                | 276.49                  | 0.00                  |
| 12-5-1100-411-0350-7101-0-8100-0000                                               | INSTRUCTION, STUDENT CLASSROOM SUPPLIES         | 509541               | D                | 190.80                  | 0.00                  |
| 12-5-1100-411-0350-7101-0-8100-0003                                               | INSTRUCTION, STUDENT CLASSROOM SUPPLIES         | 509542               | D                | 2,258.31                | 0.00                  |
| 12-5-1100-411-0360-7101-0-1100-0001                                               | INSTRUCTION, STUDENT CLASSROOM SUPPLIES         | 509543               | D                | 2,116.68                | 0.00                  |
| 12-5-1100-411-0360-7101-0-1100-0019                                               | INSTRUCTION, STUDENT CLASSROOM SUPPLIES         | 527744               | D                | 446.25                  | 0.00                  |
| 12-5-1100-411-0360-7101-0-1200-0000                                               | INSTRUCTION, STUDENT CLASSROOM SUPPLIES         | 509544               | D                | 3,760.82                | 0.00                  |
| 12-5-1100-411-0360-7101-0-1200-0001                                               | INSTRUCTION, STUDENT CLASSROOM SUPPLIES         | 509545               | D                | 6,611.69                | 0.00                  |
| 12-5-1100-411-0360-7101-0-1200-0019                                               | INSTRUCTION, STUDENT CLASSROOM SUPPLIES         | 527743               | D                | 5,579.77                | 0.00                  |
| 12-5-1100-411-0360-7101-0-2300-0001                                               | INSTRUCTION, STUDENT CLASSROOM SUPPLIES         | 509546               | D                | 625.57                  | 0.00                  |
| 12-5-1100-411-0360-7101-0-2300-0019                                               | INSTRUCTION, STUDENT CLASSROOM SUPPLIES         | 528002               | D                | 2,115.83                | 0.00                  |
| 12-5-1100-411-0360-7101-0-2800-0001                                               | INSTRUCTION, STUDENT CLASSROOM SUPPLIES         | 509547               | D                | 1,319.64                | 0.00                  |
| 12-5-1100-411-0360-7101-0-2800-0019                                               | INSTRUCTION, STUDENT CLASSROOM SUPPLIES         | 527742               | D                | 17.38                   | 0.00                  |
| 12-5-1100-411-0360-7101-0-8100-0000                                               | INSTRUCTION, STUDENT CLASSROOM SUPPLIES         | 509548               | D                | 53.87                   | 0.00                  |
| 12-5-1100-411-0365-7101-0-1100-0001                                               | INSTRUCTION, STUDENT CLASSROOM SUPPLIES         | 509551               | D                | 899.41                  | 0.00                  |
| 12-5-1100-411-0365-7101-0-1200-0000                                               | INSTRUCTION, STUDENT CLASSROOM SUPPLIES         | 509552               | D                | 2,171.90                | 0.00                  |
| 12-5-1100-411-0365-7101-0-1200-0001                                               | INSTRUCTION, STUDENT CLASSROOM SUPPLIES         | 509553               | D                | 3,254.93                | 0.00                  |
| 12-5-1100-411-0365-7101-0-1200-0019                                               | INSTRUCTION, STUDENT CLASSROOM SUPPLIES         | 527745               | D                | 5,970.44                | 0.00                  |
| 12-5-1100-411-0365-7101-0-2300-0001                                               | INSTRUCTION, STUDENT CLASSROOM SUPPLIES         | 509556               | D                | 739.13                  | 0.00                  |
| 12-5-1100-411-0365-7101-0-4400-0000                                               | INSTRUCTION, STUDENT CLASSROOM SUPPLIES         | 519602               | D                | 3,658.78                | 0.00                  |
| 12-5-1100-411-0365-7101-0-8100-0003                                               | INSTRUCTION, STUDENT CLASSROOM SUPPLIES         | 509559               | D                | 1,695.92                | 0.00                  |
| 12-5-1100-411-0380-7101-0-1100-0000                                               | INSTRUCTION, STUDENT CLASSROOM SUPPLIES         | 510317               | D                | 1,002.28                | 0.00                  |
| 12-5-1100-411-0380-7101-0-1100-0001                                               | INSTRUCTION, STUDENT CLASSROOM SUPPLIES         | 509560               | D                | 2,148.46                | 0.00                  |
| 12-5-1100-411-0380-7101-0-1100-0019                                               | INSTRUCTION, STUDENT CLASSROOM SUPPLIES         | 527751               | D                | 1,149.99                | 0.00                  |
| 12-5-1100-411-0380-7101-0-1200-0000                                               | INSTRUCTION, STUDENT CLASSROOM SUPPLIES         | 509561               | D                | 27,467.48               | 0.00                  |
| 12-5-1100-411-0380-7101-0-1200-0001                                               | INSTRUCTION, STUDENT CLASSROOM SUPPLIES         | 509562               | D                | 6,107.60                | 0.00                  |
| 12-5-1100-411-0380-7101-0-1200-0019                                               | INSTRUCTION, STUDENT CLASSROOM SUPPLIES         | 527750               | D                | 5,674.46                | 0.00                  |
| 12-5-1100-411-0380-7101-0-2300-0019                                               | INSTRUCTION, STUDENT CLASSROOM SUPPLIES         | 527749               | D                | 776.59                  | 0.00                  |
| 12-5-1100-411-0380-7101-0-8100-0000                                               | INSTRUCTION, STUDENT CLASSROOM SUPPLIES         | 510316               | D                | 587.00                  | 0.00                  |
| 12-5-1100-411-0380-7101-0-8100-0003                                               | INSTRUCTION, STUDENT CLASSROOM SUPPLIES         | 509565               | D                | 1,100.70                | 0.00                  |
| 12-5-1100-411-0400-7101-0-1500-0000                                               | INSTRUCTION, STUDENT CLASSROOM SUPPLIES         | 509566               | D                | 53,301.07               | 0.00                  |
| 12-5-1100-411-0400-7101-0-1500-0001                                               | INSTRUCTION, STUDENT CLASSROOM SUPPLIES         | 509567               | D                | 27,992.16               | 0.00                  |
| 12-5-1100-411-0400-7101-0-1500-0019                                               | INSTRUCTION, STUDENT CLASSROOM SUPPLIES         | 527753               | D                | 20,569.76               | 0.00                  |
| 12-5-1100-411-0400-7101-0-8100-0000                                               | INSTRUCTION, STUDENT CLASSROOM SUPPLIES         | 510768               | D                | 2,637.36                | 0.00                  |

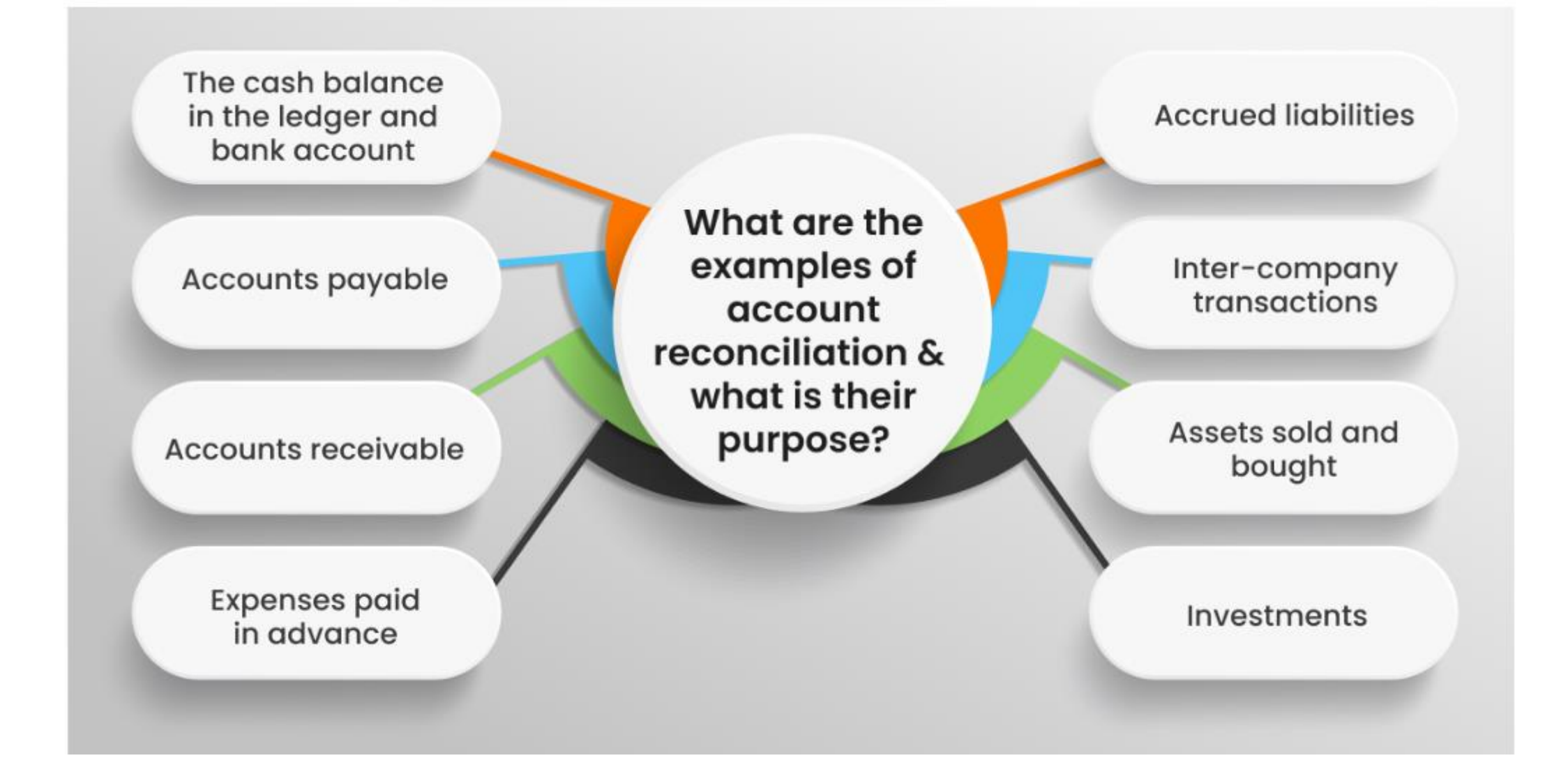

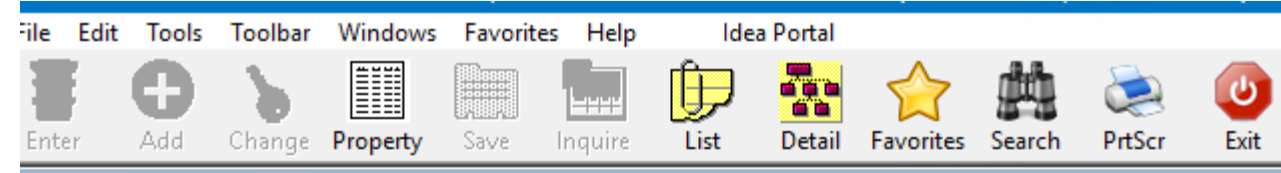

#### 🐲 Menu

#### 

| MCAI                          | Application or Transaction Name | Ар | Tran |
|-------------------------------|---------------------------------|----|------|
| Requisitions                  | Bank Code Maintenance           | AP | BANK |
| Accounts Payable              | Check Reconciliation            | AP | PCRD |
| AP Setup                      | Reconciliation Report           | AP | RERP |
| Vendor Reports                | Export New Checks Issued        | AP | OCRP |
| Invoice Processing            | Copy Magnetic Media File        | AP | CMMF |
| Invoice Reports               | Import Auto Check Reconcile     | AP | ACRE |
| Cash Disbursement             |                                 |    |      |
| Check Processing              |                                 |    |      |
| Check Reports                 |                                 |    |      |
| Bank Statement Reconciliation |                                 |    |      |
| 1099 Processing               |                                 |    |      |
| Asset Inventory System        |                                 |    |      |
| 📄 General Ledger              |                                 |    |      |
| Purchase Order                |                                 |    |      |
| Receipt Module                |                                 |    |      |
| System Control                |                                 |    |      |

- Select your Bank Code
- Post Interest
- Clear checks
- Add Other Reconcilable Items
  - Add-Enter Information-Save

| $\times$ |
|----------|
|          |
|          |
|          |
|          |
|          |
|          |
| _        |
|          |
|          |
|          |

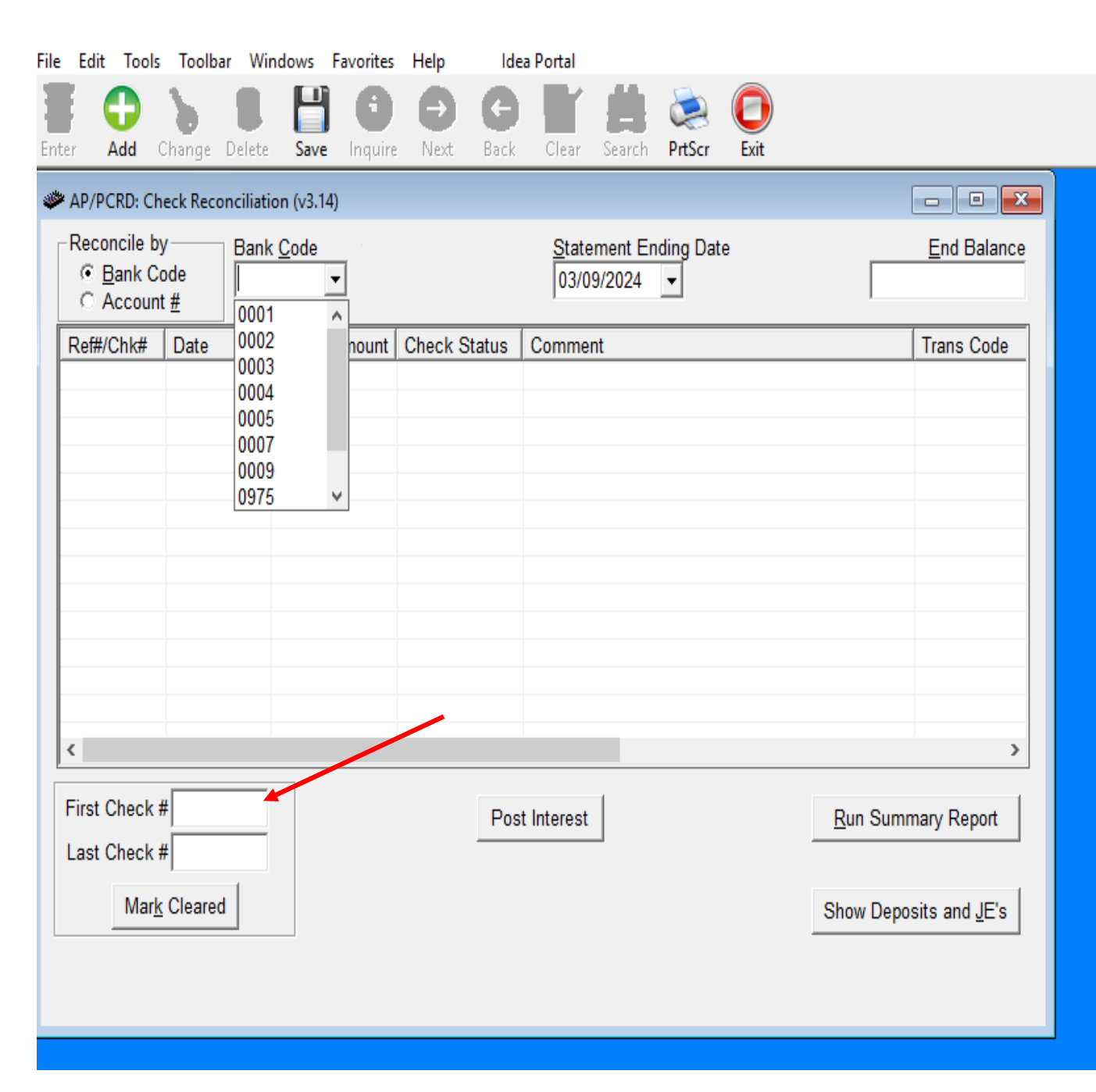

| AP/PCRD: Ch<br>Reconcile by<br><u>• B</u> ank Co<br>• Account | v Banl<br>ode<br>t <u>#</u>      | ion (v3.14)<br>k <u>C</u> ode<br>9 <b>-</b> |              | <u>S</u> tatement Ending Date<br>02/29/2024 ▼ |                             | End Balance<br>17,695,111.68     |  |
|---------------------------------------------------------------|----------------------------------|---------------------------------------------|--------------|-----------------------------------------------|-----------------------------|----------------------------------|--|
| Ref#/Chk#<br>✓ 1<br>✓ 2                                       | Date<br>2024-01-31<br>2024-01-31 | Amount<br>13,526,530.26<br>67,994.06        | Check Status | Comment<br>DIT 01312024<br>DIT 01292024       |                             | Trans Code<br>Receipt<br>Receipt |  |
| < First Check a Last Check a Mark                             | #<br>#<br>Cleared                |                                             | Post         | t Interest                                    | <u>R</u> un Sum<br>Show Dep | mary Report                      |  |

| Image: Constraint of the second second se | Image: Constraint of the state of the state of the s                       | Edit lools loo         | Ibar Windows      | Favorites  | Help        | Idea Po     | tal             |              |                  |               |   |
|----------------------------------------------------------------------------------------------------|----------------------------------------------------------------------------------------------------|------------------------|-------------------|------------|-------------|-------------|-----------------|--------------|------------------|---------------|---|
| <ul> <li>AP/PCRD: Check Reconciliation (v3.10)</li> <li>Report by</li></ul>                                                                                                    | AP/PCRD: Check Reconciliation (v3.10)     Report by     Bank Code     Account #     Bank Code     Print Report     Reconciliation Summary     Amounts     Statement Ending Date     Amounts     Statement Ending Balance     Account frequence     Account frequence     Amounts     Statement Ending Balance     Amounts     Amounts     And Book In Balance     And Book In Balance     And Book In Balance     And Book In Balance     And     Amounts     Amounts     Amounts     Amounts     Amounts     Amounts     Amounts     Amounts | ter Default Last       | Delete Save       | Recon      | D G         | k Clear     | Search          | کی<br>PrtScr | Exit             |               |   |
| Bank Code       Bank Code       Statement Ending Date       02/29/2024         Account #       Fiscal Year: 2024 Period: 5         Print Report       Amounts         Reconciliation Summary       Amounts         Statement Ending Balance       17,695,111.68         Outstanding Checks       0.00         Outstanding Other Reconciliable Items       0.00         Adjusted Statement Balance       17,695,111.68         Beginning Book Balance       33,963,107.93         Total Debits       70,029,453.07         Ending Book Balance       17,695,111.68         Statement And Book In Balance       0.00                                                                                                    | Bank Code       Bank Code       Statement Ending Date       02/29/2024         Account #       Fiscal Year: 2024 Period: 5         Print Report       Amounts         Reconciliation Summary       Amounts         Statement Ending Balance       17,695,111.68         Outstanding Other Reconciliable Items       0.00         Adjusted Statement Balance       17,695,111.68         Beginning Book Balance       33,963,107.93         Total Debits       70,029,453.07         Ending Book Balance       17,695,111.68         Statement And Book In Balance       0.00                                                                                                    | * AP/PCRD: Check Re    | conciliation (v3. | 10)        |             |             |                 |              |                  |               |   |
| Fiscal Year: 2024 Period: 5         Print Report         Reconciliation Summary       Amounts         Statement Ending Balance       17,695,111.68         Outstanding Checks       0.00         Outstanding Other Reconciliable Items       0.00         Adjusted Statement Balance       17,695,111.68         Beginning Book Balance       33,963,107.93         Total Debits       53,761,456.82         Total Credits       70,029,453.07         Ending Book Balance       17,695,111.68         Statement And Book In Balance       0.00                                                                                                    | Fiscal Year: 2024 Period: 5         Print Report         Reconciliation Summary       Amounts         Statement Ending Balance       17,695,111.68         Outstanding Checks       0.00         Outstanding Other Reconciliable Items       0.00         Adjusted Statement Balance       17,695,111.68         Beginning Book Balance       33,963,107.93         Total Debits       70,029,453.07         Ending Book Balance       17,695,111.68         Statement And Book In Balance       0.00                                                                                                    | Report by<br>Bank Code | <u>B</u> ank C    | ode 0009   | •           | S           | tatemen         | t Ending     | g <u>D</u> ate 0 | 2/29/2024     | · |
| Print Report         Reconciliation Summary       Amounts         Statement Ending Balance       17,695,111.68         Outstanding Checks       0.00         Outstanding Other Reconciliable Items       0.00         Adjusted Statement Balance       17,695,111.68         Beginning Book Balance       33,963,107.93         Total Debits       53,761,456.82         Total Credits       70,029,453.07         Ending Book Balance       17,695,111.68         Statement And Book In Balance       0.00                                                                                                    | Print Report         Reconciliation Summary       Amounts         Statement Ending Balance       17,695,111.68         Outstanding Checks       0.00         Outstanding Other Reconciliable Items       0.00         Adjusted Statement Balance       17,695,111.68         Beginning Book Balance       33,963,107.93         Total Debits       53,761,456.82         Total Credits       70,029,453.07         Ending Book Balance       17,695,111.68         Statement And Book In Balance       0.00                                                                                                    | C Account <u>#</u>     |                   |            |             |             | Fiscal <b>N</b> | /ear: 20     | 24 Perio         | d: 5          |   |
| Reconciliation SummaryAmountsStatement Ending Balance17,695,111.68Outstanding Checks0.00Outstanding Other Reconciliable Items0.00Adjusted Statement Balance17,695,111.68Beginning Book Balance33,963,107.93Total Debits53,761,456.82Total Credits70,029,453.07Ending Book Balance17,695,111.68Statement And Book In Balance0.00                                                                                                    | Reconciliation SummaryAmountsStatement Ending Balance17,695,111.68Outstanding Checks0.00Outstanding Other Reconciliable Items0.00Adjusted Statement Balance17,695,111.68Beginning Book Balance33,963,107.93Total Debits53,761,456.82Total Credits70,029,453.07Ending Book Balance17,695,111.68Statement And Book In Balance0.00                                                                                                    | Print Report           |                   |            |             |             |                 |              |                  |               |   |
| Statement Ending Balance17,695,111.68Outstanding Checks0.00Outstanding Other Reconciliable Items0.00Adjusted Statement Balance17,695,111.68Beginning Book Balance33,963,107.93Total Debits53,761,456.82Total Credits70,029,453.07Ending Book Balance17,695,111.68Statement And Book In Balance0.00                                                                                                    | Statement Ending Balance17,695,111.68Outstanding Checks0.00Outstanding Other Reconciliable Items0.00Adjusted Statement Balance17,695,111.68Beginning Book Balance33,963,107.93Total Debits53,761,456.82Total Credits70,029,453.07Ending Book Balance17,695,111.68Statement And Book In Balance0.00                                                                                                    | Reconciliation Su      | mmary             |            |             |             |                 |              |                  | Amounts       |   |
| Outstanding Checks0.00Outstanding Other Reconciliable Items0.00Adjusted Statement Balance17,695,111.68Beginning Book Balance33,963,107.93Total Debits53,761,456.82Total Credits70,029,453.07Ending Book Balance17,695,111.68Statement And Book In Balance0.00                                                                                                    | Outstanding Checks0.00Outstanding Other Reconciliable Items0.00Adjusted Statement Balance17,695,111.68Beginning Book Balance33,963,107.93Total Debits53,761,456.82Total Credits70,029,453.07Ending Book Balance17,695,111.68Statement And Book In Balance0.00                                                                                                    | Statement Ending       | Balance           |            |             |             |                 |              |                  | 17,695,111.68 |   |
| Outstanding Other Reconciliable Items0.00Adjusted Statement Balance17,695,111.68Beginning Book Balance33,963,107.93Total Debits53,761,456.82Total Credits70,029,453.07Ending Book Balance17,695,111.68Statement And Book In Balance0.00                                                                                                    | Outstanding Other Reconciliable Items0.00Adjusted Statement Balance17,695,111.68Beginning Book Balance33,963,107.93Total Debits53,761,456.82Total Credits70,029,453.07Ending Book Balance17,695,111.68Statement And Book In Balance0.00                                                                                                    | Outstanding Chec       | :ks               |            |             |             |                 |              |                  | 0.00          |   |
| Adjusted Statement Balance17,695,111.68Beginning Book Balance33,963,107.93Total Debits53,761,456.82Total Credits70,029,453.07Ending Book Balance17,695,111.68Statement And Book In Balance0.00                                                                                                    | Adjusted Statement Balance17,695,111.68Beginning Book Balance33,963,107.93Total Debits53,761,456.82Total Credits70,029,453.07Ending Book Balance17,695,111.68Statement And Book In Balance0.00                                                                                                    | Outstanding Othe       | r Reconciliable   | Items      |             |             |                 |              |                  | 0.00          |   |
| Beginning Book Balance33,963,107.93Total Debits53,761,456.82Total Credits70,029,453.07Ending Book Balance17,695,111.68Statement And Book In Balance0.00                                                                                                    | Beginning Book Balance33,963,107.93Total Debits53,761,456.82Total Credits70,029,453.07Ending Book Balance17,695,111.68Statement And Book In Balance0.00                                                                                                    | Adjusted Stateme       | nt Balance        |            |             |             |                 |              |                  | 17,695,111.68 |   |
| Total Debits53,761,456.82Total Credits70,029,453.07Ending Book Balance17,695,111.68Statement And Book In Balance0.00                                                                                                    | Total Debits53,761,456.82Total Credits70,029,453.07Ending Book Balance17,695,111.68Statement And Book In Balance0.00                                                                                                    | Beginning Book B       | alance            |            |             |             |                 |              |                  | 33,963,107.93 |   |
| Total Credits       70,029,453.07         Ending Book Balance       17,695,111.68         Statement And Book In Balance       0.00                                                                                                    | Total Credits       70,029,453.07         Ending Book Balance       17,695,111.68         Statement And Book In Balance       0.00                                                                                                    | Total Debits           |                   |            |             |             |                 |              |                  | 53,761,456.82 |   |
| Ending Book Balance 17,695,111.68<br>Statement And Book In Balance 0.00                                                                                                    | Ending Book Balance 17,695,111.68<br>Statement And Book In Balance 0.00                                                                                                    | Total Credits          |                   |            |             |             |                 |              |                  | 70,029,453.07 |   |
| Statement And Book In Balance 0.00                                                                                                    | Statement And Book In Balance 0.00                                                                                                    | Ending Book Bala       | ince              |            |             |             |                 |              |                  | 17,695,111.68 |   |
|                                                                                                    |                                                                                                    | Statement And Bo       | ook In Balance    |            |             |             |                 |              |                  | 0.00          | × |
|                                                                                                    |                                                                                                    |                        |                   |            |             |             |                 |              |                  |               |   |
|                                                                                                    |                                                                                                    |                        |                   |            |             |             |                 |              |                  |               |   |
|                                                                                                    |                                                                                                    |                        |                   |            |             |             |                 |              |                  |               |   |
|                                                                                                    |                                                                                                    |                        |                   |            |             |             |                 |              |                  |               |   |
|                                                                                                    |                                                                                                    |                        |                   |            |             |             |                 |              |                  |               |   |
|                                                                                                    |                                                                                                    |                        | Click the P       | econ Butte | on to Pocor | cilo this E | lank Sta        | tomont       | Dariad           |               |   |
| Click the Pecon Butten to Peconcile this Bank Statement Period                                                                                                    | Click the Pecce Butten to Peccepcile this Bank Statement Period                                                                                                    |                        | CIICK THE R       | econ Dulle | on to Recor | iche uns c  | ank Sta         | tement       | Fenou            |               |   |
| Click the Recon Button to Reconcile this Bank Statement Period                                                                                                    | Click the Recon Button to Reconcile this Bank Statement Period                                                                                                    |                        |                   |            |             |             |                 |              |                  |               |   |
| Click the Recon Button to Reconcile this Bank Statement Period                                                                                                    | Click the Recon Button to Reconcile this Bank Statement Period                                                                                                    |                        |                   |            |             |             |                 |              |                  |               |   |

## Month-To-Date Check Register:

Accounts Payable

**AP Reports** 

Month to Date Check Register

Bank Code – Select ALL

Under Check Date – Select Beginning and

Ending Dates (1<sup>st</sup> and last of month)

Click Enter (traffic light)

Make sure you have not missed any check #'s and the next Check # should be in your drawer on top!

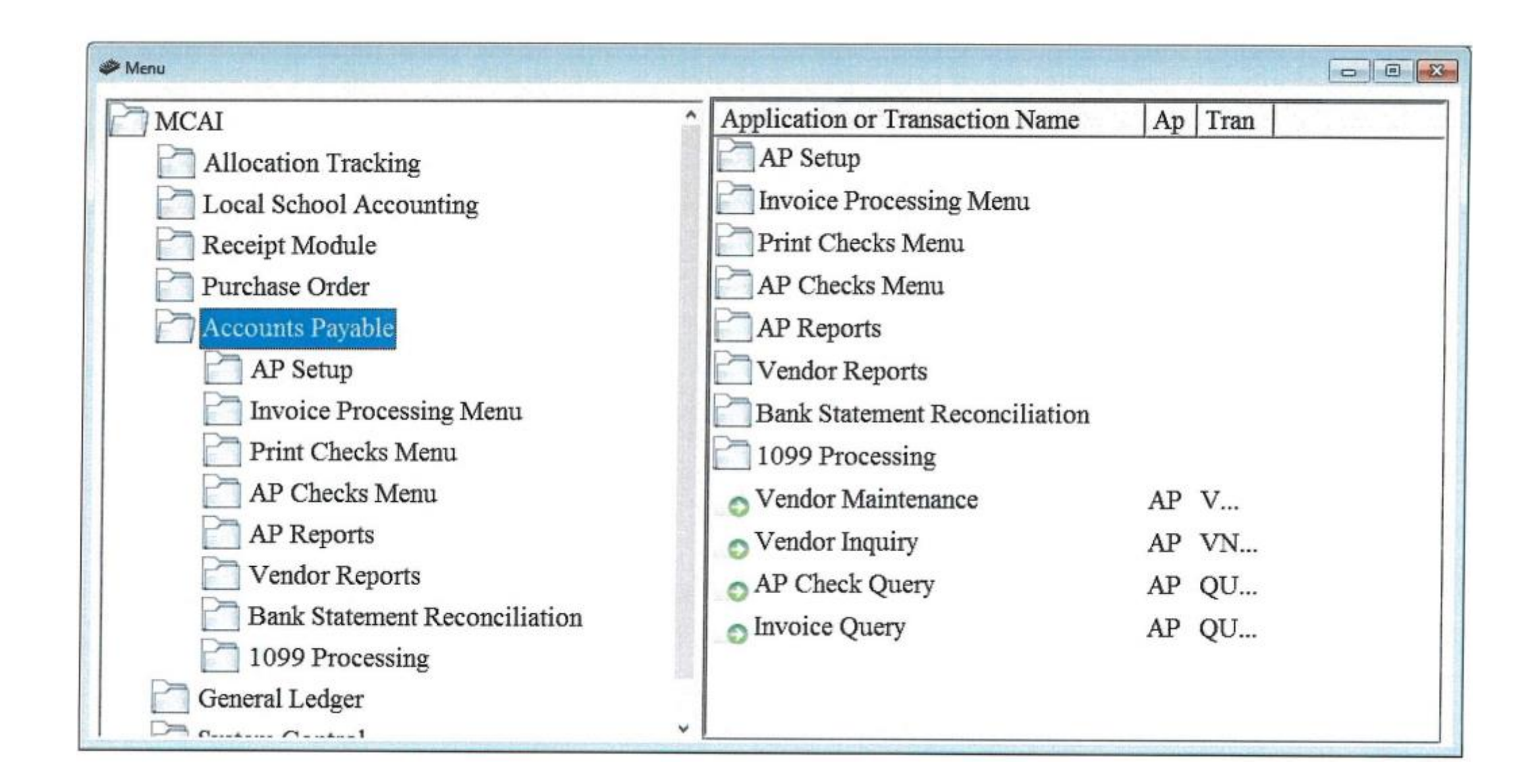

#### Menu - -Application or Transaction Name MCAI Ap Tran Allocation Tracking AP Setup Invoice Processing Menu Local School Accounting Receipt Module Print Checks Menu Purchase Order AP Checks Menu Accounts Payable **AP** Reports AP Setup Vendor Reports Invoice Processing Menu Bank Statement Reconciliation Print Checks Menu 1099 Processing AP Checks Menu S Vendor Maintenance AP V... AP Reports Nendor Inquiry AP VN... Vendor Reports AP Check Query AP QU... Bank Statement Reconciliation nvoice Query AP QU ... 1099 Processing General Ledger Contains Contral ¥

| Menu                          |         |                                 |    | were were sta |   |
|-------------------------------|---------|---------------------------------|----|---------------|---|
| MCAI                          | ^       | Application or Transaction Name | Ap | Tran          | ^ |
| Allocation Tracking           |         | Check Master List Report        | AP | CM            |   |
| Cal School Accounting         |         | Check Status Report             | AP | CS            |   |
| Receipt Module                |         | Checks Audit Log Report         | AP | CA            |   |
| Purchase Order                |         | Invoice by Journal # Report     | AP | IJNR          |   |
| Accounts Payable              |         | o Invoice by Vendor Report      | AP | IN            |   |
| AP Setup                      |         | O Vendor Activity Register      | AP | VA            |   |
| Invoice Processing Menu       |         | Account Payables Register       | AP | AP            |   |
| Print Checks Menu             |         | S Cash Disbursement Audit Trail | AP | CD            |   |
| AP Checks Menu                |         | Month To Date Check Register    | AP | M             |   |
| AP Reports                    | and a   | Detail Invoice Report           | AP | DIRP          |   |
| Condor Reports                | and the | Fixed Assets Invoice Report     | AP | FAIR          |   |
| Bank Statement Reconciliation |         | Invoice by Vendor/PO # Report   | AP | IN            |   |
| 1099 Processing               | and and | Invoice CCTR/Account # Report   | AP | IC            |   |
| General Ledger                | ~       | © Reconciliation Report         | AP | RE            | ~ |

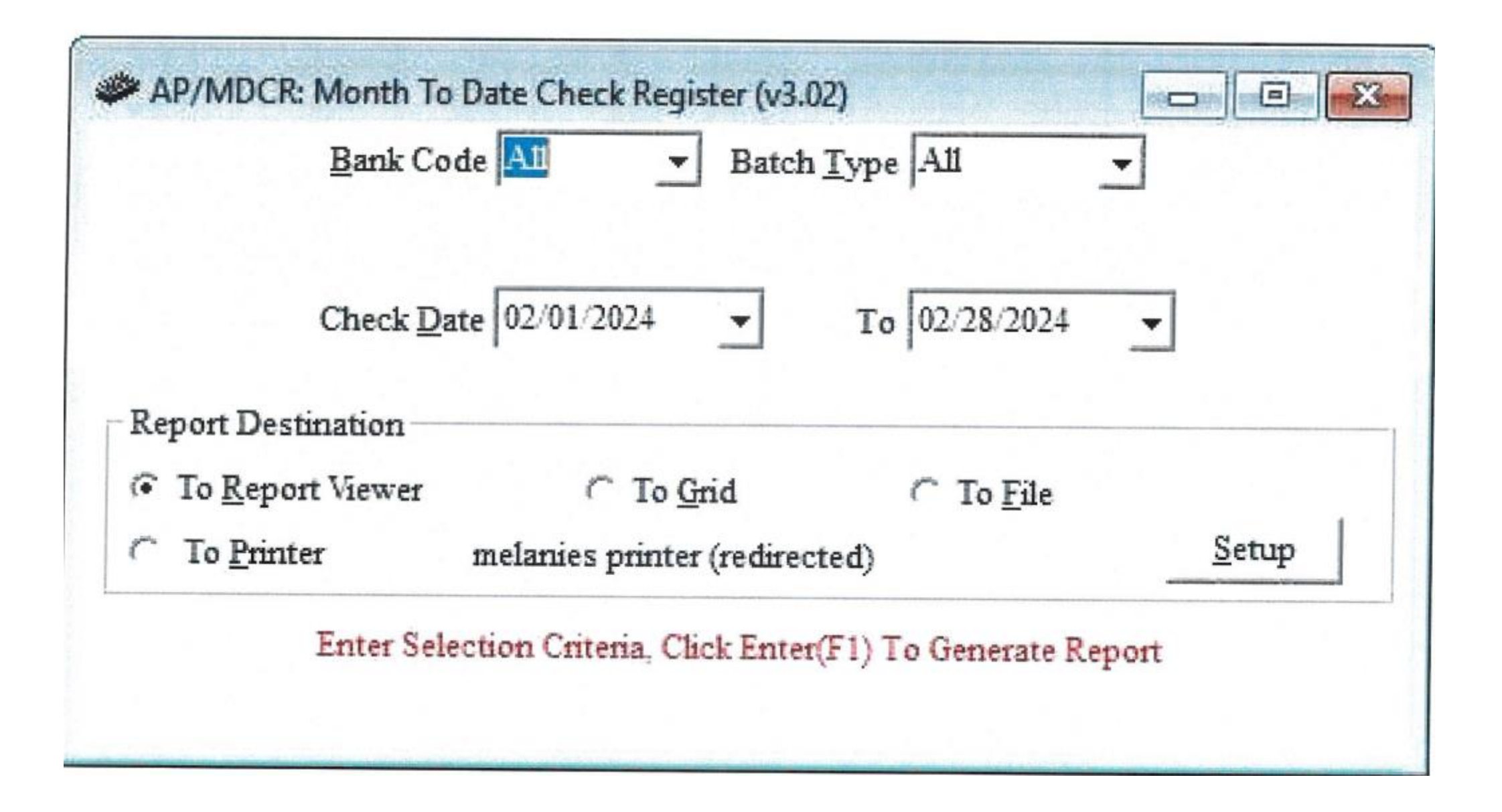

| RUN DATE:<br>RUN TIME: | 02/28/2<br>12:09PM   | 024<br>I                  |                                               | MCAI BUDGETARY ACCOUNTING SYSTEM<br>MONTH TO DATE CHECK REGISTER |                          |                         |            |                                     |                     |                    |                      |  |  |
|------------------------|----------------------|---------------------------|-----------------------------------------------|------------------------------------------------------------------|--------------------------|-------------------------|------------|-------------------------------------|---------------------|--------------------|----------------------|--|--|
|                        |                      | Checks Dated 2/1/2        | 024 Thru 2/28/2024                            |                                                                  |                          |                         |            |                                     | Checks Numbered 0   | Thru 999999        | 999                  |  |  |
| BANK<br>FCB            | <u>CHK #</u><br>4121 | CHK/VOID DT<br>02/06/2024 | CHK BCH<br><u>CHK TYPE</u><br>1924<br>Regular | VENDOR<br><u>Name</u><br>495<br>Alabama HOSA                     | <u>СНК АМТ</u><br>140.00 | <u>1099 AMT</u><br>0.00 | CH<br>Paid | IK STATUS<br><u>GROSS</u><br>140.00 | <u>DISC</u><br>0.00 | <u>EWH</u><br>0.00 | <u>NET</u><br>140.00 |  |  |
| FCB                    | 4122                 | 02/06/2024                | 1924<br>Regular                               | 48<br>Amazon Capital Service:                                    | 319.08<br>s              | 0.00                    | Paid       | 319.08                              | 0.00                | 0.00               | 319.08               |  |  |
| FCB                    | 4123                 | 02/06/2024                | 1924<br>Regular                               | 119<br>O REILLY AUTO PARTS                                       | 119.90                   | 0.00                    | Paid       | 119.90                              | 0.00                | 0.00               | 119.90               |  |  |
| FCB                    | 4124                 | 02/06/2024                | 1924<br>Regular                               | 307<br>VERIZON WIRELESS                                          | 117.46                   | 0.00                    | Paid       | 117.46                              | 0.00                | 0.00               | 117.46               |  |  |
| FCB                    | 4125                 | 02/12/2024                | 1925<br>Regular                               | 495<br>Alabama HOSA                                              | 140.00                   | 0.00                    | Paid       | 140.00                              | 0.00                | 0.00               | 140.00               |  |  |
| FCB                    | 4126                 | 02/12/2024                | 1925<br>Regular                               | 236<br>LOWE S                                                    | 23.98                    | 0.00                    | Paid       | 23.98                               | 0.00                | 0.00               | 23.98                |  |  |
| FCB                    | 4127                 | 02/12/2024                | 1925<br>Regular                               | 42<br>Sams Club                                                  | 1,768.86                 | 0.00                    | Paid       | 1,768.86                            | 0.00                | 0.00               | 1,768.86             |  |  |
| FCB                    | 4128                 | 02/12/2024                | 1925<br>Regular                               | 43<br>WAL MART                                                   | 109.49                   | 0.00                    | Paid       | 109.49                              | 0.00                | 0.00               | 109.49               |  |  |
| FCB                    | 4129                 | 02/15/2024                | 1926<br>Regular                               | 348<br>AED Brands                                                | 60.00                    | 0.00                    | Paid       | 60.00                               | 0.00                | 0.00               | 60.00                |  |  |
| FCB                    | 4130                 | 02/15/2024                | 1926<br>Regular                               | 48<br>Amazon Capital Services                                    | 2,207.51                 | 0.00                    | Paid       | 2,207.51                            | 0.00                | 0.00               | 2,207.51             |  |  |
| FCB                    | 4131                 | 02/15/2024                | 1926<br>Regular                               | 569<br>Coco-Cola Bottling Comp                                   | 888.20<br>any            | 0.00                    | Paid       | 888.20                              | 0.00                | 0.00               | 888.20               |  |  |
| FCB                    | 4132                 | 02/15/2024                | 1926<br>Regular                               | 480<br>QUILL                                                     | 732.38                   | 0.00                    | Paid       | 732.38                              | 0.00                | 0.00               | 732.38               |  |  |
|                        |                      |                           |                                               |                                                                  |                          |                         |            |                                     |                     |                    |                      |  |  |

and the second second se

# Trial Balance Make sure Public and Non-Public Balance

- General ledger
- GL Reports
- Trial Balance
- Select by GL Components
- Enter Correct Month Under Ending Fiscal Period
- Component Name-Select SFUND
- Tab to Beginning value-enter 7101
- Tab to Ending value-enter 7101
- Click Add Item
- Accept Selection Criteria

- Suppress Zero Lines-Should already be checked
- Click Enter (Traffic Light)

Run 2<sup>nd</sup> report

- Select by GL Components
- Component Name-Select SFUND
- Tab to Beginning value-enter 7501
- Tab to Ending value-enter 7501
- Click Add Item
- Accept Selection Criteria
- Click Enter (Traffic Light)

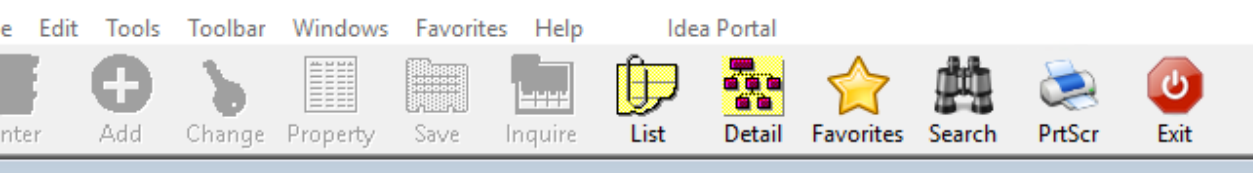

Menu

#### Application or Transaction Name MCAI Ар Tran Trial Balance Report Requisitions TBAL GL Accounts Payable Asset Inventory System **General Ledger** Purchase Order **Receipt Module** System Control Find Menu Application/Transaction Find What tbal <u>0</u>K <u>Cancel</u>

| Enter Default Last Delete Save Inquire Next Back Clear Search PrtScr Exit                                                                                                    |  |
|----------------------------------------------------------------------------------------------------|--|
| ✓ GL/TBAL: Trial Balance Report (13.03)         Select By GL Component         Account Description         Image: Component         Image: Component                                                                                                    |  |
| Report Destination         Image: To Report Viewer         Image: To Report Viewer |  |

## Enter Default Last Delete Save Inquire Next Back Clear Search PrtScr Exit

| GL/TBAL: Trial Balance Report (vi                                                                                                    | 3.03)                                                                                                    |                                                                                                    | X                                                                                                    |                                                                 |                                                                                                    |                                                                                                    |              |
|----------------------------------------------------------------------------------------------------|----------------------------------------------------------------------------------------------------|----------------------------------------------------------------------------------------------------|----------------------------------------------------------------------------------------------------|-----------------------------------------------------------------|----------------------------------------------------------------------------------------------------|----------------------------------------------------------------------------------------------------|--------------|
| Select <u>By</u> GL Component<br>Suppress <u>Z</u> ero Lines<br>Run G <u>L</u> Summary Report<br>Run Fund Function Summar                                                                                                    | Account Description<br>Internal O State/Auditor<br>Amounts to Report<br>Amounts to Report<br>Actual<br>Original Budget<br>Current Budget<br>y Report<br>iza (Set Order Must Be Zere) | Select by <u>G</u> roup Group CTO CTO DEPARTME MNT MAINTENANCE D                                                                                                    |                                                                                                    |                                                                 |                                                                                                    |                                                                                                    |              |
| Fund       CCTR         Class       SFund         Function       Y         Object       Program         Function Summary Selection       Summan         Object       Summan         Ponot Print       Summan         Report Destination       To         To Report Viewer       To | □ SpecUse<br>□ SpecUse<br>□ C Print <u>O</u> nly Summary                                                                                                    | Image: Constraint of the sector of the sector of | Enter Account Select       Accept Selection C       Component Name       SFund       Component Contains:       Sort Order I | on Criteria<br>Criteria<br>ort Order<br>1<br>SFnd<br>Aust Be Ma | Beginning Fiscal Year<br>2024 ▼<br>Ending Fiscal Year<br>2024 ▼<br>Beginning <u>V</u> alue<br>7101<br>ior to Minor (0 Sort Order | Beginning Fiscal Period<br>Beginning Balance<br>Ending Fiscal Period<br>March<br>Ending Value<br>7101 | <br>Add Item |
| ⊖ To <u>P</u> rinter HP LaserJe<br>Enter Se                                                                                                    | et MFP M232-M237 PC <u>S</u> etuped                                                                                                    | enerate Report                                                                                                    | Component Name                                                                                                    | Sort Orde                                                       | er From Value                                                                                                    | To Value                                                                                              |              |
|                                                                                                    |                                                                                                    |                                                                                                    |                                                                                                    | E                                                               | nter the Desired Fiscal Y                                                                                                    | ear(s) and Fiscal Period(s)                                                                           |              |

Use the Add Item Button to Accept Components and Values Click on the List to Change the Component, Double Click to Remove
#### Sfund 7101 Debits = Credits

M CAI BUDGETARY ACCOUNTING SYSTEM

JOURNAL SUMMARY TRIAL BALANCE REPORT HOOVER CITY BOARD OF EDUCATION

RUN DATE: 03/09/2024 RUN TIME: 10:15PM

Page 28 of 29

GLTBAL

FISCAL PERIOD/YEAR: 0/2024 THRU 6 /2024

#### SFund: 7101 LOCAL SCHOOL PUBLIC DEFAULT

| <u>Fd-C-Func-Obj-CCtr-SFnd-Y-Proq-Spec</u> | DESC                                | ASN TYPE                | DEBIT         | CREDIT        |
|--------------------------------------------|-------------------------------------|-------------------------|---------------|---------------|
| 12-5-9910-923-0010-7101-0-9700-0000        | INTERFUND TRANSFER OUT, TRANSFERS ( | DUT-LOCAL SCH509932 D   | 61,787.92     | 0.00          |
| 12-5-9910-923-0070-7101-0-9700-0000        | INTERFUND TRANSFER OUT, TRANSFERS ( | DUT-LOCAL SCH510223 D   | 15,925.40     | 0.00          |
| 12-5-9910-923-0080-7101-0-9700-0000        | INTERFUND TRANSFER OUT, TRANSFERS ( | OUT-LOCALSCH510242 D    | 6,076.99      | 0.00          |
| 12-5-9910-923-0080-7101-0-9700-0003        | INTERFUND TRANSFER OUT, TRANSFERS ( | OUT-LOCALSCH528207 D    | 480.00        | 0.00          |
| 12-5-9910-923-0350-7101-0-9700-0000        | INTERFUND TRANSFER OUT, TRANSFERS ( | DUT-LOCALSCH509933 D    | 11,453.37     | 0.00          |
| 12-5-9910-923-0360-7101-0-9700-0000        | INTERFUND TRANSFER OUT, TRANSFERS ( | DUT-LOCALSCH509934 D    | 5,164.13      | 0.00          |
| 12-5-9910-923-0365-7101-0-9700-0000        | INTERFUND TRANSFER OUT, TRANSFERS ( | DUT-LOCALSCH509935 D    | 4,243.89      | 0.00          |
| 12-5-9910-923-0380-7101-0-9700-0000        | INTERFUND TRANSFER OUT, TRANSFERS ( | DUT-LOCALSCH509936 D    | 9,838.49      | 0.00          |
| 12-5-9910-923-0400-7101-0-9700-0000        | INTERFUND TRANSFER OUT, TRANSFERS ( | OUT-LOCALSCH509937 D    | 76,469.10     | 0.00          |
| 12-5-9910-923-0410-7101-0-9700-0000        | INTERFUND TRANSFER OUT, TRANSFERS ( | DUT-LOCALSCH509938 D    | 35,040.25     | 0.00          |
| 12-5-9910-923-0415-7101-0-9700-0000        | INTERFUND TRANSFER OUT, TRANSFERS ( | DUT-LOCALSCH509939 D    | 28,261.17     | 0.00          |
| 12-5-9910-923-0420-7101-0-9700-0000        | INTERFUND TRANSFER OUT, TRANSFERS ( | OUT-LOCAL SCH \$16892 D | 9,792.10      | 0.00          |
| 12-5-9910-923-0425-7101-0-9700-0000        | INTERFUND TRANSFER OUT, TRANSFERS ( | DUT-LOCALSCH509940 D    | 15,105.90     | 0.00          |
| 12-5-9910-923-0760-7101-0-9700-0000        | INTERFUND TRANSFER OUT, TRANSFERS ( | OUT-LOCALSCH509344 D    | 13,328.53     | 0.00          |
| 12-5-9910-923-0810-7101-0-9700-0000        | INTERFUND TRANSFER OUT, TRANSFERS ( | OUT-LOCALSCH509941 D    | 3,105.18      | 0.00          |
| 12-5-9910-923-0815-7101-0-9700-0000        | INTERFUND TRANSFER OUT, TRANSFERS ( | DUT-LOCALSCH510399 D    | 4,287.34      | 0.00          |
| 12-5-9910-923-0820-7101-0-9700-0000        | INTERFUND TRANSFER OUT, TRANSFERS ( | DUT-LOCALSCH509942 D    | 6,094.28      | 0.00          |
| 12-5-9910-923-6000-7101-0-9700-0000        | INTERFUND TRANSFER OUT, TRANSFERS ( | DUT-LOCAL SCH522393 D   | 2,606.03      | 0.00          |
|                                            | SFund 7101                          | SUBTOTAL                | 14,367,009.46 | 14,367,009.46 |

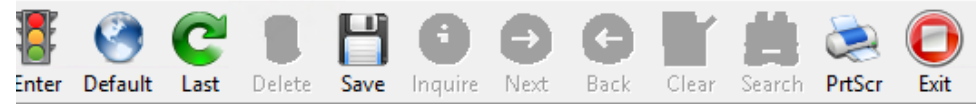

| GL/TBAL: Trial Balance Report (v3.03)                                                                                                    |                   | X                                              |                                                                           |                                                                 |                  |
|----------------------------------------------------------------------------------------------------|-------------------|------------------------------------------------|---------------------------------------------------------------------------|-----------------------------------------------------------------|------------------|
| Select By GL Component                                                                                                    | Group Description |                                                |                                                                           |                                                                 |                  |
| ✓ Suppress Zero Lines ✓ Original Budget                                                                                                    | MAINTENANCE D.    |                                                |                                                                           |                                                                 |                  |
| □ Run Fund Function Summary Report                                                                                                    |                   |                                                |                                                                           |                                                                 |                  |
| Select Components to Summarize (Sort Order Must Be Zero)                                                                                                    |                   | Enter Account Selection Crite                  | eria                                                                      |                                                                 | σ×               |
| Class SFund<br>Function Y<br>Object Program                                                                                                    |                   | <u>A</u> ccept Selection Criteria              | Beginning Fiscal Year Beg   2024 ▼   Ending Fiscal Year End   2024 −      | inning Fiscal Period<br>jinning Balance ✓<br>ling Fiscal Period |                  |
| Function Summary Selection     Image: Construction     Image: Constructing Construction     < |                   | <u>Component Name</u> Sort Ord<br>SFund ▼ 1    | der Beginning <u>V</u> alue<br>7501                                       | Ending Value<br>7501                                            | Add <u>I</u> tem |
| To Report Viewer C To Grid C To Eile To Printer HP Laser let MEP M232-M237 PC Setup er                                                                                                    |                   | Component Contains: SFnd<br>Sort Order Must Br | e Major to Minor (0 Sort Order = Sele                                     | ction Criteria only - Do Not Sort or                            | Total)           |
|                                                                                                    | _                 | Component Name Sort                            | Order From Value                                                          | To Value                                                        |                  |
| Enter Selection Criteria, Click Enter(F1) To G                                                                                                    | enerate Report    |                                                |                                                                           |                                                                 |                  |
|                                                                                                    |                   |                                                |                                                                           |                                                                 |                  |
|                                                                                                    |                   |                                                |                                                                           |                                                                 |                  |
|                                                                                                    |                   |                                                | Enter the Desired Fiscal Year(s) a<br>Use the Add Item Button to Accept C | and Fiscal Period(s)                                            |                  |
|                                                                                                    |                   | Click                                          | k on the List to Change the Compone                                       | nt, Double Click to Remove                                      |                  |

#### Sfund 7501 Debits = Credits

| RUN DATE: 04/08/2024<br>RUN TIME: 03:48PM | M CAI BUDGETARY ACCOUNTIN<br>JOURNAL SUM MARY TRIAL BALA<br>HOOVER CITY BOARD OF EE<br>FISCAL PERIOD/YEAR: 0/2024 T | Page 6 of 7<br>GLTBAL |      |              |              |
|-------------------------------------------|----------------------------------------------------------------------------------------------------|-----------------------|------|--------------|--------------|
| SFund: 7501 LOCAL SCHOOL NON-PU BLIC DEF  | FAUL                                                                                                    |                       |      |              |              |
| Fd-C-Func-Obj-CCtr-SFnd-Y-Prog-Spec       | DESC                                                                                                    | ASN                   | TYPE | DEBIT        | CREDIT       |
| 32-5-9800-478-0425-7501-0-4500-0000       | OTHER EXPENDITURES, ITEMS FOR RESALE                                                                                | 514803                | D    | 5,518.50     | 0.00         |
| 32-5-9800-478-0425-7501-0-9600-0000       | OTHER EXPENDITURES, ITEMS FOR RESALE                                                                                | 510024                | D    | 1,311.43     | 0.00         |
| 32-5-9800-478-0760-7501-0-9600-0000       | OTHER EXPENDITURES, ITEMS FOR RESALE                                                                                | 511866                | D    | 18,104.28    | 0.00         |
| 32-5-9800-478-0810-7501-0-9600-0000       | OTHER EXPENDITURES, ITEMS FOR RESALE                                                                                | 510025                | D    | 45.32        | 0.00         |
| 32-5-9800-478-0815-7501-0-9600-0000       | OTHER EXPENDITURES, ITEMS FOR RESALE                                                                                | 510390                | D    | 4,389.97     | 0.00         |
| 32-5-9800-478-0820-7501-0-9600-0000       | OTHER EXPENDITURES, ITEMS FOR RESALE                                                                                | 510026                | D    | 5,744.00     | 0.00         |
| 32-5-9800-478-6000-7501-0-9600-0000       | OTHER EXPENDITURES, ITEMS FOR RESALE                                                                                | 524289                | D    | 356.07       | 0.00         |
| 32-5-9800-489-0400-7501-0-4500-0000       | OTHER EXPENDITURES, OTH NON-INSTRUCTIONAL                                                                           | SUPPL 618853          | D    | 2,565.00     | 0.00         |
| 32-5-9800-489-0400-7501-0-9600-0000       | OTHER EXPENDITURES, OTH NON-INSTRUCTIONAL                                                                           | SUPPL 614835          | D    | 500.00       | 0.00         |
| 32-5-9800-959-0400-7501-0-9600-0000       | OTHER EXPENDITURES, OTHER REFUNDS                                                                                   | 519507                | D    | 385.00       | 0.00         |
| 32-5-9910-920-0010-7501-0-9700-0000       | INTERFUND TRANSFER OUT, OPERATING TRANSFE                                                                           | RS OUT510174          | D    | 127,598.27   | 0.00         |
| 32-5-9910-920-0350-7501-0-9700-0000       | INTERFUND TRANSFER OUT, OPERATING TRANSFE!                                                                          | RS OUT514432          | D    | 500.00       | 0.00         |
| 32-5-9910-920-0365-7501-0-9700-0000       | INTERFUND TRANSFER OUT, OPERATING TRANSFE                                                                           | RS OUT510612          | D    | 7,934.29     | 0.00         |
| 32-5-9910-920-0380-7501-0-9700-0000       | INTERFUND TRANSFER OUT, OPERATING TRANSFE                                                                           | RS OUT510290          | D    | 52,237.85    | 0.00         |
| 32-5-9910-920-0400-7501-0-9700-0000       | INTERFUND TRANSFER OUT, OPERATING TRANSFE                                                                           | RS OUT510748          | D    | 79,949.60    | 0.00         |
| 32-5-9910-920-0410-7501-0-9700-0000       | INTERFUND TRANSFER OUT, OPERATING TRANSFE                                                                           | RS OUT511441          | D    | 26,185.00    | 0.00         |
| 32-5-9910-920-0415-7501-0-9700-0000       | INTERFUND TRANSFER OUT, OPERATING TRANSFE                                                                           | RS OUT510532          | D    | 29,350.06    | 0.00         |
| 32-5-9910-920-0420-7501-0-9700-0000       | INTERFUND TRANSFER OUT, OPERATING TRANSFE!                                                                          | RS OUT516930          | D    | 27,875.00    | 0.00         |
| 32-5-9910-920-0425-7501-0-9700-0000       | INTERFUND TRANSFER OUT, OPERATING TRANSFE                                                                           | RS OUT510327          | D    | 19,253.46    | 0.00         |
| 32-5-9910-920-0760-7501-0-9700-0000       | INTERFUND TRANSFER OUT, OPERATING TRANSFE!                                                                          | RS OUT510775          | D    | 19,450.00    | 0.00         |
| 32-5-9910-920-0810-7501-0-9700-0000       | INTERFUND TRANSFER OUT, OPERATING TRANSFE!                                                                          | RS OUT510660          | D    | 10,603.92    | 0.00         |
| 32-5-9910-920-0815-7501-0-9700-0000       | INTERFUND TRANSFER OUT, OPERATING TRANSFE                                                                           | RS OUT510389          | D    | 24,175.00    | 0.00         |
| 32-5-9910-920-0820-7501-0-9700-0000       | INTERFUND TRANSFER OUT, OPERATING TRANSFE                                                                           | RS 0 U T5 1 0 4 2 2   | D    | 21,620.00    | 0.00         |
| 32-5-9910-923-0010-7501-0-9700-0000       | INTERFUND TRANSFER OUT, TRANSFERS OUT-LOC                                                                           | AL SCH510173          | D    | 22,080.81    | 0.00         |
| 32-5-9910-923-0070-7501-0-9700-0000       | INTERFUND TRANSFER OUT, TRANSFERS OUT-LOC                                                                           | AL SCH510220          | D    | 480.96       | 0.00         |
| 32-5-9910-923-0380-7501-0-9700-0000       | INTERFUND TRANSFER OUT, TRANSFERS OUT-LOC                                                                           | AL SCH510289          | D    | 290.00       | 0.00         |
| 32-5-9910-923-0400-7501-0-9700-0000       | INTERFUND TRANSFER OUT, TRANSFERS OUT-LOC                                                                           | AL SCH510030          | D    | 10,336.82    | 0.00         |
| 32-5-9910-923-0425-7501-0-9700-0000       | INTERFUND TRANSFER OUT. TRANSFERS OUT-LOC                                                                           | AL SCH510031          | D    | 2.138.25     | 0.00         |
| 32-5-9910-923-0820-7501-0-9700-0000       | INTERFUND TRANSFER OUT, TRANSFERS OUT-LOC                                                                           | AL SCH510536          | D    | 102.05       | 0.00         |
|                                           | SFund 7501                                                                                                    | SUBTOTAL              |      | 3,790,678.19 | 3,790,678.19 |

## We Did It!

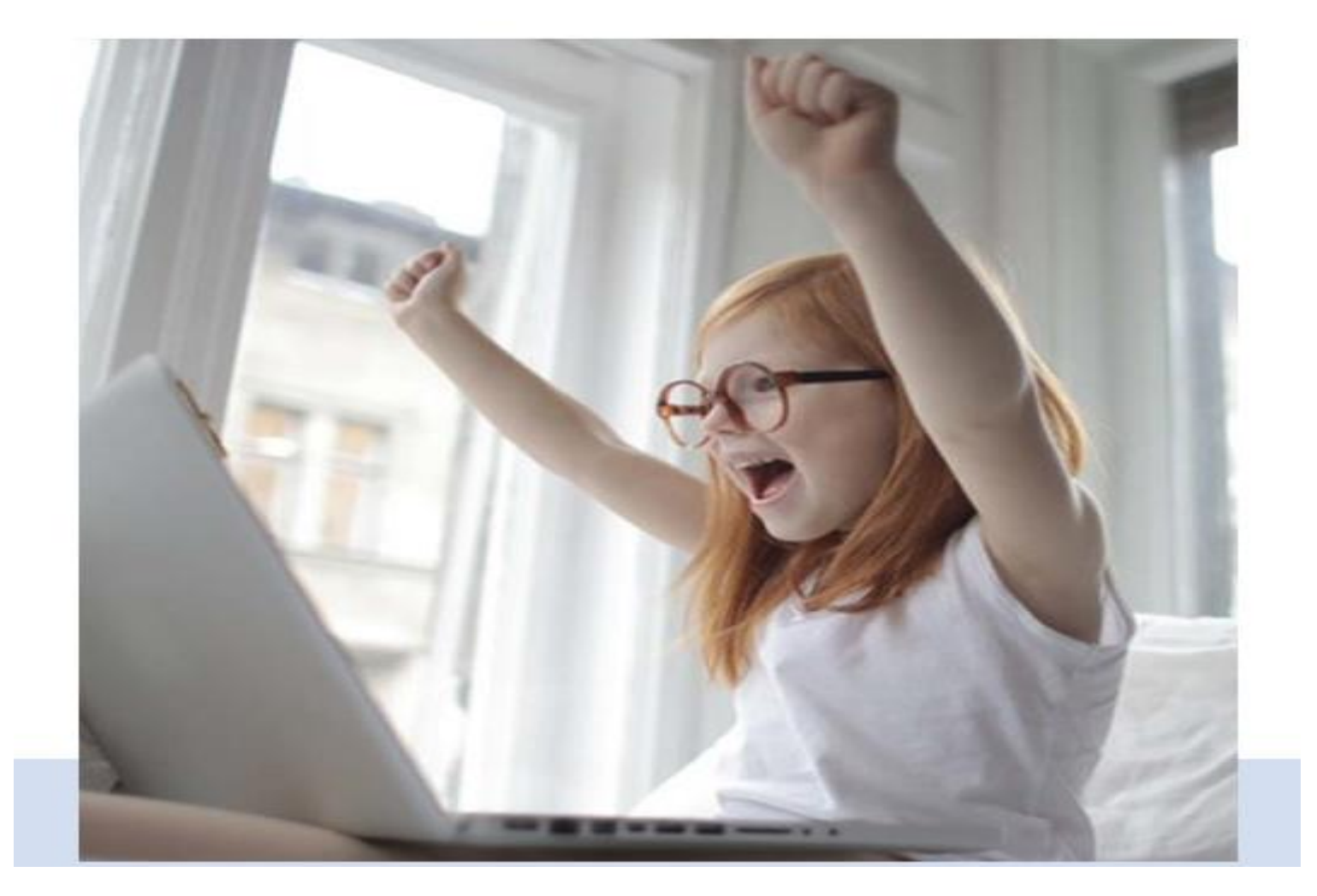

# Your job is an essential component to the flow of your school and your district.

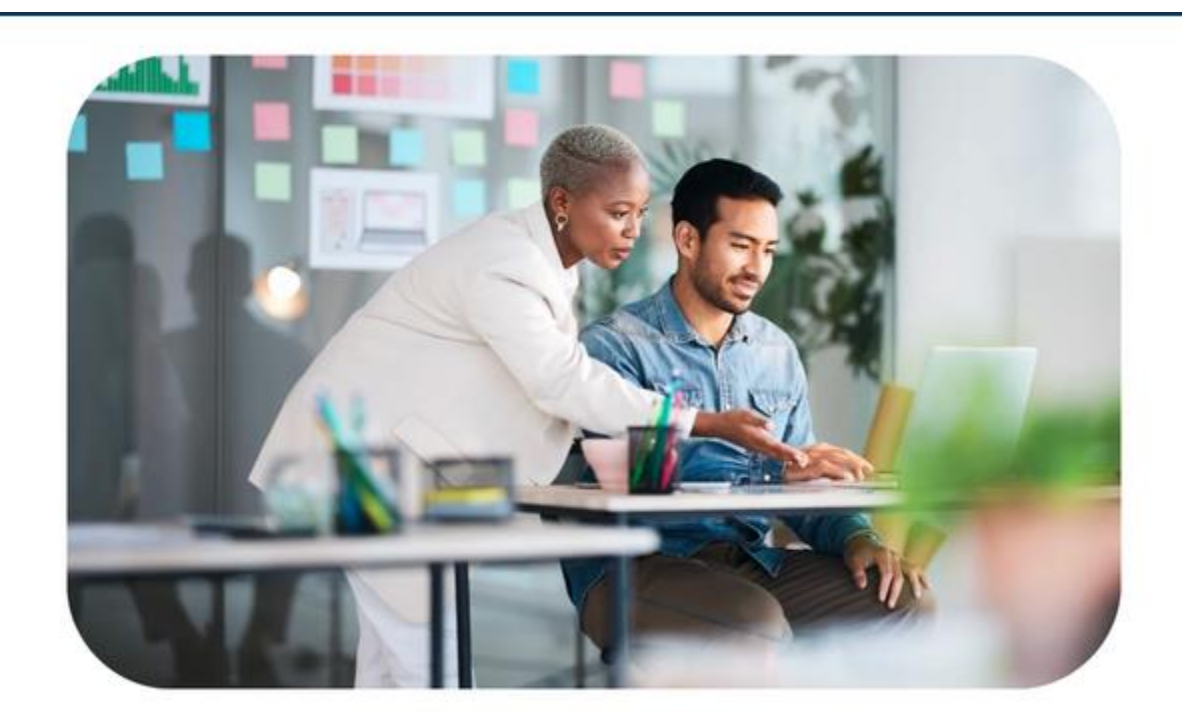

Maintain a positive and cooperative attitude toward students, staff, parents, and other visitors while maintaining strict confidentiality.

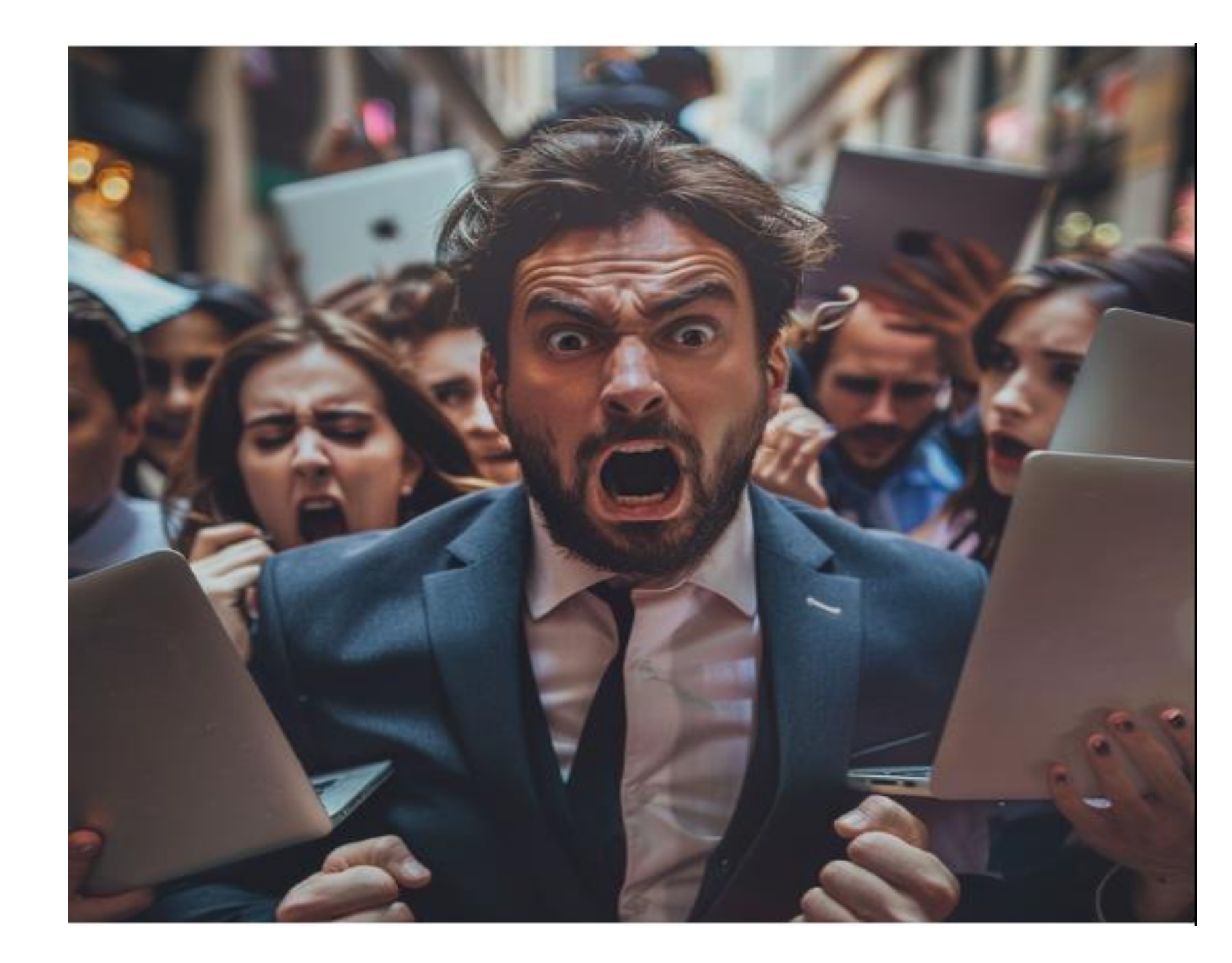

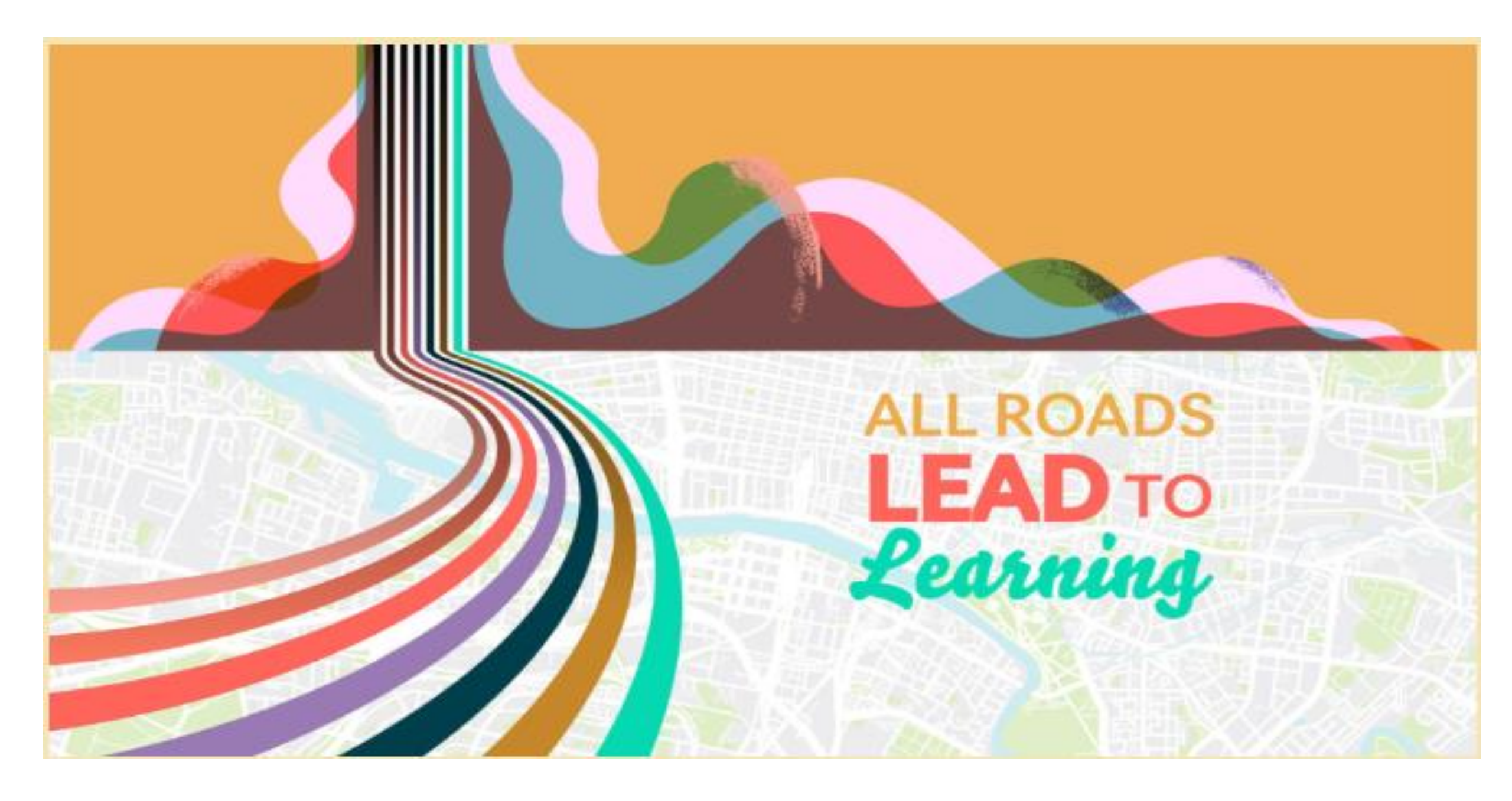

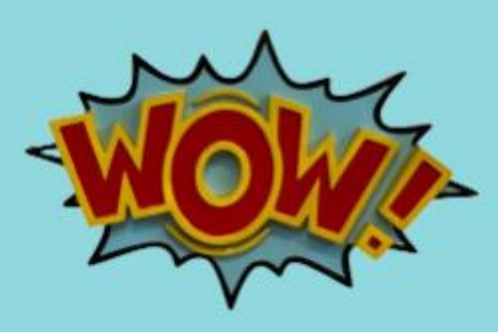

# Melynda Buck Hoover City Board of Education <u>mbuck@hoover.k12.al.us</u> 205-439-1011

## **Be The Hero of the District!**

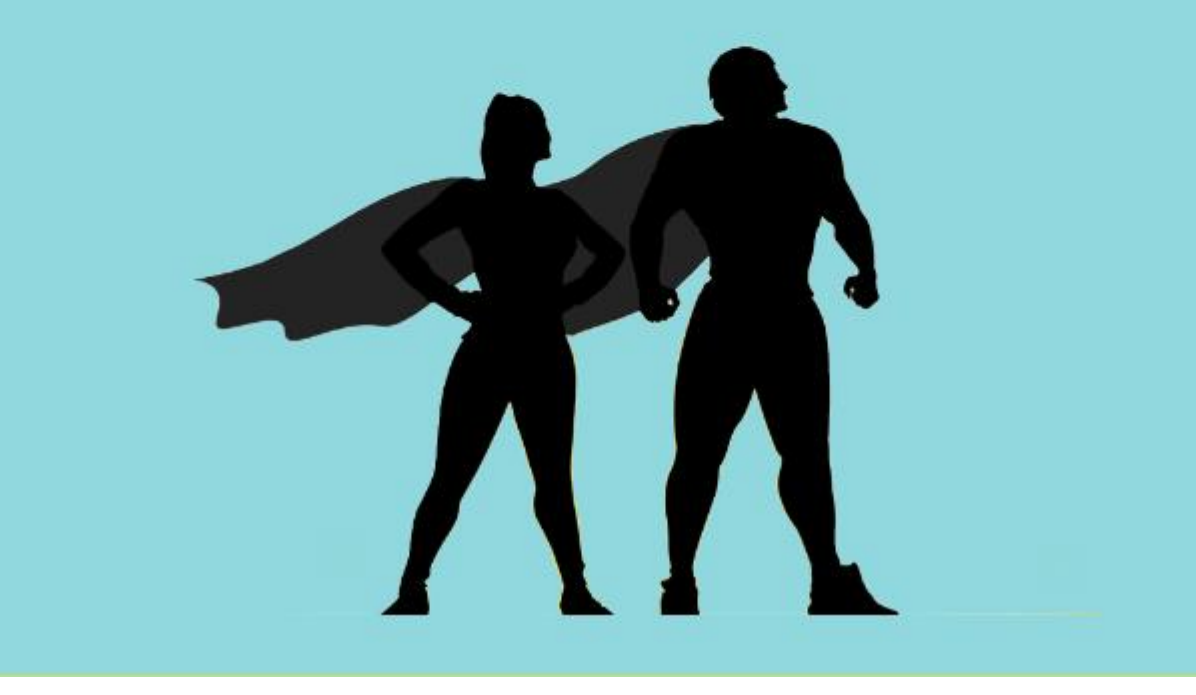

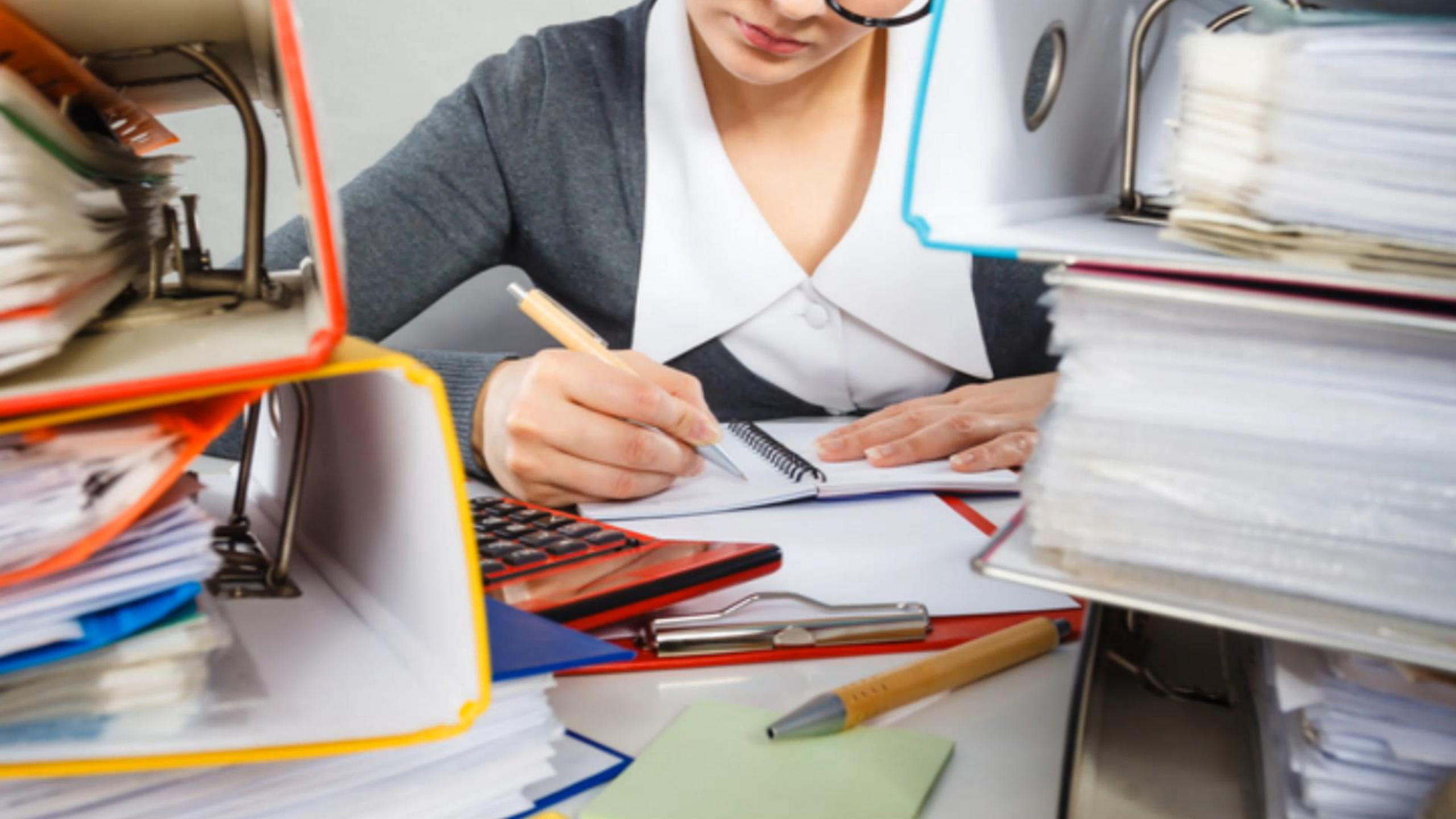